# amazonkindle

## user's guide

中文版 0.95

## Amazon Kindle™ 3 user's guide 亚马逊 Kindle™3 用户手册

Version 0.95

### 目录

| WELCOME       | 11 |
|---------------|----|
| 祝贺            | 11 |
| 按键介绍          | 13 |
| 指南导航          | 14 |
| E-ink 显示技术    | 15 |
| Amazon 网络无线上网 | 15 |
| 设置文字大小,字体,行距  | 16 |
| 设备每行字数        | 17 |
| 屏幕翻转          | 17 |
| PDF 文档阅读      | 17 |
| 语音阅读和导航功能     | 18 |
| 词典            | 18 |
| 文档操作及传输       | 19 |
| 随时随地购书        | 20 |
| 自动传输          | 20 |
| 搜索服务          | 21 |
| 分类            | 21 |
| 标记您喜欢的章节      | 21 |
| 书签            | 22 |
| 添加备注          | 22 |
| 同步更新          | 23 |
| 个人文档转换        | 23 |

|   | 社区网络                | 24 |
|---|---------------------|----|
|   | 流行集锦                | 24 |
|   | 更多内容                | 24 |
|   | 帮助                  | 25 |
| 第 | 一章 打开您的Kindle       | 26 |
|   | 1.1 Kindle 视图       | 26 |
|   | 1.2 简介              | 32 |
|   | 1.3 输入文字            | 33 |
|   | 1.4 屏幕旋转            | 34 |
|   | 1.5 状态指示            | 34 |
|   | 1.6 Wi-Fi 和 3G 网络连接 | 37 |
|   | 1.7 Wi-Fi 网络使用      | 38 |
| 第 | 二章 Kindle 目录介绍      | 42 |
|   | 2.1 Home 页面         | 42 |
|   | Home 页面详解           | 45 |
|   | 排序选项                | 47 |
|   | 修改Home 页面的排序        | 48 |
|   | Home 页面菜单           | 49 |
|   | 2.2 管理Collections   | 51 |
|   | 创建分类                | 51 |
|   | 在分类中加入项目            | 51 |
|   | 将多个项目加入分类           | 52 |
|   | 查看分类详情              | 53 |
|   | 分类的重命名              | 54 |

|   | 删除一个分类            | 54 |
|---|-------------------|----|
|   | 加入另一台Kindle 上的分类  | 55 |
|   | 2.3 管理您的内容        | 57 |
|   | 移除Kindle 中的内容     | 57 |
|   | 关于管理项目的更多说明       | 58 |
| 第 | 三章 在Kindle 上阅读    | 59 |
|   | 3.1 内容类型          | 59 |
|   | 书籍                | 59 |
|   | 报纸                | 60 |
|   | 杂志                | 60 |
|   | 博客                | 60 |
|   | 个人文档              | 60 |
|   | 有声读物              | 61 |
|   | 背景音乐              | 62 |
|   | 3.2 Kindle 上的内容格式 | 62 |
|   | 进度指示              | 64 |
|   | 更改字号、字体和行距        | 65 |
|   | 调整每行显示的字数         | 66 |
|   | 放大图片              | 66 |
|   | 3.3 转到某一位置        | 67 |
|   | 使用菜单浏览            | 68 |
|   | 期刊内导航             | 72 |
|   | 选择内部链接            | 74 |
|   | 查看表格              | 75 |

| 在多个Kindle 或其它支持的设备上阅读 | 75 |
|-----------------------|----|
| 3.4 查词典               | 76 |
| 查词功能                  | 77 |
| 3.5 注释与剪报             | 77 |
| 使用书签                  | 79 |
| 加入书签                  | 79 |
| 查看您的书签                | 80 |
| 移除书签                  | 80 |
| 使用高亮                  | 81 |
| 高亮一个段落                | 81 |
| 删除高亮                  | 82 |
| 在你的书籍中显示热门高亮          | 83 |
| 浏览某本书籍的热门高亮           | 84 |
| 更新一本书的"热门高亮"          | 85 |
| 使用笔记                  | 86 |
| 查看你的注解                | 89 |
| 使用剪辑                  | 89 |
| My Clippings 的更多信息    | 90 |
| 3.6 通过社交网络分享笔记和高亮标注   | 92 |
| 3.7 阅读PDF 文件          | 93 |
| 在PDF 中缩放或者调整对比度       | 95 |
| 使用PDF 菜单              | 97 |
| 3.8 听音频文件             | 99 |
| 语音图书                  | 99 |

| 后台音频播放          | 101 |
|-----------------|-----|
| 关闭后台音频播放        | 101 |
| 文本朗读            | 102 |
| 第四章 在kindle 中搜索 | 104 |
| 4.1 搜索简介        | 104 |
| 搜索方式            | 104 |
| 远程搜索            | 105 |
| 进行搜索            | 105 |
| 4.2 搜索结果页面      | 106 |
| 词义的搜索           | 109 |
| 词义搜索结果          | 111 |
| 4.3 进行远程搜索查询    | 112 |
| 搜索维基百科          | 112 |
| 搜索网络            | 112 |
| 搜索Kindle书店      | 112 |
| 第五章 Kindle 书店   | 114 |
| 5.1 开始在书店购物     | 114 |
| 连接Kindle 书店     | 114 |
| 5.2 Kindle 书店页面 | 115 |
| Kindle 店面       | 115 |
| Store 菜单        | 116 |
| 浏览书店            | 118 |
| 浏览列表样本          | 119 |
| 查看细节内容          | 120 |

| 产品细节页面范例         | 120 |
|------------------|-----|
| Audible 有声书的其他细节 | 121 |
| 期刊的其他细节          | 122 |
| 添加新项目到你的愿望清单     | 123 |
| 5.3 推荐、评论和评级     | 123 |
| 推荐               | 123 |
| 查看评论             | 124 |
| 自写评级和评论          | 124 |
| 输入评级和评论          | 125 |
| 5.4 购买           | 126 |
| 书籍试读             | 126 |
| 购买你选择的产品         | 126 |
| 退回产品             | 127 |
| 第六章 连接Web 网络     | 129 |
| 6.1 使用Web 浏览器    | 129 |
| 跳转至URL           | 130 |
| 使用书签、添加自定义书签     | 131 |
| 使用向前和向后翻页键       | 131 |
| 选择链接、按钮和对话框      | 132 |
| 网页缩放             | 132 |
| 优化Web 浏览器以便阅读文章  | 134 |
| 使用历史             | 135 |
| Web 浏览器菜单        | 135 |
|                  |     |

|   | 下载文件             | 137 |
|---|------------------|-----|
|   | Web 浏览器设置        | 137 |
| 第 | 七章 设置和试用功能       | 139 |
|   | 7.1 调整Kindle 设置  | 139 |
|   | 注册和取消注册          | 142 |
|   | 注册               | 143 |
|   | 取消注册             | 144 |
|   | Wi-Fi 网络设置       | 144 |
|   | 输入网络信息           | 145 |
|   | 个性化你的Kindle      | 147 |
|   | 使用语音向导           | 148 |
|   | 密码保护             | 148 |
|   | 设定设备时间           | 151 |
|   | 设定首选词典           | 152 |
|   | 更改评注备份           | 152 |
|   | 关联Kindle 与社交网络帐号 | 153 |
|   | 设置菜单             | 156 |
|   | 7.2 试用功能         | 158 |
|   | 7.3 Kindle 快捷键   | 159 |
|   | 全局快捷键            | 159 |
|   | Home 界面快捷键       | 159 |
|   | 阅读快捷键            | 159 |
|   | PDF 快捷键          | 160 |
|   | 浏览器快捷键           | 160 |

| 音频快捷键                 | 160 |
|-----------------------|-----|
| 第八章 Kindle 与电脑        | 161 |
| 8.1 导读                | 161 |
| 系统需求                  | 161 |
| 连接                    | 162 |
| 8.2 从电脑向Kindle 传输文件   | 163 |
| 管理文件                  | 163 |
| 导出书签                  | 164 |
| 8.3 转换/传输文件           | 164 |
| 支持文件转换服务的格式           | 164 |
| 发送电子邮件转换              | 165 |
| 8.4 有声读物和MP3          | 168 |
| 有声读物                  | 168 |
| Kindle 支持的有声读物格式      | 168 |
| 传输有声读物                | 168 |
| 传输MP3                 | 169 |
| 第九章 Kindle 与亚马逊       | 170 |
| 9.1 如何在Amazon 上购物     | 170 |
| 浏览"Kindle Store"      | 170 |
| 在"Kindle Store"中搜索    | 171 |
| 获取更多详细内容              | 171 |
| 订购内容                  | 171 |
| 9.2 在Amazon 上设置Kindle | 172 |
| 从电脑下载内容               | 173 |

| 9.3Kindle 服务支持             | 174 |
|----------------------------|-----|
| Kindle 服务网站                | 174 |
| Kindle 服务电子邮件地址            | 174 |
| Kindle 服务电话                | 175 |
| 第十章 向您的新Kindle 传输内容        | 176 |
| 10.1 传输书籍                  | 176 |
| 10.2 传输期刊订阅                | 178 |
| 10.3 传输您的个人文档              | 178 |
| 10.4 传输有声读物                | 179 |
| 10.5 传输MP3                 | 180 |
| 附录A 故障诊断与维修                | 182 |
| Kindle 无法关机/Kindle无响应      | 182 |
| 无线无法使用                     | 183 |
| 即使有很强的无线信号也无法下载书籍          | 183 |
| Kindle 只能接收到部分内容或者内容已损坏    | 184 |
| 从电脑向Kindle 传输内容时遇到问题       | 184 |
| 朗读的声音变形                    | 184 |
| 使用充电器无法充电                  | 185 |
| 不能打开书籍并收到错误提示              | 186 |
| 不能创建或分享注解,或无法收到新的内容        | 187 |
| 以上没有我遇到的问题,该怎么办?           | 187 |
| 如果您的Kindle 无响应,请尝试按照以下步骤重置 | 188 |
| 附录B                        | 189 |

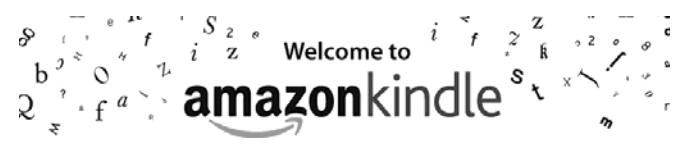

### WELCOME

感谢您购买Amazon Kindle。您现在看到的是Kindle使用说明书的欢迎页面。该说明书主要介绍Kindle的基本操作,方便用户尽快熟悉和使用Kindle。

您可以按Home键,随时查看该说明书。翻看下一页请按Kindle任意 一侧的Next Page(>)键。

如果Kindle是您收到的一个礼物,您需要在Amazon网站的Kindle Store注册。关于注册的详细内容参看下文 "Quick Start Guide"。

#### 祝贺

祝贺您拿到新一代的Kindle。

如果您还没有开始使用Kindle,请按照屏幕提示的"Quick Start Guide"操作,连接好数据线开始充电。Kindle底部的电源指示灯显 示黄色,屏幕右上角将出现表示正在充电的闪电标识。充电完毕,您 即可开始使用Kindle(提示:请您确保至少充电3个小时)。

#### Tip: 电源指示灯变绿表示充电完毕。

如果您想同时在其他终端设备上面阅读"Kindle User's Guide",您可以通过以下途径下载该说明书:

http://www.amazon.com/kindledocuments (美国用户&其他国家 用户)

http://www.amazon.co.uk/kindledocuments (英国用户)

您也可以下载.AZW格式的"Kindle User's Guide"到其他支持该格式的终端设备阅读。

(例如Kindle for iPhone or Kindle for PC等等)所有支持该格式的 终端设备清单,欢迎登录Amazon网站查看。

#### 按键介绍

Kindle主要使用5-Way Controller五向导航键, Home键, Menu菜单

键, Back返回键, Next/Previous Page键以及键盘进行操作。

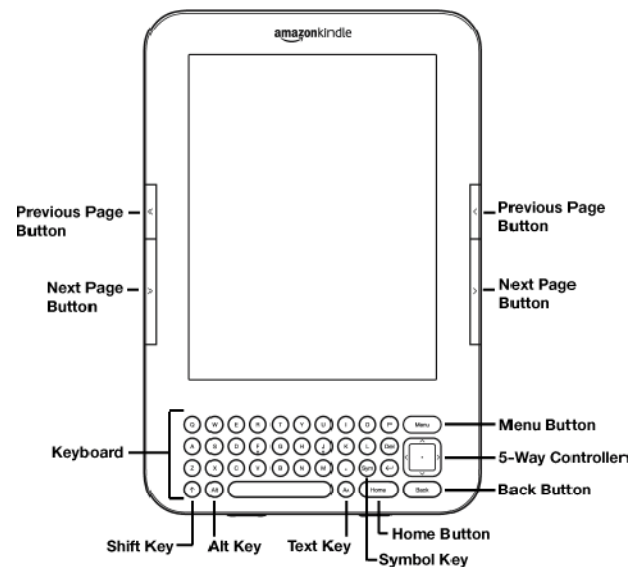

选择一个选项或者阅读文本,可以使用五向导航键,移动至需要的选项上,按中间键确认选择。

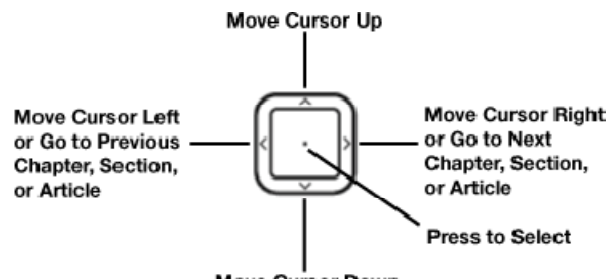

Move Cursor Down

当您使用Kindle开始阅读的时候,您可以使用Previous Page 键或者 Next Page 键进行前进或者后退翻页,Back键返回前一步操作,键盘 输入文字。您也可以在阅读文本中标记备注。更多详细的操作将在下 文说明。

#### 指南导航

依照 "Kindle User's Guide" 操作步骤如下:

•前后翻页: 使用Next Page 键和Previous Page 键. 标识为 " > "

表示下一页," <"表示上一页。Kindle两侧均有翻页快捷按键。

•前后章节:使用五向导航键的右键">"和左键"<"。

•回到书的开头或回到目录: 按"Menu"键然后选择"Go to",再选择"table of contents"(目录) 或 "beginning"(开头)。

•回到上一步操作:使用 "Back" 键。

#### E-ink 显示技术

Kindle使用新一代E-ink显示技术。它使用电子油墨呈现出像印刷书和 报纸一样的效果。

在翻页时能看到电子油墨变化的痕迹。

E-ink技术能够有效控制反光,在强光的环境下也能照常阅读。同时, E-ink在保持显示状态时,没有任何电池消耗,只有在翻页的时候,才 需耗费极少电量,因此使用E-ink技术的Kindle极其省电。

#### Amazon 网络无线上网

Amazon网络为Kindle无线上网提供随时随地的贴心服务(其实并不是 真正的全球覆盖,有不少国家没有3G信号)。所有最新一代的Kindle 内建了Wi-Fi网络,此外还有3G网络版本提供。

您的Kindle可以在家中,咖啡馆或者是户外其他的能够通过Wi-Fi热点 连接的任何地方使用。在您使用Wi-Fi网络的时候,您可以任意的免费 下载任何内容到您的Kindle中。

您如果使用的3G版本的Kindle,您可以在全球任何有3G网络信号覆盖的地方连接互联网。当3G信号微弱的时候,Kindle将自动的使用 EDGE或GPRS连接,3G信号恢复的时候,又将自动连接至速度更快的3G网络。

#### 设置文字大小,字体,行距

#### 为适合每个人的阅读习惯, Kindle允许用户对文字大小, 字体和行距

进行调整。

| middle-class woman, a stockbroker's wife, to<br>abandon the cake and chutney stall and enter her<br>child for such a gaudy event. She must have<br>known he was bound to win, just as she later<br>claimed to have always known that he would get a<br>scholarship to Oxford. Once he was on sclids, and<br>for the rest of her life, she cooked for him with the<br>same commitment with which she had held the<br>bottle, sending herself in the mid-1960s, despite<br>her illness, on a Cordon Bleu cookery course so<br>that she might tru new meals during his occasional<br>As As As As As As As As As As As As As A |                              |  |
|----------------------------------------------------------------------------------------------------|------------------------------|--|
| Typeface                                                                                                    | regular condensed sans serif |  |
| Line Spacing                                                                                                    | small medium large           |  |
| Words per Line                                                                                                    | lowest fewer default         |  |
| Text-to-Speech                                                                                                    | turn on                      |  |
| Screen Rotation                                                                                                    |                              |  |
| 66% Lo                                                                                                    | ations 2886-95 4337          |  |

在您阅读一本书或杂志的时候,您可以按 (20) 设置文字大小,字体和行

距,如图所示,您可以使用五向导航键选择您满意的格式进行阅读。

#### 设备每行字数

您能够改变和设置每行字数。您可以按<sup>(A)</sup>设置每行的字数,使用五向 导航键进行选择。这种设置将改变书的宽度,以便您调整至最适合的 阅读格式。

#### 屏幕翻转

您可以选择调整屏幕来适应不同的阅读位置。您可以按<sup>(A)</sup>利用五向导 航键选择和设置您的屏幕显示方式。

#### PDF 文档阅读

Kindle支持显示PDF文档。您只需要将PDF文档,通过USB数据线传输 至您的Kindle,或者发电子邮件至您的Kindle邮箱地址(相关设置可以 参考Amazon网站的 ManageYour Kindle页面)。如果您通过电子 邮件方式发送PDF文档至您的Kindle,Amazon将通过Amazon无线网 络,直接传输至您的Kindle。

对于Kindle 3G版本,Amazon将收取个人文档网络传输费用。您在发送电子邮件传输文件的时候,也可以通过其他方式避免额外支付网络 传输费用。

#### 语音阅读和导航功能

您可以打开"experimental"选择"Text-to-Speech",该功能可以 语音阅读报纸,博客和个人文档。当您想要使用语音阅读功能时,按 知五向导航键定位到"Text-to-Speech"选择"turn on"。您可以选择 外音播放,也可以插上耳机收听语音。当语音功能开启时,屏幕将启 用自动翻页功能以便用户能跟上语音节奏。您可以选择收听男音或者 女音,以及调节语音高低速度。

您可以通过语音导航功能,语音读取菜单、选择选项和表述内容。使用语音导航服务时,您的Kindle可以说出动作、表述各种状态信息。 例如,当您打开一本书时,Kindle将告知您现在阅读的位置以及已经 阅读的部分。

#### 词典

您的Kindle包括两本词典:"The New Oxford American Dictionary" (默认缺省)和"TheOxford Dictionary of English"。您能够方便的 查找特殊词语,只需要使用五向导航键定位到您需要的词语。词语的 释义将出现在屏幕的底部或顶部。如果您想要查看词语的全部释义, 按键盘的 ①即可。返回阅读按Back 键。

#### 文档操作及传输

Kindle能够存储几千本书,个人文档,报纸,杂志,博客和有声书。 您可以通过Kindle Store购买所有的书和杂志。

按Home即可显示您的Kindle存储的内容列表,使用五向导航键即可打 开相关书籍。如果您想要删除书籍,同样使用五向导航键移动要删除 的书籍上面,按五向导航键的右键">",然后选择"remove from device",再按中间键确认。

当您从Amazon购买书籍并传输至您的Kindle时,未完成传输的项目显示为灰色状态,因此需要您连接网络。返回Home页面,选择"Archived Items"您将会发现所有的存储在Amazon Store的内容,但Amazon不 能保存您的个人文档、MP3、有声读物等(Amazon只能保存Kindle Store最近的7本书籍),特别提示您随时备份您的个人文档。 您可以 使用五向导航键移动至您想要重新从Amazon传输到Kindle的内容,按 五向导航键的右键">",选择"add to home",确认后Kindle即开 始传输文件,很快您所需要的书籍就会下载下来,并出现在Home列表 中。

#### 随时随地购书

您可以在任意时候按Menu键,选择"Shop in Kindle Store", Kindle 将连接至Amazon网站,提供给您书籍,报纸,杂志,博客等内容。您 可以分种类的浏览最畅销,最新,最有价值或者个人推荐的书籍。您 可以看到书籍的详细信息,读者书评,甚至可以下载免费的试看书籍。 如果您想要购买,只需要单击"Amazon 1-Click", Amazon网络将 立刻将您感兴趣书传输到您的Kindle上。

#### 自动传输

当您的Kindle连接至网络的时候,Amazon将会将您喜欢的期刊无线传输至您的Kindle,一般都要早于该期刊印刷发行的日期。例如,当您 订阅了Kindle版本的"The New York Times"(纽约时报)后,Amazon 将会在深夜无线传输至您的Kindle,第二天早上您就可以阅读。您喜 欢的期刊将会随时随地的伴随您左右。

如果您使用的是Wi-Fi版本的Kindle,您需要通过Wi-Fi热点连接至 互联网,才能下载您想要的期刊。如果您当时没有Wi-Fi热点Amazon 将会在您一下次连接到网络的时候,传输至您的Kindle。

正如您翻看印刷体报纸和杂志一样,您也可以直接查看您感兴趣的内容,在期刊的目录页面使用五向导航键选择跳转至相关目录。

#### 搜索服务

当您在Home页面, Kindle Store页面,或者是阅读的时候,您可以随时使用Kindle的搜索服务。通过键盘,输入您想要搜索的内容,再使用五向导航键进行选择。如果在Home页面搜索,您可以选者搜索所有的书籍,报纸,博客,个人文档和杂志等。您也能够选择在词典, Kindle Store,维基百科,Google和互联网搜索。

#### 分类

您可以在Home页面,使用分类功能将您的书籍,个人文档,有声读物进行分类管理。

在Home页面,按Menu键,选者"Create New Collection",即可新 增一个分类。您可以在一个分类中增加许多书籍,也可以把一本书籍 添加至多个分类中。

#### 标记您喜欢的章节

当您在阅读书籍,报纸,或者个人文档时,您是否曾经想要保存下一些精彩的内容供以后欣赏?在您使用Kindle的时候,您可以简单的使用五向导航键,从Menu页面选择"Adda Note or Highlight"来标记和保存这些内容。您保存的标注存储在"My Clippings"文件里面。您可

以稍后查看和检索您的标注,并且还可以将"My Clippings"传输到您的电脑。

这样您就能够更好的与别人分享你喜爱的内容。

#### 书签

Kindle能够自动的保存您上次阅读某一本书的位置,您也可以自行添加一个书签。按Menu键然后选择"Add a Bookmark"即可。您可以在 屏幕的右上角看到一个卷折的书角。

Kindle将保存您所有的书签,当您想要阅读的时候,只需要按Menu键,选择"View My Notes & Marks"。

#### 添加备注

当您在阅读的时候是否想要填写一些备注呢?您可以使用Kindle添加 任何备注,这些备注将自动的保存在"My Clippings"文件里面。 举个例子,这个句子已经被标注,您会看到右上角有一个小的数字"4".4 您可以使用五向导航键将光标移到到这个数字下面,看到备注的内容。 如果您想要添加一个备注,你可以将光标移动到想要添加备注的位置, 输入您的备注内容,然后选择"save note"。您也可以对备注进行编 辑,删除,查看等操作。按Menu键,选择"View My Notes & Marks" 即可开始查看。

#### 同步更新

Amazon的Whispersync网络技术可以让用户同步所有的支持Kindle 客户端的设备。例如,您可以在iphone或者黑莓手机上面阅读一些章 节,然后返回您的Kindle继续阅读。

详细的Kindle客户支持终端,请访问Amazon网站:

http://www.amazon.com/kindleapps (美国和其他国家)

http://www.amazon.co.uk/kindleapps (英国)

#### 个人文档转换

您可以从Kindle Store获得大量的阅读内容,同时Amazon也可以转换 您的个人文档至Kindle阅读。您可以将Microsoft Word, TXT, HTML, RTF, JPEG和GIF格式的内容发送E-mail到您专用的Kindle E-mail地址 (相关内容请查看Amazon网站的Kindle设置和管理页面)。Amazon 将免费转换这些格式的文件,并通过无线网络传输至您的Kindle或电 脑。如果您发送的是PDF格式的文档,Amazon将直接发送至您的邮箱, 而不经过转换。

#### 社区网络

您可以通过Twitter 和 Facebook分享您的备注以及标注的内容,当您 创建一个备注和标注后,可以按"Alt+ENTER+"分享至您的社区网 络。您可以在Kindle上面设置您的社区网络帐号,这样Kindle的浏览器 就可直接连接至您的社区网络。

#### 流行集锦

您可以在Kindle上面标记您最喜欢的章节。同样其他的用户也可以标 记他们最喜欢的章节。这样您就可以与其他人在某一本书上交流心得。 您也可以在Kindle上面查看"Popular Highlights",按Menu键, 选择"View Popular Highlights"即可。

#### 更多内容

这个部分只是简单的介绍一下Kindle,接下来的章节将完整的详细的 说明。您可以在Kindle上随时检索和查看您需要了解的内容。

"Kindle User's Guide"的目录包括了所有的内容标题。您可以按 Menu键,选择"Go to...",然后选择'table of contents',查看目录。 您也可以选择和点击下划线的词语,例如"Learning More"。下划线的 词语可以链接至您阅读的其他内容,例如脚注、章节或者网页。在以 上的例子中,当您使用五向导航键选择下划线的词语时,将显示出一个手型的图标。按Back键可以返回您阅读的地方。

当您不想阅读时,您可以滑动电源键使您的Kindle进入休眠状态并锁 定(重复上述操作将启动Kindle),让您的Kindle可以延长电池的使用 时间,同时也可以避免非阅读状态时的误操作。当您的Kindle休眠时, 您可以看到屏保图片。如果您想要彻底关闭您的Kindle,只需滑动电 源按键7秒,只到屏幕变为空白再放开。

#### 帮助

如果您需要一些帮助,您可以通过网络或者电话联系Amazon。

## 第一章 打开您的Kindle

在"Kindle User's Guide"的Welcome章节中,您已经了解到一些 Kindle的功能。这一章将详细描述Kindle的硬件属性和各种功能按键、 菜单和键盘。

1.1 Kindle 视图

#### 正面图

Kindle的正面包括屏幕,键盘和导航键。详细情况见下图:

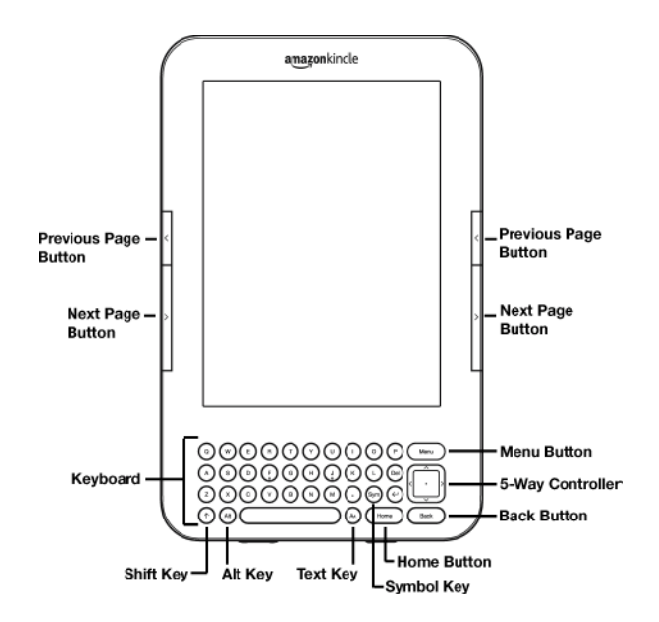

Previous Page button 前翻键— 向前翻一页。前翻键在屏幕的左右侧各有一个,在后翻键上方。

Next Page button 后翻键一 向后翻一页。后翻键在屏幕的左右侧 各有一个,在前翻键下方。

Home button Home键一显示目录以及Kindle登录首页。Home键

在键盘的底端,返回键的左边。

Menu button 菜单键— 显示应用和导航选项。菜单键在键盘的顶端, 五向导航键的上方。

5-way controller 五向导航键— 中间键确认和选择—个项目或者操 作。四个方向键分别移动至四个方向。持续按住向下键可以加快光标 的移动速度,可以更快的导航清单或者文本。五向导航键在键盘右侧, 菜单键的下方,返回键的上方。

Keyboard 键盘— 用于输入搜索内容,笔记,网页链接等等。 Back button 返回键— 返回您的上一步操作,就像在网页浏览器那样。例如,您可以点击进入一本书,然后按返回键,回到原来的位置。 返回键在键盘的右边,五向导航键的下方,Home键的右边。 Symbolkey <sup>(1)</sup>符号键— 显示标点符号,标记和数字的菜单。您可 以使用五向导航键选择您需要的符号或者数字然后按中间键确认。在 您打开标点符号的菜单时,您也可以继续使用键盘,再次按符号键取 消菜单。符号键在键盘的倒数第二排,返回键的左边。

**Text key** (AC) 文本键— 调整文字大小,字体,行距和每行字数以适 应您的阅读习惯。您也可以通过该按键打开和关闭 "Text-to-Speech" 语音功能,缩放PDF文档,调整对比度,以及改变屏幕的阅读方向。文 本键位于在键盘的底端,空格键的右边。 Shift key ①Shift键— 输入大写字母。Shift键在键盘的左下角。 Alt key Alt键— 与其他键组合输入快捷键。详细看第七章快捷键 的使用列表。Alt键在键盘的底端,Shift键的右边。

#### 底部试图

Kindle的底部按键包括音量控制键 , 耳机孔 , micro-USB/电源接口 , 电源键 , 麦克风和电源指示灯。

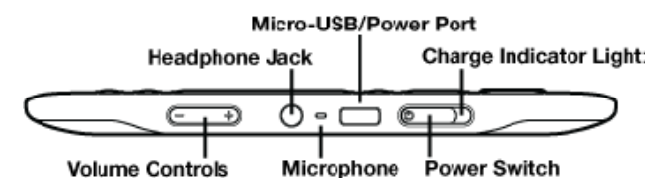

Volume controls 音量控制键一 控制耳机或者有声书的背景音乐大小, 阅读和语音导航。音量控制键在底部最左边。

Headphone jack **耳机孔**— 插入耳机听音乐和有声读物等。耳机孔 在音量控制键的右边。

Microphone 麦克风— 麦克风目前不能使用,将来会有其他用途。 Micro-USB/Power port Micro-USB/电源接口 — 插入Kindle随 机附带的USB线和电源线 注意不是所有的Kindle有带有电源适配器)。 Micro-USB/电源接口在耳机孔的右边。插入电源适配器可以为Kindle 充电。您可以可以通过电脑连接USB线为Kindle充电。电源指示灯的黄 灯亮表示正在充电;您可以在充电的时候继续使用Kindle。绿灯亮起 时,表示充电完毕。

请您检查并确认电源适配器没有被任何东西覆盖,避免电源适配器温度过高。如果电源指示灯没有亮起,请确认USB线已经完全插入Kindle和电源适配器或USB接口。如果Kindle还是不能充电,请尝试其他电源插座或者USB接口。

您可以用USB线连接您的Kindle和电脑传输书籍。

Power Switch 电源键 —Kindle休眠,唤醒,开关。电源键在 micro-USB/电源接口的右边。 让您的Kindle休眠,只需要滑动一下 电源键,屏幕出现屏保。当您的Kindle在休眠状态是,除电源键外所 有的键全部都被锁定避免误操作打开Kindle。如果您要关闭Kindle只需 按住电源键7秒,屏幕出现一片空白。唤醒或者打开您的Kindle,都只 需要滑动一下电源键即可。如果您设置了开机密码,在Kindle被打开 或者唤醒的时候,您将需要输入密码。

如果您的Kindle不能打开或者反应迟缓的时候,请尝试滑动电源键并 持续15秒重启Kindle。

Tip: 如果您的Kindle ,10分钟不进行任何操作 ,也可以自动进入休眠状态。 如果在休眠状态Kindle的网络连接是打开的 , Kindle也可以在休眠状态持

续的接收文件。

**Charge indicator light 电源指示灯**— Kindle充电时指示电源状态。 电源指示灯从黄色变成绿色表示充电完毕。电源指示灯在电源键的四周,在Kindle底部右边。

#### 后视图

Kindle背面主要是立体声扬声器。扬声器在Kindle顶部左右的两个边缘。

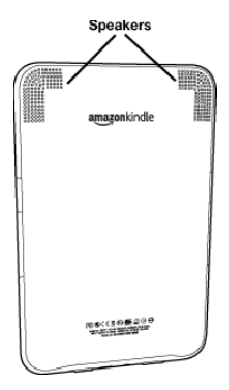

#### 1.2 简介

#### 接下来将简单介绍Kindle的按键,菜单和键盘的使用。

#### 按键的使用

在Welcome部分您了解到了操控键(Previous Page, Next Page, Back)每一个按键的情况请查看前视图。

#### 菜单的使用

除了按键之外,您还可以使用菜单来操控Kindle。Kindle的菜单是根据

环境变化的 , 使用方式都是一样 的。您可以使用五向导航键选择 和确认菜单。

正如右图所示的菜单,下划粗线 的"Shop in Kindle Store"已 经被选择。

| 3,049 MB free 12             | :54 PM 🛛 🕄11 📼           |
|------------------------------|--------------------------|
| Most Recent First Title      |                          |
| *** San Francisco Chr        | Turn Wireless Off        |
| Oxford Dictionary            | Shop in Kindle Store     |
| The New Oxford A             | View Archived Items      |
| sample The Immortal Life     | Create New Collection    |
| 🕬 Adventures In Roc          | Sync & Check for Items   |
| audible The Water Horse      | Them Downloading items   |
| My Favorite Books            | Settings<br>Experimental |
| Solar                        |                          |
| Periodicals: Back Issues (6) |                          |
| Archived Items (8)           |                          |
| Page 1 of 1                  |                          |

#### The Application Menu

当您按Menu键的时候,您 可以在Kindle任意页面显示 一个菜单。如右图所示,您 可以看到,在您阅读一本书 的时候,菜单选项浮于文字 的上方。

| Solar                                                                                                    | 10:44 AM 🛛 🕄 🗤 🖾                                                   |
|----------------------------------------------------------------------------------------------------|--------------------------------------------------------------------|
| middle-class wom<br>abandon the cake :                                                                                       | Turn Wireless Off                                                  |
| child for such a<br>known he was bo<br>claimed to have alv                                                                   | Shop in Kindle Store                                               |
| scholarship to Oxfo<br>for the rest of her l                                                                                 | Go to                                                              |
| same commitment                                                                                                    | Sync to Furthest Page Read                                         |
| her illness, on a C                                                                                                    | Book Description                                                   |
| that she might try r<br>visits home. Her<br>mant-and-buo-yag                                                                 | Search This Book                                                   |
| the smell of olive                                                                                                    | Add a Bookmark                                                     |
| reasons that rema<br>love from him. St<br>legacy was clear: a<br>the attentions of be<br>Henry Beard wa<br>mustache and slie | Add a Note or Highlight                                            |
|                                                                                                    | View My Notes & Marks                                              |
|                                                                                                    | View Popular Highlights                                            |
| dark suits and brown the neck. He provided f                                                                                 |                                                                    |
| his miniature family<br>time, loved his son                                                                                  | r well and, in the fashion of the sternly and with little physical |
| 66% L                                                                                                    | ocations 2886-94 4337                                              |

#### 1.3 输入文字

大多数的人都是双手捧着Kindle,用大拇指按键盘输入文字。

#### 大小写字母输入

小写字母输入只需要按相应的键即可。而输入大写字母,则需要按住 Shift键,然后按您需要的键,就如同电脑键盘输入一样。另外,您也 33/205 可以按住然后松开Shift键,再输入字母就变成大写字母了。Shift键在 键盘底端最左边。

#### 数字,标点和符号

当您想要输入符号,标点或者数字时,按<sup>699</sup>键即可,您可以使用五向 导航键选择您需要的符号,同时您也可以继续输入文字。再按<sup>699</sup>键, 符号清单退出。

#### 1.4 屏幕旋转

Note: 您也可以使用浏览模式查看Kindle Store页面。

#### 1.5 状态指示

在每个页面的顶部,您都可以看到网络连接和电源状态。

#### 网络状态

网络状态主要是显示您的Kindle是否连接到网络中 , 网络信号强弱 , 以及连接方式。这里也可能指示其他的状态。

•••II 表示网络服务是活动状态,并且信号非常好。如状态栏大部分是空白的,表示信号不好。注意差的网络信号会增加Kindle的耗电量。

<u>.err</u> 表示网络现在是关闭状态。您可以按*Menu*键打开菜单, 选择"Turn Wireless On"。

■ 30 座-(仅适用于3G Kindle)表示Kindle正在连接至3G网络 或者是差一些的网络(EDGE或者GPRS)。您的Kindle将自动 的识别连接至更快的3G网络。

E Kindle正在使用Wi-Fi连接至网络。

当您按Menu键,状态栏的图标将显示连接类型(Wi-Fi或者3G)。

#### 电源状态

当您的Kindle插入电源,电池将显示充电或者充满,电源 指示灯从黄色变为绿色,表示充满。注意:如果您使用的老电脑,
您的Kindle可能是插入一个低电的USB接口 , Kindle不能通过这种USB充电。

■● 表示网络使用电量太低,需要立刻充电回复网络服务。

表示电池电量无法显示。重启您的Kindle回复电池显示。

如果问题依然存在,请联系Amazon Customer Support。 订阅Blog并频繁的更新,将增加电源消耗,减少使用时间。差的网络 信号更会加大电源的消耗。

#### 活动状态

◎ 当您下载新的书记,查看某些项目,或者搜索,打开PDF文档,载 入网络页面时,该表示将出现在状态栏左上角。

#### 下载状态条

当您从Kindle Store或者其他地方下载一个或者许多文档时,您将会看 到下载状态条。在Home页面,按Menu键,选择"View Downloading Items"将显示正在下载进程的清单(如果这个选项是暗的,表示所有 项目已经能够完成下载)。

一旦您下载完成,您的下载内容将会显示在Home页面。如果下载因为 某些原因被中断(例如您所在区域没有网络),您想要下载的项目将 在您下一次连接网络时再次下载。

## 1.6 Wi-Fi 和 3G 网络连接

当您在阅读或者很多其他操作时,您无需连接网络。其他的操作例如在Kindle Store上面购买书籍,需要网络连接支持。

对于包括免费3G版本在内的Kindle,是自动连接至网络的,因此您可 以在屏幕的右上方看到网络连接标志(3G,EDGE或者GPRS)。您的 Kindle也会自动连接至Wi-Fi网络。如果您从Wi-Fi网络断开,或者您 不在Wi-Fi网络范围内,Kindle将自动连接至3G网络。如果您想要关 闭3G网络,您可以直接关闭网络开关。请您在不需要的时候断开网络 连接。

您的Kindle可以在家里,咖啡馆或者其他有Wi-Fi热点的地方连接至互 联网。通过Wi-Fi网络可以快速下载书籍和传输个人文档,而不需要使 用电脑。对于Wi-Fi网络连接,详细内容可以在后面的章节查看"Wi-Fi 网络连接"。

Tip: 如果您想要确认您的Kindle是Wi-Fi还是3G+Wi-Fi网络,您可以在 Home页面,按Menu键,选择"Settings",在"Device Info" 中查 看"Network Capability"确认。

#### 美国用户在国外使用

对于美国用户离开美国,使用Wi-Fi网络下载书籍,订阅期刊和传输个 人文档,不需要花费任何额外的费用。

对于3G用户,通过3G网络购买书籍,订阅期刊无需付费,但传输个人 文档需要按流量付费。通过3G网络订阅期刊需要签订国际期刊订阅协 议。这个服务费用是按周收费。

当您离开美国是,Amazon将自动的发生一个通知给您的Kindle,如果 签署国际期刊订阅协议。如果您不想签订这个服务协议,您订阅的期 刊将在您使用Wi-Fi网络的时候,免费传输至您的Kindle。另外,您也 可以下载期刊到您的电脑,通过USB数据线传输至您的Kindle。 如果您所在的地方没有Wi-Fi网络,也没有3G网络,那么您在Kindle Sotre购买的书籍可以下载到电脑,然后再通过USB数据线传输至您的 Kindle。详细的文件传输内容请查看第八章。

## 1.7 Wi-Fi 网络使用

Kindle自动的发现附近的Wi-Fi网络热点,并显示网络名。当您在某个 地方取得Wi-Fi网络连接时,例如学校,家里或者其他的Wi-Fi网络热 点的地方,建立网络连接。一旦您建立了Wi-Fi网络连接,您再次来到 这个地方的时候,Kindle将自动的连接至这个网络。

## 连接至Wi-Fi网络

您的Kindle可以连接至使用 802.11b 或802.11g 标准的Wi-Fi 网络热点。Kindle不能够连接至公 司或者其他临时的特殊Wi-Fi网络 (不允许连接至Peer-to-Peer的网 络)。在一个或多个Wi-Fi网络时, 请至少保证Kindle记录了一个网络 连接。

| Settings                     | 🗆 ih. 🕾     |
|------------------------------|-------------|
| Deristration                 | demoniater. |
| 5 Wi-Fi Networks             | rescan      |
| .II Belkin_N_Wireless_4AEEF5 | e forget    |
| .III HSK                     | Connect     |
| .utl 2WIRE406                | Connect     |
| .ull 2WIRE967                | Connect     |
| .III The Last Attempt        | Connect     |
|                              |             |
|                              |             |
| enter other Wi-Fi network    |             |
| Page 1 of 1                  | close       |

Wi-Fi 网络连接步骤:

1.按Home键,然后按Menu键。

2.在"Settings"页面,使用五向导航键移动至网络。

3.选择"view""Wi-Fi Settings"显示Wi-Fi网络列表。您的Kindle 每隔一段时间将自动扫描存在的Wi-Fi网络,您也可以选择"rescan" 重新扫描Wi-Fi网络列表。

4.选择"connect"连接至网络。如果您看到一个锁形标志的网络, 需要您输入密码才能连接至网络。

5.输入密码(如果需要)。按符号键<sup>6000</sup>可以输入字母和键盘没有 39/205 的字符,在符号键使用的情况下,您也可以同时使用键盘输入。

6.选择 "submit", Kindle连接至Wi-Fi网络。

当您的Kindle连接上一个Wi-Fi网络后,Kindle以后将自动的连接至这 个网络。当附近有一个或者多个网络时,Kindle将自动连接至您经常 使用的网络。

当您连接上一个Wi-Fi网络后,在现存的网络列表显示"forget",选择"forget"可以断开网络,以后Kindle也不会再自动连接至这个网络。 更多的详细内容请查看"删除Wi-Fi网络"。

#### 添加一个新的Wi-Fi网络

如果您没有发现您想要连接的网络,您也可以在网络列表的底部,选 择"Enter other Wi-Fi network"。

添加一个新的Wi-Fi网络步骤如下:

1.确认您想要添加的网络在Kindle的使用范围内,您知道网络名和密码(如果需要)。

2.按Home键,再按Menu键。

3.使用五向导航键选择"Settings"并确认。

4.选择"view", "Wi-Fi Settings" 显示发现的网络列表。
5.使用五向导航键到"Enter other Wi-Fi network"并确认。
6.输入您想要添加的Wi-Fi网络名。

7.输入密码(如果需要)。按符号键<sup>(sym)</sup>可以输入字母和键盘没有 的字符,在符号键使用的情况下,您也可以同时使用键盘输入。 8.选择"submit", Kindle将连接至一个新的Wi-Fi网络。 如果您的Kindle连接这个新Wi-Fi网络失败,Kindle将提示"unable to connect"的信息,您可以网络列表页面,在选择"set up network" 手动输入网络信息,或者如第七章介绍的"输入网络信息"步骤操作。 如果您不知道网络信息,可以尝试连接到其他网络或者联系网络管理 员。

#### 删除Wi-Fi网络

您可以选择删除Wi-Fi网络,这样Kindle在下次就不会自动连接至这个网络了。

删除您正在连接的Wi-Fi网络步骤如下:

1.当您想要删除正在连接的这个网络时,按Home键,再按Menu 键。

2. 使用五向导航键选择 "Settings" 并确认。

3. 选择"view", "Wi-Fi Settings" 显示发现的网络列表。Kindle 将显示范围内的现存网络。在现存的Wi-Fi网络列表中, 您正在连接 的网络显示"forget"。

4.选择"forget"断开这个网络连接。

41 / 205

# 第二章 Kindle 目录介绍

Kindle Home页面显示的就是现在Kindle存储的内容。它显示最近传输的,您正的阅读的以及您在哪里阅读。它也显示Kindle删除的,和 从Amazon传输到Kindle的内容。更多详细内容请见下文。

## 2.1 Home 页面

Home页面显示您说有的Kindle内容——书籍,报纸,杂志,博客, PDF文档,个人文档,以及有声读物。它就像一个包含您所有书籍的私 人书架那样,是您存取书籍的通道。 按Home键即可显示Home页面。Home页面开头,默认是显示您最近

阅读最多的项目。每一个项目都有一个不同的小描述标签,在第三章 您可以看到详细的介绍。

#### Kindle 书籍

书籍将显示标题和作者。标题下面有一系列的小点,这些小点表示这本书的长短。在这一系列的小点中,粗体的小点表示您已经阅读过的内容。

## 期刊

期刊包括报纸和杂志,以及其他的单独出版或者连续发售的读物。您的Kindle Home页面将显示最近刊出的期刊。老一些的期刊将出现在期刊合集里面:过期刊物。选择期刊集合页面,Kindle将显示这个期刊合集所有的内容。

Kindle将自动删除超过七天的过期期刊,为新内容腾出空间,在删除 前会有一个提示:过期刊物将在24小时内删除。如果您想保留这个期 刊,请查看"更多项目管理"

#### 分类

分类名将以一个斜体字出现,区别于普通书和其他项目。每一个分类的包含项目数量,将显示分类名右边的圆括号里。

#### Blogs

您订阅的Blogs像一本书一样全部保存在Home页面的一个项目里面。 当新的博客内容到达时,旧的内容往后顺延,就像电脑上面的博客那 样。

## 有声电子书

有声电子书看起来像普通书一样,而在Home页面有符号标记显示是有 声电子书。如同普通书一般,也有一个进度状态条指示阅读的位置。 PDF 文档

PDF文档看起来也像普通书一样,而他们在Home页面有一个"pdf" 的标记。如同普通书一般,也有一个进度状态条指示阅读的位置。

#### 个人文档

除了付钱购买的内容以外,您还可以在Kindle上阅读个人文档(例如 PDF, Txt, Microsoft Word, HTML, 或者图片)。您可以发送带附件 的e-mail到您的Kindle邮箱, Amazon将自动转换文档,并传世至您的 电脑或者Kindle。您也可以自行使用您的电脑传输文件到Kindle。更多 的关于转换格式和邮件转换的详细信息,请参考第八章内容。

## Home 页面详解

## 您了解Home页面的各种信息,以及如何排序吗?接下来的内容将详细 解释这些标识的含义。

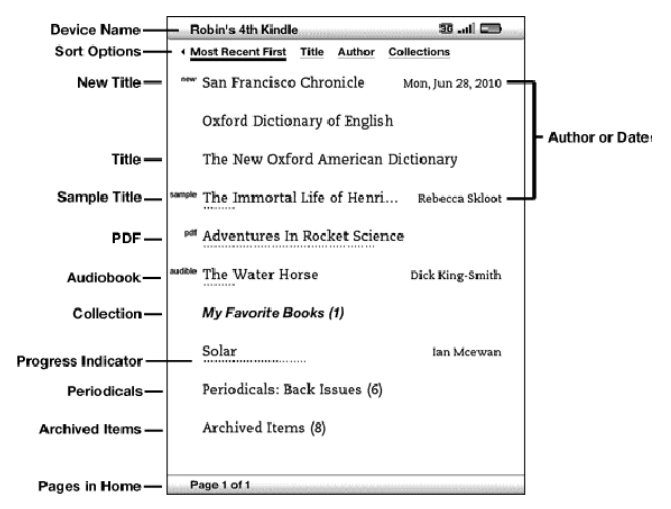

**Device Name 设备名称**— 您Kindle的名字。您可以在"Settings" 页面编辑这个名字。

Sort options 排序选项— 选择您想要在Home页面排序的方式。 New title 新标题—右上角"new"标签,表示这个项目是接收不到24 45/205 个小时,并且还没有打开过的文档。如果您打开这个新文档或者超过 24小时,这个"new"标签将会消失。

Title 标题— 这本书或项目的标题。

Progress indicator 进度指示条一项目内容下面的一系列小点,表示这本书的长度,粗体的点表示已经阅读过的内容。

PDF title PDF标题—右上角"pdf"标签表示这是一个PDF文档。

Collection 分类— 分类的标题。括号里的这个数字表示这个分类里面包含的书籍或者文档的数量。

Sample title 样品标题—右上角有"sample"标签表示这本书或者有 声读物是一本样品书,如果您喜欢可以直接购买它。

Audiobook title 有声读物— 右上角有"audible"标签表示这个项目 是一本有声电子书。

Author or Date 作者或者时间— 对于一本书这个位置将列出作者。 对于blogs或者期刊,这个位置显示的是时间。

**Periodicals: Back Issues 期刊:过期刊物**— 存储过期的报纸和杂志 等。

Archived Items Kindle项目目录— 这个文件夹表示从Amazon传输 至您的Kindle的项目目录。

Pages 页— 表示Home页面总页数。使用前翻键Previous Page或者

## 排序选项

下面的截图显示的是排序选项,接下来将解释每一个选项的含义,使 用五向导航键的右方向键可以改变排序方式。

| 0                                         |  |  |
|-------------------------------------------|--|--|
| 0                                         |  |  |
|                                           |  |  |
| Oxford Dictionary of English              |  |  |
| The New Oxford American Dictionary        |  |  |
| The Immortal Life of Henri Rebecca Skloot |  |  |
| Per Adventures In Rocket Science          |  |  |
| h                                         |  |  |
| My Favorite Books (1)                     |  |  |
| n                                         |  |  |
|                                           |  |  |
|                                           |  |  |
|                                           |  |  |
|                                           |  |  |

Most Recent First 最近优先— 最近新加入的或者最近打开的内容

排在前面。

Title 标题— 按照项目标题开头字母顺序进行排序。

Author 作者— 按照作者的姓氏或者名字的字母顺利排序。如果您选择这个选项,期刊将会按照时间排序。

**Collections 分类**— 按照最后打开的那个文档所属的分类的顺序进行排序。如果最后打开的那个文档不属于哪个分类,那么这个文档将不会显示分类。

#### 修改Home 页面的排序

您的Kindle默认的排序是最近打开的文档,排在Home页面的顶部。如果您需要修改排序方法,步骤如下:

1.如果您没有回到Home页面,请先按Home键,回到Home页面。

2.使用五向导航键移动至Home页面顶部 "By Collections"。

3.使用五向导航键的右方向键查看排序选项Sort Options。

4.使用那个五向导航键选择您想要的分类项目

5.按中间键确认选择。Home页面的排序方法立刻改变。

Tip: 您的Home页面,不是按照标题字母顺序,就是按照作者字母顺序进 行排序,您可以按一个字母键,设置为排首位的字母。

## Home 页面菜单

Home页面菜单允许您导航到其他地方或者是现在正在进行的任务。您可以在Home页面按Menu键,显示Home页面菜单。菜单列表详释如下:

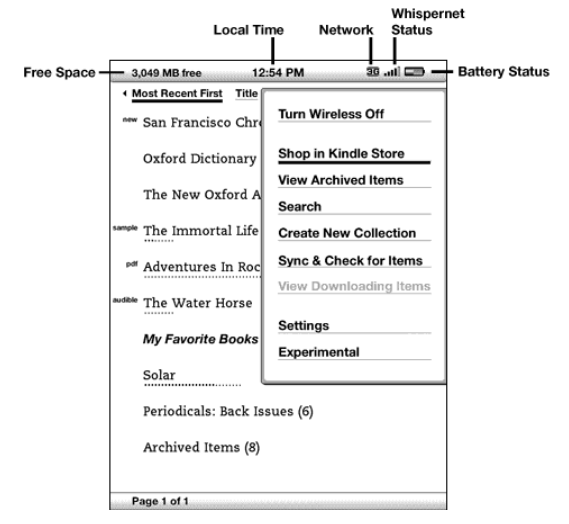

Turn Wireless Off/On 打开/关闭 无线网络— 打开或关闭无线网

络服务。您可以关闭无线网络延长电池使用时间,在您需要网络的时候随时再开启。打开无线网络同时打开了3G和Wi-Fi两种网络连接方

Shop in Kindle Store (在Kindle商店购物)— 带您浏览Kindle店 面。

View Archived Items (查看存档项目) —— 在存档项目中,您可以 浏览或无线重新下载您存储在Amazon的内容。

Search ( 查找 ) — 提供文本输入界面 , 在此界面中您可以提交想要查找的单词或短语。

Create New Collection (创建新分类)— 您可以创建并输入新分类的名称。

Sync & Check for Items (同步和检查)— 连接至Amazon,您可 以下载任何新推出的项目,并同步您设备上所有书籍的阅读进度和注 释。

View Downloading Items (查看下载项目) — 如果一个或以上的 项目正在从Kindle商店下载至您的Kindle中,您可以再"View Downloading Items"中查看下载状态。Kindle不在下载状态时,这一选项会变灰。

Settings (设置) — 带您进入设置界面。

Experimental (试验) — 带您进入试验页面,在这里您可以看到并使用我们正在研发的一些实验性原型。

## 2.2 管理Collections

您可以通过创建分类来个性化管理您的书籍、个人文档和有声读物, 使您更加容易地找到所需要的项目。

#### 创建分类

您可以创建您所需要的各种分类,无论数目大小。要创建一个分类, 请按照如下步骤:

1.如果您不在Home主页面上,请按下Home键。

2.按下Menu键,使用五向键来选择 "Create New Collection"。

3.使用键盘来输入分类名称。按Symbol键来输入符号和数字。

4.使用五向键,选择 "save"。

5.您的分类已创建,并会显示在Home主页面上。

当您首次创建分类后,Home主页面上的排序方式会变为按分类排序。 若要改变排序方式,请使用五向键,向上选中"By Collections",随 后向右选择其他的排序方式。

#### 在分类中加入项目

分类允许您将一个项目灵活地加入到多个分类中。例如,您可以将同 一本书同时加入"历史"分类和"我最爱的作者"分类中。 要将项目加入一个多个分类中,请按照以下步骤:

- 1. 如果您不在Home主页面上,请按下Home键。
- 2.使用五向键,使光标停留在您想要加入分类的项目上。
- 3.使用五向键的向右键,您可以看到该项目的详情页面。
- 4.在项目详情页面,使用五向键,选择 "Add to Collection... "
- 5.屏幕上显示出您所有的分类以及各分类中项目的数量。使用五向 键来选择您希望该项目加入的分类。如果分类很多,使用Next Page 和Prev Page键就可以看到它们。
- 6.将项目加入分类之后,该分类的项目数量就会增加,同时分类名称的右边会出现一个标记。你也可以使用五向键再次选择分类并将项目移除,此时选中标记就会消失。
- 7.完成添加项目到分类后,使用五向键选择屏幕下方的"Done"。 您也可以按下Home键或Back键,您所作的更改也会被保存。

#### 将多个项目加入分类

分类也允许你高效地将多个项目加入同一个分类中。这对管理相同类型的文件十分有用。

要将多个项目加入一个分类中,请按照以下步骤:

- 1. 如果您不在Home主页面上,请按下Home键。
- 2.使用五向键,使光标停留在您想要加入的分类。

3.有两种方法可供选择:使用五向键的向右键,查看分类的详情页 面。在分类的详情页面上,使用五向键选中"Add/Remove Items "。

或者,

使用五向键选中分类,看到分类中的所有项目,按下Menu键并选中 "Add/Remove Items"。

4.屏幕上显示了您所有的项目。使用五向键选择每一个您想加入分 类的项目。如果项目很多,使用Next Page和Prev Page键就可以 看到它们。

5.将项目加入分类之后,在项目的右边会出现标记。您也可以使用 五向键重新选择项目并将它从分类中移除,此时标记会消失。

6.完成项目分类后,使用五向键选中屏幕底部的"Done"。也可以 按下Home键或Back键,您所作的更改也会被保存。

#### 查看分类详情

分类详情页面能让您看到一个分类的详细信息、能对该分类进行的操 作以及分类中最近阅读项目的封面。

要查看分类详情,请按照以下步骤:

1.如果您不在Home主页面上,请按下Home键。

2.使用五向键,使光标停留在某一分类上。

3.使用五向键的向右键,进入分类详情页面。

4.使用五向键选中一个操作,或者按下Back键退出。

#### 分类的重命名

如果您在创建分类时输错了分类名、或是您想更改分类的名称,您可 以对分类进行重命名。

要重命名一个分类,请按照以下步骤:

1.如果您不在Home主页面上,请按下Home键。

2.使用五向键,使光标停留在某一分类上。

3.使用五向键的向右键,进入分类详情页面。

4.使用五向键,选中 "Rename Collection"。

5.使用键盘和五向键,编辑分类的名称。

6.完成名称编辑后,使用五向键选择 "save" 保存。

#### 删除一个分类

若您有不再使用、或是需要重新管理的分类,您可以将它们删除。删除分类并不会把分类中的项目也删除。已删除的分类中的项目仍会留在您的Kindle中。如果该项目并没有与其它分类关联,它会重新出现在Home主页面上。

要删除一个分类,请按照以下步骤:

1.如果您不在Home主页面上,请按下Home键。

2.使用五向键,使光标停留在某一分类上。

3.使用五向键的向右键,进入分类详情页面。

4.使用五向键,选中"Delete Collection"。

5. 您会看到一个确认窗口弹出,询问您是否确定要删除该分类。

6.使用五向键选择 "ok" (确定)或 "cancel" (取消)。

#### 加入另一台Kindle 上的分类

如果您拥有一台以上在Amazon注册过的Kindle,您可以将另一台 Kindle上的分类加入并合并到您手头的这一台Kindle上。如果您在另一 台Kindle上已建立了管理系统而想在手头这台Kindle上使用的话,这一 功能将对您十分有用。新的分类会出现在您手头的Kindle上。另一台 设备上的Kindle书籍可以从"Archived Items"中手工下载,它们会 出现在Home主页面上。

例如,假设您有两台设备:Tom's Kindle和Judy's Kindle。如果Tom' s Kindle已经包含了一些分类,您可以将这些分类复制并合并到Judy' s Kindle上。在您将Tom's Kindle上的分类复制到Judy's Kindle上 后,这两台设备上就会拥有相同的分类。

假设Tom's Kindle中的"夏日读物"分类中包含《马利与我》一书, 而《马利与我》已在Judy's Kindle上存在了,那么,当Tom's Kindle 55/205 上的分类加入到Judy's Kindle上时,《马利与我》就自动出现在"夏日读物"分类中了。假设Tom's Kindle中的"夏日读物"分类中包含 《消失的符号》一书,那么当您在Judy's Kindle上从Archived Items 中下载《消失的符号》之后,它会自动出现在Home主页面。 请注意,如果您之后决定将《马利与我》从Tom's Kindle中的"夏日

请注意,如采芯之后厌足将《马利马我》从TOTITY S Kindle中的 复口读物"分类中删除,您所做的更改并不会同步更新到Judy's Kindle上。《马利与我》仍然留在Judy's Kindle中的"夏日读物"分类里。如果要合并分类,请按照以下步骤:

1.手动将Archived Items中的所有书籍传输到您现有的Kindle上。 详情请参阅第10章中的"传输书籍"。

2.如果您现有的Kindle不在Home主页面上,请按下Home键。 3.确保无线已打开。要打开无线,请按Menu键,选择"Turn Wireless On"。

4.使光标停留在Archived Items上。如果您有很多项目,您可以按下Menu键后选择"View Archived Items"。

5.在Archived Items中,使用五向键选中标有"Add Other Device Collections"的项目。

6.在"Add Other Device Collections"页面中,您能看到和您的 Amazon帐号相关的Kindle设备列表。使用五向键选中您想将其分 类添加至手头设备的Kindle设备。您可以重复该步骤,选中您想要加入其分类的所有Kindle设备。

7.在所有分类合并之后,按下Home键,回到Home主页面。您可以 看到复制过来的分类已经和您原有的分类合并到了一起。

## 2.3 管理您的内容

所有您购买的书籍会自动在Amazon进行备份。当您删除一本曾经购买的书籍时,它会出现在Archived Items中。您可以从Home主页面进入到Archived Items。要在Archived Items和Home主页面之间移动内容的话,您需要打开Whispernet。

## 移除Kindle 中的内容

要移除内容,请按照以下步骤:

1.如果您不在Home主页面上,请按下Home键。

2.在您设备上已有的内容列表页面,移动五向键,下划您想要移除的项目名称。

3.按下五向键的向左键,移除该项目。

4.对于从Kindle商店购买的书来说,您看到的是"remove from device",对其它书籍来说,您看到的是"delete"。按下五向键 移除内容。若您改变了主意,请按五向键的向上或向下键来取消操 作。请注意,Kindle书籍即使在设备中被删除了,仍然会在Amazon 上为您备份。

5.对于并非从Kindle商店购买的书籍来说,您可以选择"ok"来确认删除该内容。

#### 关于管理项目的更多说明

Amazon为您保存了最新七份的报刊和杂志。如果您愿意将某一刊保留, 打开该刊读物,按下Menu键,选择 "Keep this Issue";之后,您可 以在Home页面中看到,该刊读物的左边会出现"keep"字样。 您可以在任何有Whispernet覆盖的地方下载储存在Amazon的项目。 如果您周围没有Whispernet覆盖,Kindle会在您再次接入 Whispernet无线服务时自动为您下载项目。发送至您的Kindle上的个 人文档 (包括PDF文档) 是不在Amazon备份的。 当您移除一本您在Amazon购买的Kindle图书时 我们会自动保存您对 该书所作的注释,以备您想再次下载。如果您移除一份七天之前的订 阅报刊、任何时候的博客、或是非亚马逊处购买的项目,那么您在 Kindle上创建的注释不会被自动保存至Amazon。您的 "My Clippings "文件仍然会作为一个单独的文件,记录您所有的Clippings,无论这

些项目(书、订阅、博客等等)是否从Amazon处购得。更多信息,请 查阅第三章。

## 第三章 在Kindle上阅读

Kindle保持了印刷书籍的高品质,但加入了许多只有数码科技才能实现的特性,例如:查词典,更改字号,收藏,注释和分享。本章对Kindle的阅读特性进行了说明。

## 3.1 内容类型

您的Kindle上有许多可以阅读的类型,例如:书籍、有声读物、杂志 和博客。如果您希望购买并下载阅读材料,您可以在第五章中了解更 多详情。您甚至可以使用Amazon转换并提交个人文档到您的Kindle 设备上。支持内容的各种类型如下所描述:

#### 书籍

数以干计的各种类别的书籍 – 流行的、难以找到的,都能在Kindle商 店看到。您购买了书籍之后,通常会在在一分钟内通过无线收到。您 不会通过封面来了解书的内容,因此您可以下载并阅读大多数Kindle 书籍的免费样本。如果您喜欢,可以通过免费样本进行购买并继续阅 读。您在第五章中可以了解更多关于此特性的内容。

## 报纸

Kindle商店提供了各种类型的美国报纸和国际报纸。订阅后,报纸会 通过无线传输到您的Kindle上,一旦有最新期刊您就会立刻收到,同 时,每一份报纸订阅都有免费的试用期。

#### 杂志

Kindle商店为了迎合各种口味,正在不断地扩大杂志的种类。和报纸 一样,所有订阅的杂志都会通过无线传送,并有免费试用期。

#### 博客

Kindle商店提供了上千个Kindle博客,包括最新新闻feeds和话题博客。 博客的类别包括商业、科技、体育、政治、文化、娱乐、幽默和科学。 Kindle博客会在一天中无线发送给您,使您了解到最近的更新。与往 往仅提供标题的传统feeds不同的是,Kindle下载将完整的feed内容传 至您的设备,使您即使在没有无线环境的条件下也能够阅读。

#### 个人文档

除了购买的内容之外,您也可以在Kindle上阅读您的个人文档。 Kindle可以不丢失原始格式地显示PDF。您可以通过USB将PDF文档拖 至设备,或者将它发送至您的Kindle专用邮箱(可以在Kindle上的 Setting页面或Amazon上的Manage Your Kindle页面参阅详情)。 您可以横屏旋转设备的阅读方向,以获得宽屏效果。更多有关在Kindle 上阅读PDF文件的独特特性,请参阅"阅读PDF文档"。如果您有PDF, TXT, Microsoft Word, HTML, GIF或JPEG格式的文件, 您可以将 它们作为附件发送至您的Kindle邮箱地址。必要时Amazon会转换这些 文件并将它们免费发送回您的电脑,或是通过Whispernet发送至您的 Kindle(可能会收取费用)。有关传输、转换和E-mail您的个人文档 方面的详情,请参阅第八章。

有关费用的详情,请参阅Amazon上"Manage Your Kindle"页面上 的 "Your individual charges" 部分。

#### 有声读物

Kindle商店提供了数千有声读物,包括《纽约时报》的最畅销读物。 除了有声读物之外,

Kindle商店也提供了收音节目的音频版、喜剧脱口秀、文化、政治和 商业世界大人物的演讲。通过Kindle的喇叭或者插上您的耳机,您就 可以收听这些音频。有声读物可以通过Wi-Fi无线传输到您的Kindle, 而不需要电脑。更多有关购买有声读物的详情,请参考第五章。 如果您目前周围没有Wi-Fi环境的话,您仍然可以通过3G(在Kindle

3G+Wi-Fi模块上)购买有声读物,您购买的有声内容会在您下次连接Wi-Fi时自动下载到您的Kindle上。或者,你可以将购买的有声读物通过Internet连接下载到您的电脑或Mac电脑上,随后通过USB传输到Kindle上。更多有关从电脑向Kindle传输有声内容的详情,请参阅第八章。

#### 背景音乐

如果您喜欢在使用Kindle时听音乐,您可以从电脑上将MP3文件传输 到您Kindle上的"music"文件夹中。当您在Experimental页面选择 "play music"时,它们会按照加入Kindle的顺序按序播放。

## 3.2 Kindle 上的内容格式

当您在Kindle上阅读时,您会发现,书籍的格式总体上是根据该书的 印刷版本排版的。如果该书有目录列表,它会在Kindle中显示。如果 该书有章节、前言、封面等,它们同样会显示出来。

当您初次打开一本书时,页面上方会显示页眉,其中包含了标题或期 刊日期信息。页眉上也显示了连接类型、信号强度和电池状态。

|            | Network Whispernet Status                                                                                                    |                                                                      |  |
|------------|----------------------------------------------------------------------------------------------------|----------------------------------------------------------------------|--|
| Title —    | The Associate: A Novel 19                                                                                                    | Battery Status                                                       |  |
| Percentage | complicated and dreary. He'd be lucly if h<br>get himself indicted and/or disbarred. Life<br>big firms was brital enough, and now have<br>the impossible chore of grinding throi<br>first years while stealing confidential info-<br>and praying daily that he ddn't yet caught.<br>Maybe commuting wasn't such a bad de<br>hadfing. Dichten, and threatening, Bennie<br>had finally left town. He had receded in<br>hadfinally left town. He had receded in<br>shadows but, for course, would soon mat<br>again. Kyle hated hin voice, his face,<br>his calm hairj bands, his slic<br>his confident, pressing manner. He ha<br>everything about Bennie Wright and his co<br>or firm or whatever it was, and many times<br>the past week he had changed his mind<br>middle of the right and toid them all to go to<br>the handcuffs, see his mug shot in t<br>herwapapers, see the looks on the faces<br>parents, and worst of all he could see<br>afraid to glince at the jurces when the wid<br>185 Location 11664 | e didn't<br>le in the<br>e would<br>would<br>e would<br>mrmation<br> |  |
|            | 尔罗利前——五式户——五时                                                                                                    | + 丙巴今白动浴生 (市丙                                                        |  |
| 11开 470,3% | 5111月11月11月11日11月11日11日11日11日11日11日11日11日                                                                                                    | 」,贝伯云日约府大,仅贝                                                         |  |

面能够充满整个屏幕。想要暂时性显示页眉(例如,在您想要查看电 池状态的时候),按下Menu键。要隐藏页眉,再次按下Menu键。

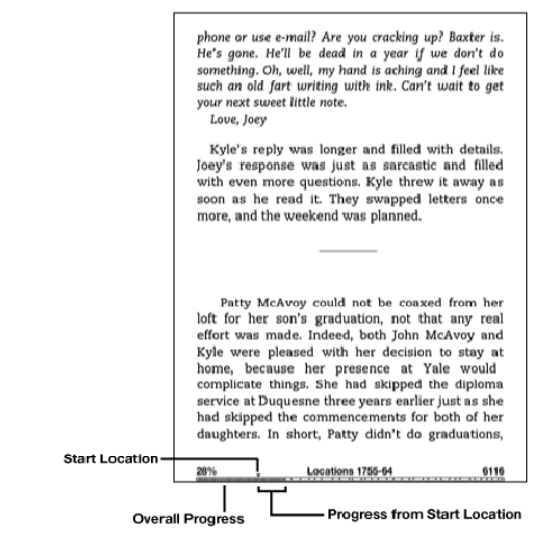

#### 进度指示

在您的阅读资料每一页的地步,您可以从进度条中了解您的进度。

"Start location"表示您目前阅读板块的起始点。当您继续阅读下去时,您可以看到一个实心长条向前移动,指示您总体的阅读进度。进度条显示了内容中的结构性记号,例如文章、书签、注释和高亮。进度条也指示了您当前阅读板块的阅读进度。

在书中,进度条也显示了已阅读部分的整体百分比,以及您正在阅读 64/205 的位置的数字指示,因而您可以很容易地找到或向您的朋友提及某些 特定的段落。"Locations"中显示了页码。在Kindle上改变字号的同 时也会改变页码数字,但根据Locations,无论字号大小,您能够每次 都回到书中的相同位置。

## 更改字号、字体和行距

您可以根据喜欢调整文 本的设置。您在Kindle F 阅读书籍、期刊和个人文 档时可以对字号大小讲 行多达八种的选择(您无 法改变菜单或Kindle屏 幕上的字体大小,例如 Home主页面和Kindle商 店)。您也可以改变字体 和行距,来优化您的阅读 体验。当阅读PDF文档时, 您可以放大页面或者调 整对比度,使阅读更加容易。

middle-class woman, a stockbroker's wife, to abandon the cake and chutney stall and enter her child for such a gaudy event. She must have known he was bound to win, just as she later claimed to have always known that he would get a scholarship to Oxford. Once he was on solids, and for the rest of her life, she cooked for him with the same commitment with which she had held the bottle, sending herself in the mid-1960s, despite her illness, on a Cordon Bleu cookery course so that she might true new meals during bis occasion?

<u>Aa Aa Aa Aa Aa Aa Aa</u> Typeface regular condensed sans serif Line Spacing small medium large Words per Line fewest fewer default Text-to-Speech turn on Screen Rotation 66% Locations 2886-95 4337

想要在阅读时改变字号、字体或行距,请按照以下步骤:

## 1.按下键盘最下面一行的Text键<sup>(A)</sup>。

2.使用五向键选择您想使用的文字大小、字体和行距(您可以立即 看到更改)。

3.按下五向键或Text键 🗠以确认你的选择。

#### 调整每行显示的字数

您可以在阅读书籍、期刊或转换后的个人文档时,根据您的阅读喜好 来改变每行显示的字数。调整每行字数会增加或减少页边距。您可能 会发现,每行数字较少时阅读速度会快一些。您可以多次试验,找到 最适合您的设置。

想要选择您喜欢的每行字数,请按照以下步骤:

1.按下键盘最下面一行的Text键 🗠。

2.使用五向键下划 "Words per Line" 选项。

3.选择您想使用的选项(您可以立即看到更改)。

4.按下五向键或Text键以确认您的选择。

注意:在PDF文件和Web浏览器中,您无法改变每行字数。

#### 放大图片

如果您在阅读中遇到您想放大查看的图片,只需按照以下步骤就能暂 时放大图片。 1.使用五向键,使光标停留在图片上。

2.图片顶部会出现一个带有加号的放大镜图示 🖳

3.按下五向键,放大图片。您可以看到图片已经放大,必要时图片 视图会旋转方向,以最大限度地利用屏幕显示。

4.按下五向键(或者除了Home键之外的任何按键),回到内容页 面。

## 3.3 转到某一位置

当您打开阅读材料后,您可以使用若干种方法从某一位置转移到另一位置。 大多数情况下,您会使用Next Page键和Previous Page键翻页(在第一章 中提到过)。您也可以在书本或报刊中从项目的菜单中选择位置、点击内容 中的链接来转到项目中的另一位置,或是使用五向控制键来跳转至前后章节 或文章。

## 使用菜单浏览

# 要进入菜单,请在阅读书籍或报刊时按下Menu键。根据您阅读内容的不同,选项可能会有细微差别。菜单选项的举例说明如下。

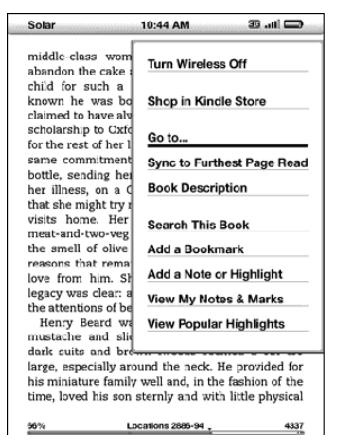

如果您在阅读一本Kindle书籍,菜单会显示以下选项:

Turn Wireless Off (关闭无线)— 关闭Whispernet网络。

Whispernet关闭时,这个选项会变为"Turn Wireless On."。

Shop in Kindle Store (在Kindle商店中购物)— 带您浏览Kindle 店面。 Buy This Book Now (立即购买此书) — 连接到Kindle商店,购买 并将整本书下载到您的Kindle上。仅仅在您阅读Kindle商店的样本时才 会显示。

Go to... (转到...) — 允许在阅读时您跳转到另一个位置。您有以下

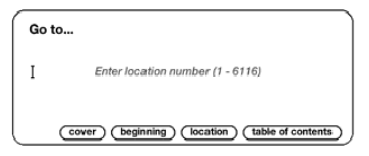

选项:

**cover (封面)** — 带您跳转至您正在阅读的项目的封面。这通常会是 一本书的封面。

**beginning (开始)** — 带您跳转至该书的开始。这通常会是第一章 , 但也有可能是前言、目录或其它位置。

location (位置) — 输入您要在内容中跳转到的数字,然后选择此选项。按下Symbol键 — 来输入数字。

**table of contents (目录 )**— 带您进入您正在阅读的项目的目录 (如 果有的话 ) 。

如果没有目录,该选项会变灰。

Sync to Furthest Page Read(同步已阅读进度)— 连接至Amazon Whispernet,并比对您目前的阅读位置与Amazon中储存的位置。如

果您在另一台设备上读到了更后面的内容,Kindle使您可以跳转至最新的阅读进度。

**Book Description (书的描述)**— 连接至Kindle商店并显示该书的 详情页面。

Search This Book (在该书中查找)— 在屏幕底部显示查找栏。更 多有关查找的详情,请参阅第四章。

Add a Bookmark (加入书签) — 在您当前的阅读页加入书签。在 选择该选项后,书的右上角会出现一个折角标记,同时菜单中的该选 项会变为 "Delete Bookmark"。

Add a Note or Highlight (加入笔记或高亮) — 显示光标, 您可以 高亮一段文字或是创建笔记。更多有关如何创建笔记或高亮的详情, 请查阅"使用高亮"和"使用笔记"。

View My Notes & Marks (查看我的笔记和标签) — 显示出您当 前项目的所有笔记、高亮和书签。

View Popular Highlights (查看热门高亮) — 显示您当前项目的 所有热门高亮。如果该书不含有任何热门高亮或是您在Kindle Setting (设置)中关闭了Popular Highlights(热门高亮),那么该选项会变 灰。

如果您在阅读报纸或者杂志,您可以看到不同的选项,如下所示:

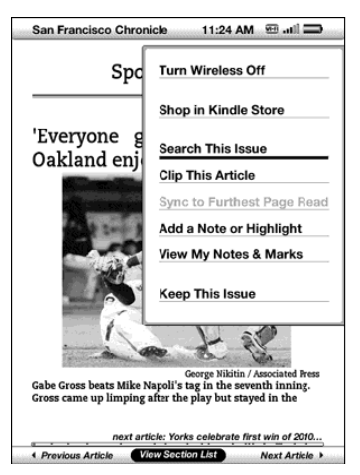

**Clip This Article (收藏该文章)** — 生成全篇文章的副本,并加入到 "My Clippings" (我的剪报)文件中。

Keep This Issue(保存此刊)— 将指定的报刊保存在您的Kindle中, 直到您将其删除。

一旦选中该选项,选项将变为"Do Not Keep This Issue"(不必保 留此刊)。

如果您正在阅读博客,您会看到如下所示的选项:
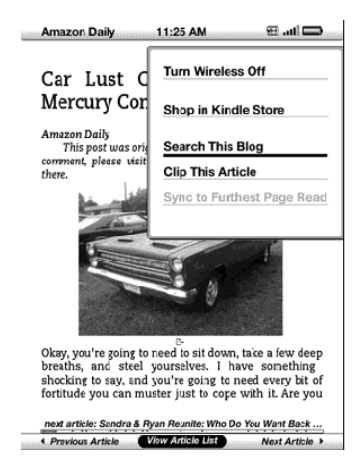

## 期刊内导航

在报刊的底部,您可以看到在期刊内快速导航的选项。在阅读博客时,

您可以看到类似的导航选项。

Previous Article
View Section List
Next Article

#### Previous Article (上一篇文章) — 跳至上一篇文章。

View Section List (查看板块列表)— 按下五向键后,您可以看到 报刊的版块列表。 View Article List (查看文章列表) — 按下五向键后, 您可以看到博 客中的文章列表。

#### Next Article (下一篇文章) — 跳至下一篇文章。

默认情况下,报刊选项中的"View Section List"(查看版块列表) 是高亮着的,按下五向键之后,板块列表就会显示出来。如果您在阅 读博客,"View Article List"(查看文章列表)是高亮着的,按下五 向键,文章列表就会显示出来。

| Sections List       | 🖂 lin 🕾                 |  |  |  |
|---------------------|-------------------------|--|--|--|
| San Francis         | San Francisco Chronicle |  |  |  |
| Tue, Jun            | 29,2010                 |  |  |  |
| FRONT PAGE (4)      | BAY AREA (12)           |  |  |  |
| NATION & WO (20)    | BUSINESS (12)           |  |  |  |
| OPINION (7)         | DATEBOOK (11)           |  |  |  |
| SPORTING GREEN (17) |                         |  |  |  |
| (Chee Section List) |                         |  |  |  |

要跳转至某一特定板块,请使用五向键下划板块的标题,并按下五向 键以选中。选中板块名称右边的数字,该板块的文章列表就会显示出 来。要取消该视图并返回您在报刊中原来的位置,请选择屏幕底部的

"Close Section List "(关闭板块列表)。

| San Francisco Ch • Jun 29, 2010 🛛 🐨 💵                                                                                                    |  |  |
|----------------------------------------------------------------------------------------------------|--|--|
| NATION & WORLD • 20 Articles                                                                                                    |  |  |
| Pope rebukes cardinal who spoke out                                                                                                    |  |  |
| NICOLE WINFIELD & ASSOCIATED PRESS                                                                                                    |  |  |
| Vatican City The Vatican on Monday issued an<br>unprecedented rebuke of a top cardinal who had<br>accused the retired Vatican No. 2 of blocking |  |  |
| Gulf Coast readies for possible hurricane                                                                                                    |  |  |
| Willohormogo, Movies Hurrisono unrainge woro                                                                                                    |  |  |
| nosted Monday for a stretch of the Gulf Coast in                                                                                                |  |  |
| southern Texas and northern Mexico as Tropical                                                                                                  |  |  |
| Feinstein pushes to limit subsidies                                                                                                    |  |  |
| CAROLYN LOCHHEAD & CHRONICLE WASHINGTON BUR                                                                                                    |  |  |
| Washington Attempting to reverse 15 years of                                                                                                    |  |  |
| rederal subsidies for offshore drilling, California                                                                                             |  |  |
| Sen. Dianne Feinstein introduced legislation                                                                                                    |  |  |
| Tropical storm hampers containment                                                                                                    |  |  |
| MONICA HATCHER & HOUSTON CHRONICLE                                                                                                    |  |  |
| Tropical Storm Alex, which could reach hurricane                                                                                                |  |  |
| strength today, will delay the installation of BP's                                                                                             |  |  |
| latest oil containment system by at least a                                                                                                    |  |  |
| Page 2 of 5 next section: OPINION                                                                                                    |  |  |
| Close Articles List                                                                                                    |  |  |

要在板块或是博客内跳转到某一文章,只需要移动五向控制键,下划 文章标题,按下五向键即可。要取消该视图并返回您在博客或报刊板 块列表中原来的位置,请选择屏幕底部的"Close Article List"(关闭 文章列表)。

#### 选择内部链接

您的阅读材料也许也包含跳转至文档另一位置的链接。例如,许多书 74/205 的目录中就包含有跳转至内容页面的链接。链接用下划线突出,所以 很容易被识别出来。

要选择一个链接:

1.使用五向键,下划链接。

2.光标变为如图所示: 🕑

3.按下五向键,选中链接。

4.Kindle将带您跳转至链接位置。

5.按下Back键返回您的原始位置。

您的阅读材料可能也包含外部链接,带你跳至Web中的位置。

#### 查看表格

您的阅读材料可能包含了一张屏幕上显示不下的大表格。要查看表格 的其余部分,移动五向控制键,向上或者向下,将光标定位在表格的 左边。向右移动五向键,查看表格的剩余部分。

## 在多个Kindle 或其它支持的设备上阅读

如果您想在多个Kindle或是其它支持的设备(如iPhone上的Kindle、 电脑上的Kindle )上阅读同一本Kindle商店图书 ,您会发现使用 Whispersync进行切换会非常方便。

Whispersync能够在已注册相同帐号的设备之间同步书签、笔记、高

亮以及阅读进度。关于支持设备的完整列表,请访问Amazon网站上的 Kindle商店。

在默认情况下,Whispersync能确保在多个Kindle设备上的无缝阅读体验。如果您想关闭Whispersync,请按照以下步骤:

1.访问http://www.amazon.com/manageyourkindle (美国及其 它国家) 或者

http://www.amazon.co.uk/manageyourkindle (英国用户)

 2.在页面的底部,点击"Manage synchronization between devices"(管理多设备间的同步)链接。

3.选择 "Turn Synchronization off "(关闭同步)。

一旦您关闭同步,您的图书仍然会打开至您在该设备上的上次阅读的页面,但Whispersync不会在其它设备上同步书签、笔记、高亮和阅读进度了。如果您希望手动同步书本,按下Menu键并选择

"Sync to Furthest Page Read "(同步阅读进度)。

## 3.4 查词典

在阅读图书、期刊或个人文档时,您可以使用查词功能,看到单词的 简要解释。默认的词典是您Kindle上已有的《The New Oxford American Dictionary》(《新牛津美语词典》),但您可以选择其它 词典作为默认词典。关于如何改变默认词典,请参阅第七章。

## 查词功能

要在您的阅读内容中查看某个单词的释义,请按照以下步骤:

1.按下五向控制键的向上或向下键,显示光标。如果您正在一个放 大后的PDF页面,您也可以按下Menu键,选择 "Place Cursor in Page "来显示光标。

2.使用五向键,移动光标,使光标停留在您所要查释义的词之前。 3.如果词典中找到了该词,其简明释义会显示在屏幕的顶部或底部。 4.要查看完整释义,按下Return(回车)键。您将来到词典页面, 您也可以使用Previous Page键或Next Page键来查看其它词的释 义。

5.按下Back键,回到阅读内容中。

Tip:如果您想要在设备词典之外的范围内查询内容,您可以使用Search (查找)功能,在Wikipedia或其它网页上搜索。详情请见第四章。

## 3.5 注释与剪报

您可以在您的图书、期刊和个人文档上添加注释。注释可以包括您写的笔记、标记的高亮以及创建的书签。书签只能在图书或PDF文档中创建。注释对于您的阅读材料是特定的,也就是说每一本书、期刊或个

人文档都有其自己的注释。在查看注释时,您仅仅能看到当前阅读材料的注释。请注意,当您在报纸或杂志中创建注释后,您可以在Home 主页面期刊名称的左边看到"keep"(保留)字样,意思是这一期刊 将保留在您的Kindle上,直至您将它删除。

Kindle将您所有图书、报纸、杂志和个人文档中所作的注释和书签整 理起来,您可以在Home主页面中的"My Clippings"(我的剪报) 文件中看到它们。详情请参阅"使用剪报"。

以下列表说明了注释的类型:

Bookmarks(书签)— 标记整页,以备将来参考。您可以在图书、 PDF文档和个人文档中创建书签。

Highlights (高亮) — 标记页面上的段落,以备将来参考。 Notes (笔记) — 添加您对于某一段落的思考。 以下部分介绍了如何添加注释。

Tip: 您的Kindle书籍上的所有注释和书签会在Amazon备份,以防您将 Kindle转给他人或是不慎遗失您的设备。当您从Amazon下载一本之前注 释过的书后,您的注释及阅读进度也会一同下载下来。打开书时,您会直接 进入您上次阅读的页面,所有的注释也包含其中。请注意,您的"My Clippings(我的剪报)"文件并不作为一个单独的可下载文件。另外,您 可以在http://kindle.amazon.com (美国及其它国家)或者 http://kindle.amazon.co.uk/ (英国用户)查看您的笔记和热门高亮。

#### 使用书签

尽管Kindle会自动保存您的每次暂停阅读时的位置,您也许会想在图书、PDF或个人文档上添加其它书签。您可以在任何位置添加书签,可以在任何书籍中添加任意多的书签。加入书签后,它将和页面的第一个位置相关联。如果您改变字体大小,书签仍将和该位置关联。您可以在任何时候回到加过书签的位置。

Kindle保存了您当前内容的所有书签和注释。您可以在任何时候按下 Menu键并选择"View My Notes & Marks(查看我的笔记和记号)"。 更多详情请参阅"查看您的注释"。

## 加入书签

要在图书、PDF或者个人文档中加入书签:

1.进入您想要加入书签的页面。

2.按下Menu键。

3.移动五向键的向下键,直到"Add a Bookmark"(加入书签) 出现下划线。按下五向键选中。

4.一个折页记号出现在页面的右上方,表示该页已加入书签。

Tip:您可以长按Alt键并同时按下"B"键,或使用五向键的向上或向下并 进入光标模式随后连按两次五向键,来快速创建书签。

## 查看您的书签

要查看您的书签,按下Menu键并选择"View My Notes & Marks"(查 看我的笔记和记号)。书签按它们在内容中的添加顺序按序列出。每一 个书签入口都显示了位置数字以及书签位置的第一行。 要跳转到一个书签位置,进入书签导航并按下五向键。 添加书签的数目没有限制。

## 移除书签

要移除书签:

1.进入标记过书签的页面。

2.按下Menu键。

3.移动五向控制键的向下键,直到"Delete Bookmark"被下划线

标出。按下五向键确认,书签即被删除。

您也可以通过长按Alt键并同时按下"B"键来删除书签。

要同时移除多个书签:

1.按下Menu键。

2.移动五向控制键的向下键,直到 "View My Notes & Marks" 被

下划线标出。按下五向键选中。

3.使用五向键,导航至您希望移除的书签。

4.按下Delete键。

5.重复步骤3和步骤4,直到您移除所有想删除的书签。

6.使用五向键的向下键,直到"Close Notes & Marks"(关闭笔记和记号)按钮被高亮,按下五向键退出。您也可以按下Back键退出该视图。

## 使用高亮

就像你在纸张上面使用荧光笔一样,你可以在Kindle 上使用文本高亮 功能。Kindle 会将你当前所有高亮的内容保存在你的注解中。你可以 随时通过按Menu 键,然后选择"View My Notes & Marks"浏览这 些内容。具体参见"浏览你的注解"章节。

Kindle 同时会把你所有高亮的内容存入"My Clippings"文件中。

#### 高亮一个段落

如果要高亮一行或者多行,按下列步骤操作:

1,按下Menu 键,选择"Add a Note or Highlight"。光标此时 会闪烁。 2,用5 向键把光标移到你想要开始高亮的地方。

3,按下5 向键。

4,相左或者向右移动光标至你想要结束高亮的地方。如果你要高亮的内容跨越多个页面的话,你可以使用翻页键。

5,在你要结束高亮的地方按下5 向键

6,请注意,你高亮标注好的内容会有灰色的下划线。

#### 删除高亮

在阅读时如果要删除一个高亮标注,按下列步骤操作:

1 , 按下Menu 键 , 选择"Add a Note or Highlight"。光标此时 会闪烁。

2,把光标移动到你想要删除的高亮标注的内容上面。

3,按下删除键Del

想从高亮列表中删除内容,按下列步骤操作:

1, 按下Menu 键。

2 ,用5 向键移动下划线至 "View My Notes & Marks" 并按下5 向 键选取。

3,用5 向键选择你想要删除的高亮标注。

4,按下删除键Del

5,用5 向键选择 "Close Notes & Marks",并按下5 向键退出。

也可以用Back 键退出此页面。

#### 在你的书籍中显示热门高亮

热门高亮功能可以帮助我们的读者注意到书里被最多的人标注为有意 义的段落和想法。我们匿名从Kindle 用户中收集某本书的所有高亮标 注并合并这些内容,从而确定这本书中最常被人高亮的段落。如果某 个段落是"热门高亮",我们会高亮标注这个段落同时还会显示有多 少读者高亮了此段落。

热门高亮功能只能用于书籍,不能用于期刊和个人文件。在默认状态下,热门高亮会显示在你的书籍中。当然如果你不想看到热门高亮的 内容或者你不想让自己的高亮内容被匿名的收集到热门高亮中去,你 可以关闭此项功能。

打开或者关闭热门高亮功能:

1,如果你不在主页面,按Home 键退回主页面。

2,按下Menu 键

3, 用5 向键选择 "Settings" 并按下

4,用5 向键选择 "Popular Highlights" 旁边的 "turn on" 开启 或者 "turn off" 关闭,按下5 向键。

## 浏览某本书籍的热门高亮

在你阅读一本书的时候,如果热门高亮功能被打开,你就能看到这本 书中那些被Kindle 社区看作最有趣的内容。这些段落会被高亮,并且 会有数字显示有多少人高亮了此段落。

#### Tip :如果热门高亮功能打开 ,你可以用回车键□隐藏或者显示高亮的数字。

要浏览一本书的热门高亮,按下列步骤操作:

1,在阅读此书时,按下Menu键

2,用5 向键选择"View Popular Highlights"并按下以选取。这本书的热门高亮列表就会显示出来。在默认状态下,列表是按照热门程度排序的。如果这个选项是灰色的,请确认热门高亮功能是打开的。如何打开热门高亮功能,参见"在你的书籍中显示热门高亮"。如果此功能打开,而此选项还是灰色的,则表示本书没有热门高亮。 3,想要按位置排序,用5 向键将下划线移至排序选项(Sort options) 4,用5 向键将下划线移至"Location"选项

5,按下5向键以确认。列表立刻会按新的顺序排列。

6,要关闭热门高亮列表,用5 向键将下划线移至"Close Popular Highlights",然后按下5 向键确认。

热门高亮的段落会随着时间的推移改变:原来的热门高亮会被其他内

容取代。因为会有读者不断的添加或者删除这本书里的高亮内容。所 以,如果你想要能以后回顾某些段落,应该把它们加入自己的高亮标 注中去。

如果你不想自己的高亮段落被统计到热门高亮中去,你必须关闭

"Annotations Backup"(注解备份)功能。注意,如果你关闭了注解 备份功能,亚马逊就不会备份你的笔记、高亮标注和书签。它们不会 显示在你亚马逊帐户注册的其它设备中。同样,如果你的设备丢失或 者损坏,你也无法恢复你原来的笔记、高亮标注和书签。

并非所有的书都会有"热门高亮",有些书甚至没有足够的高亮段落 形成一个热门高亮。如果在阅读这样一本书的时候,当你按下Menu键, 你会发现"View PopularHighlights"选项是灰色的。

#### 更新一本书的"热门高亮"

热门高亮不会在你原有的书中显示。如果你原有的书里没有热门高亮, 你可以同过以下步骤检查此书的热门高亮:

1, 按下Home 键

2,按下Menu 键

3,用5 向键将下划线移至"Sycn & Check for Items"并按下。

4,如果这本书有热门高亮的内容,在你下次打开此书的时候就会看

见。如果你阅读的时候按下Menu 键而 "View Popular Highlights"

还是灰色的,说明此书没有热门高亮的内容。你可以过些时候再次尝试。

## 使用笔记

你可以在阅读时加注笔记。Kindle 将把你所有对当前内容的笔记存入 你的注解当中。你可以随时按下Menu 键选择"View My Notes & Marks"查阅这些笔记。详细信息参阅"查看你的注解"。 新增一个笔记,按下列步骤操作:

1, 按下Menu 键选择"Add Note or Highlight"。此时光标会闪烁。

2,用5 向键移动光标到你添加笔记的词的左侧。

3, 输入你的笔记

4, 用5 向键将光标移到 "save note" 并按下。

请注意你插入笔记处的上标数字。笔记是按照它们在文中的出现的顺 序排列的,因此如果你往以前看过的页面里插入笔记时,你以前创建 的笔记的序号会相应的改变。

在阅读时编辑笔记,按下列步骤操作:

1 , 按下Menu 键选择 "Add Note or Highlight" 。此时光标会闪 烁。

2,用5 向键将光标移到相应的笔记编号上

3,该笔记会出现在屏幕的底部

4,按下回车键开始编辑笔记

5,用键盘输入编辑的内容

6,用5 向键将光标移到 "save note"并按下。

在浏览笔记和书签时编辑笔记,按下列步骤操作:

1, 按下Menu 键选择 "View My Notes & Marks"。

2,用5 向键将光标移到你想要编辑的笔记上

3,按下回车键□开始编辑笔记

4,用键盘输入编辑的内容

5,用5 向键将光标移到 "save note" 并按下。

在阅读是删除一个笔记,按下列步骤操作:

1,按下Menu 键选择"Add Note or Highlight"。此时光标会闪烁。

2,用5 向键将光标移到相应的笔记编号上

3,该笔记会出现在屏幕的底部

4, 按下删除键Del 删除内容

5,用键盘输入编辑的内容

在浏览笔记和书签时删除笔记,按下列步骤操作:

1, 按下Menu 键选择 "View My Notes & Marks"。

2,用5 向键将光标移到你想要删除的笔记上

3, 按下删除键Del 删除

Tip:即可以访问下列网站浏览你的笔记和高亮标注并看到热门高亮:

http://kindle.amazon.com (美国和其他国家)

或者 http://kindle.amazon.co.uk/ (英国用户)

## 查看你的注解

要查看你的书签、高亮标注 和笔记,按Menu 键并选择

"View My Notes & Marks"

每项书签、高亮标注或者笔 记都会有一个Location 序 号。你的注解是按照它们在 文章中的位置顺序排列的。 注解的数量没有限制。就像 读书一样,你可以用上下页 键来回翻页。

| The Associate: A Novel 🛛 🖽 📖 🗖                                                                                                    |   |
|----------------------------------------------------------------------------------------------------|---|
| Showing All 5 Notes & Marks                                                                                                    |   |
| Location 1504 Highlight<br>Blair had turned him to mush. Kyle was astonished<br>at the transformation.<br>They eventually tired of their wedding plans and<br>potential honeymoon destinations, and the talk                               |   |
| Location 1598 Highlight<br>were too sensitive to bare in public. The Pentagon,<br>many senior members of Congress, and even the<br>White House had worked diligently to prevent<br>litigation, but all efforts had failed. The next battle |   |
| Location 1620 Bookmark<br>The anticipated cost overruns were beyond<br>calculation.<br>The Trylon-Bartin design was astounding. Their<br>B-10 could take off from a base in the United                                                     | 2 |
| Location 1748 Note<br>Or May 1, he sent a letter to Joey Bernardo that<br>read:<br>Dear Joey: I graduate from law school on May 25.                                                                                                    |   |
|                                                                                                    |   |

要跳转到相应的位置,用5

向键上下移动,选择相应的书签、高亮标注或者笔记,然后按下即可。

## 使用剪辑

除了注解,你可以"剪辑"整篇期刊文章并把它存入"My Clippings" 文件。"My Clippings"文件包含了你所有的书签、高亮标注、笔记 和剪辑。你可以在以后浏览这个文件或者把它以文本文件复制到电脑 上。用你的电脑你可以编辑或者同他人分享你的剪辑。剪辑和高亮标 注是抓取你最喜欢的内容并与他人分享的非常棒的方法。 在期刊里剪辑文章:

1,打开你要剪辑的期刊文章

2,按下Menu 键

3,用5 向键移动下划线到"Clip this Article"下面并按下。 Kindle 会将你的剪辑加入"My Clippings"文件。你可以稍后浏览你 的剪辑,从中搜索词语或者短语,并可以将"My Clippings"文件转 存如电脑。

如要浏览你的剪辑,按下Home 键回到首页。用5 向键移动下划线到

"My Clippings"下面并按下。在浏览此文件时,你无法跳转到所引用的相应文档中去。

## My Clippings 的更多信息

你可以在你的电脑上编辑 "My Clippings" 文件。 如果想要编辑 "My Clippings" 文件:

- 1,用USB 线缆先将你的Kindle 连接到电脑
- 2,你的Kindle 将作为USB 驱动器出现在你的电脑中

3,打开名为Kindle的USB驱动器,你会看到一个名为。将"My Clippings"文件移出这个文件夹。 4,用可以读取或者导入".txt"格式的程序打开"My Clippings" 文件

5,更改文件内容并以文本文件保存

6,将"My Clippings"文件移回Kindle 的"Documents"的文 件夹

7, 从你的电脑上弹出Kindle 然后拔掉USB 线缆

对"My Clippings"文件的修改并不影响你在原文内容中的笔记、书签和高亮标注。在你再次阅读该内容时,你依旧可以用它们来浏览和参考。

从你的Kindle 中删除"My Clippings"文件:

1,按下Home 键回到首页。用5 向键移动下划线到 "My Clippings" 下面

2,向左按5 向键,使 "delete" 高亮

3,按下5 向键确认

4,选择 "ok" 并按下

如果你再次对任何内容进行剪辑或者标注,Kindle 就会添加一个新的 "My Clippings"文件。

"My Clippings" 文件对每种注解有总字数的限制。如果每种注解的 字数达到了上限 , "My Clippings" 文件会通过一个注释通知你。

## 3.6 通过社交网络分享笔记和高亮标注

你可以关联你的Kindle 到社交网络的帐户,比如说Facebook 和 Twitter。这样你可以跟社交网络上的其他人分享你的笔记和高亮标注。 这是一个很棒的方式,可以告诉别人关于你正在读得书籍、期刊和个 人文档。

在你分享你的笔记和高亮标注之前,你必须先将你的Kindle 和你的社 交网络帐户关联。更多信息参阅第七章中的"将你的Kindle 和你的社 交网络帐户关联"。

一旦将Kindle 和你的社交网络帐户关联好,分享你的笔记和高亮标注 是十分方便的。比如说,你在书籍,文章或者个人文件里高亮标注了 一个段落,他就会成为你Twitter上的一个"推"(tweet)。 要分享一个新的笔记,按下列步骤操作:

1,在阅读一本书籍、期刊或者个人文件时,按下Menu键,然后选择"Add a Note of Highlight"。如果是一个PDF页面,按Menu,然后选择"Place Cursor in Page"。此时光标会闪烁。

2,将光标移至你想要添加笔记的地方。

3, 输入你的笔记。注意, 不能超过100个字符。

4, 用5 向键将 "save & share" 置为高亮并按下

要分享一个新的高亮标注,按下列步骤操作:

1,在阅读一本书籍、期刊或者个人文件时,按下Menu 键,然后 选择"Add a Note of Highlight"。如果是一个PDF页面,按Menu, 然后选择"Place Cursor in Page"。此时光标会闪烁。

2,将光标移至你想要开始高亮的地方。

3,按下5 向键

4,用5 向键将向左或者向右移动至你想结束高亮的地方。

5,同时按下Alt 和回车键 (Att) + 🕑

6, (可选)键入你想tweet 或分享的信息。注意 ,你的信息应该在100 字符以内。

7,用5 向键将 "share" 置为高亮,并按下

要分享你已经创建的笔记或者高亮标注,按下列步骤操作:

1,在阅读一本书籍、期刊或者个人文件时,按下Menu 键,然后 选择"View My Notes & Marks"

2,用5 向键选择你想要分享的笔记或者高亮

3,同时按下Alt 和回车键 Att + 🕑

3.7 阅读PDF 文件

Kindle 可以显示大部分PDF 文件,包括有密码保护的PDF 文件。 当你的Kindle 设置为竖版的时候,PDF 文件会按原始页面的排版方式 显示在屏幕上。白边会被自动裁剪以便能够在屏幕最大的区域显示文

#### Let the Nutrition Facts Label Guide You to Healthy Choices

Shopping for the tight food item can be dizzying. Shelves are packed with different brands, some with special health claims,

There's a surefire way to pick out the best item: Read its Natrition Facts Label. This label gives you x-ray eyes. It tells you nutritional value and number of servings in an item.

The label has another asset too-the Percent Gaily Value listing. This tells you how much tach serving of the item supplies of the day's recommended intake for total fat, saturated fat, cholesterol, sodium, total carbohydrate, dietary fiber, vitamins A and C, calcium, and iron. Not had

Use the Nutrition Facts Label to compare foods. As a guide, if

| Nutrition Facts                                              | you want to consume<br>more of a nutrient (such |
|--------------------------------------------------------------|-------------------------------------------------|
| Serving Size 1/2 cup (67g)                                   | as fiber), try to choose                        |
| Servings Par Container 16                                    | foods with a higher                             |
| Amount Per Serving                                           | Percent Daily Value; to                         |
| Calories 100 Calories from Fat 0                             | consume less of a nutri-                        |
| % Daily Value                                                | ent (such as saturated                          |
| Total Fat 0g 0%                                              | fat, choiesterol, or sodi-                      |
| aturated Fat Og 0%                                           | um), choose foods with                          |
| Cholosterel Og 0%                                            | a lower Percent Daily                           |
| Sochum 60mg 3%                                               | Value. 'Iry the *5-20*                          |
| Total Cartohydrate 22g 7%                                    | guide-an easy way to                            |
| Dietary Fber 0g 0%                                           | use the Percent Daily                           |
| Sugars 1/g                                                   | Value to compare the                            |
| Protein 3g                                                   | nutrients in similar                            |
| Vitamin A 2% Vitamin C* 0%                                   | foods. 50, for nutrients                        |
| Caloium 45% ion* 0%                                          |                                                 |
| "Percent Daily Values are based on a 2,000<br>ratione cliet. |                                                 |
|                                                              | 9                                               |
| - Page 17                                                    | (17 of 156)                                     |

如果是横版设置, Kindle 会自动放大页面至合适的屏幕宽度以增加可 读性.

一个黑色的边框标出了 PDF 文档页面显示的界 限。不论是竖版或者横版 设置,屏幕的底部会显示 从文档开始到现在你已经 阅读的百分比。同样,当 前页数和总页数也会在屏 幕底部显示。

10

## Keeping the "Heart" in Old Family Favorites

Eating heart healthy meals doesn't mean giving up some of those too-rich favorite family recipes. With a few changes, you can keep the heart and add the health. Here's how:

#### General Substitutions

#### Milk/Cream/Sour Cream

- Cook with lowfat (1 percent fat) or fat free dry or evaporated milk, instead of whole milk or cream.
- Instead of sour cream, blend 1 cup lowfat, unsalted cottage Page 22

## 在PDF 中缩放或者调整对比度

| 按下文本键 🗠 , 🧑 | 你可以选择P           | DF 页面的缩放比例和                             | 1对比度。 |
|-------------|------------------|-----------------------------------------|-------|
| [           | fit-to-screen 15 | 50% 200% 300% actual size               |       |
|             | Typeface         | regular condensed sans serif            |       |
|             | Line Spacing     | small medium large                      |       |
|             | Contrast         | lightest lighter default darker darkest |       |
|             | Words per Line   | fewest fewer default                    |       |
|             | Text-to-Speech   | tum on                                  |       |
|             | Screen Rotation  |                                         |       |

fit-to-screen 一按屏幕合适的宽度显示页面。这是默认(正常)尺寸。 在屏幕缩放的情况下按下Back 键就会回到正常尺寸。

- 150% -按正常尺寸的1.5 倍显示
- 200% -按正常尺寸的2 倍显示
- 300% 一按正常尺寸的3 倍显示

actual size 一按原文件100%大小显示,也就是打印使得大小

在确定了一个缩放选项之后,会出现一个选择框,你可以用5 向键移 动选择框。如果想要更精确的移动选择框,在左右移动选择框的同时, 按住shift 键①。一旦确定了需要缩放的区域,按下5 向键。 如果你放大了页面,你可以用5 向键在页面中上下左右的拖动。页面 右侧和下方的的黑色指示条显示了你正在浏览那部分页面。如果你按 下前后翻页键,内容会翻动但还是会显示方打了的页面。按下Back 键 可以解除放大回到正常页面。

## Tip:想要更精确的拖动页面,可以在使用5 向键的同时按下Shift 鍵🕚

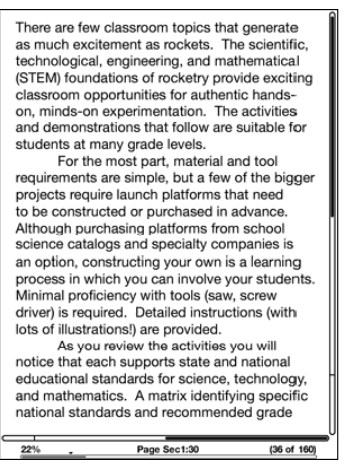

Contrast — 用contrast 选项可以增强或者降低PDF 文件的对比度, 使之更加易读。在当前PDF 文件中设置的对比度将一直有效,直到你 再次改变它。

## 使用PDF 菜单

在kindle 上阅读PDF 文件与阅读书籍或者期刊,在可选项上面略有不同。不适合PDF文档的选项是灰色的。

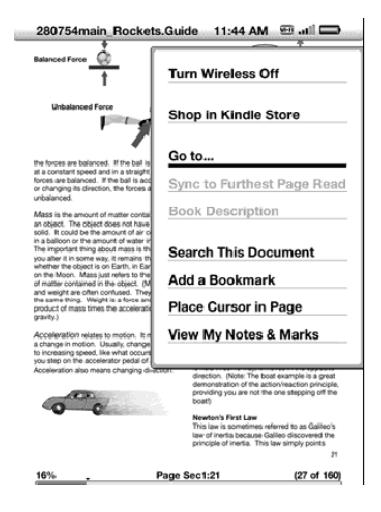

Go to... 一允许你跳转到PDF 的其它页面。有以下选择:

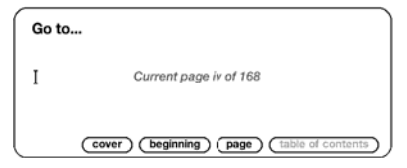

Cover 一跳转到你在阅读的文件的封面

beginning --跳转到PDF 文件的首页

page 一输入你想要跳转到的页数,然后选择此项。按下符号键 Sym 可以输入数字。

table of contents 一此项对PDF 文件无效。

Search This Document 一在屏幕的底部显示搜索框。可以在目前打 开的PDF 文件中搜索一个词或者词语组合。如果PDF 是基于图片创建的,本功能无效。

Add a Bookmark 一把当前页设为书签。确认之后,当前页的右上角 会出现一个折角,同时菜单中的选择会变成"Delete Bookmark"(删 除书签)

Place Cursor in Page 一在当前页显示闪烁的光标。当你缩放PDF页 面时,可以用此功能创建笔记或者高亮标注,或者使用字典功能。将 光标移到你希望的位置,然后输入内容可以创建笔记;按下5 向键,可 以开始高亮标注。你可以保存你的笔记或者高亮标注,也可以在 tweeter 上发推或者在社交网络上分享它们。详细内容参见:"使用 高亮标注"、"使用笔记"和"在社交网络上分享你的笔记和高亮标 注"。

View My Notes & Marks 一在一个页面里显示这个PDF 文件里所 有的笔记、高亮标注和书签。

## 3.8 听音频文件

Kindle 支持三种音频格式:从Audible.com 网站上下载的语音图书; 从电脑上拷贝MP3文件在你阅读的时候后台播放;或者在你阅读时打开 "文本阅读"功能(如果版权人允许)。因为语音图书的文件巨大, 你在Kindle 商店里订购的语音图书只能Wi-Fi 无线传输到你的 Kindle 上。或者你可以在你的电脑上订购并下载语音图书然后通过 USB 连接传输到Kindle 上。(从电脑上传输语音图书或者MP3 文件 到Kindle,请参阅第8 章)

#### 语音图书

语音图书的书名和作者会列在首页页面上,不过在书名旁边会有一个 "audible"表示这是本语音图书。选择某本语音图书就可以开始听书 了。你会看到一个类似于下面的页面。Kindle 有一套标准的控制方法, 如下:

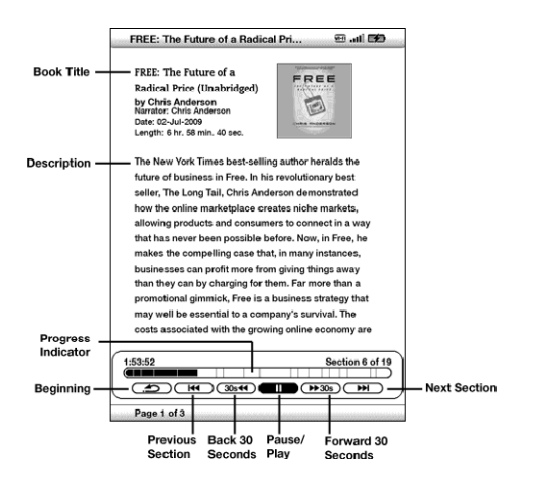

**Progress Indicator** -显示已经播放的进度条,已经播放的时间和现在那个段落。

Pause/Play 一暂停或者播放 (没有停止按钮)

Forward 30 Seconds 一从目前的位置快进30 秒

Beginning 一回到语音图书的起点

Previous Section 一回到前一段落

Back 30 Seconds 一从目前的位置倒回30 秒

Next Section 一快进到下一段落,通常是下一章节。

## 后台音频播放

如要在后台播放音频(MP3 文件),按下列步骤操作:

- 1,如果你不在起始页,按下Home 键
- 2,按Menu 键
- 3,用5 向键将下划线移至 "Experimental" 下面并按下。

4,用5 向键将下划线移至 "play music" 下面并按下。

文件会按照它们拷贝至Kindle 的日期先后顺序播放。用Kindle 底部的 音量调节键可以调整音量。你可以阅读的时候一直听音乐。后台播放 的音频会一直播放除非:你打开了一本语音图书、打开了文本朗读功 能、所有的音频播放完毕、或者你用下面的方法停止了回放。

#### 关闭后台音频播放

- 1,如果你不在起始页,按下Home 键
- 2,按Menu 键
- 3,用5 向键将下划线移至 "Experimental" 下面并按下。
- 4,用5 向键将下划线移至 "pause music" 下面并按下。

Tip:你可以按住Alt 键同时按下空格键,来播放或者停止后台音频。可以 按住Alt 键同时按下F 键,快速跳转到下一首歌。

## 文本朗读

Kindle 的实验功能:文本朗读,可以朗读你的书籍(如果版权人允许), 报纸、杂志、博客和个人文件。 打开文本朗读,按下列步骤操作:

1,按下文本键

| ла Аа <u>Аа</u> Аа Аа Аа Аа <b>Аа</b> |                              |  |
|---------------------------------------|------------------------------|--|
| Typeface                              | regular condensed sans serif |  |
| Line Spacing                          | small medium large           |  |
| Words per Line                        | Line fewest fewer default    |  |
| Text-to-Speech                        | turn on                      |  |
| Screen Rotation                       |                              |  |

2,用5 向键将下划线移至 "Text to Speech" 选项下面。选择 "turn on",并按下5 向键。过会儿,你就能听见内容被朗读出来。你可以 通过Kindle 的外部喇叭或者通过耳机插孔用耳机听。

3,默认状态下,是以男声朗读的。不过,你可以用5 向键选择女 声。你也可以较低或者加快朗读的速度,暂停或者关闭文本朗读。 4,朗读功能开启时,屏幕上的内容会同步更新。

如果PDF 文件和书籍的版权人不允许文本朗读,"Text to Speech"

选项会变成灰色,无法选择。

默认状态下, 文本朗读会从当前页面的起始处开始。如果想要从特 定位置开始朗读, 应该在打开文本朗读功能之前, 把光标移动到该 位置上。

Tip:在按住Shift 键↑的同时按下符号键Sym,可以打开或者关闭文本朗 读功能。可以用空格键暂停或者恢复文本朗读。甚至在你划动并释放电源键, 将Kindle 转入休眠状态后,文本朗读仍在继续。在文本朗读打开时将 Kindle 置为休眠,可以在你聆听时锁住键盘和按钮,以它们免不小心被碰 到。

# 第四章 在kindle 中搜索

Kindle 具有强大的搜索功能。你可以在Kindle 上本地搜索,也可以在 Kindle 商店、维基百科或者网络上远程搜索。

4.1 搜索简介

本节介绍了搜索的种类以及如何使用。

## 搜索的方式

Kindle 支持多种搜索方式,概括如下:

在目前阅读的内容中搜索

你可以把搜索限制在目前阅读的内容之中。你可以在这个文件的文本 中搜索特定的词语或者短语。

在你所有的内容中搜索

你也可以在Kindle 中储存的所有的资料里搜索,包括:书籍、报纸、 杂志和其他资料。你可以搜索内容文本、元数据(如书名、作者)和

"My Clippings"文件。如果是PDF文件, Kindle 只能在元数据(作 者名字和书名)中搜索词语。另外, Kindle 也能保存和搜索你在亚马 逊网站上储存的元数据。

## 远程搜索

通过Whispernet, Kindle 能在几个不同的位置使用远程搜索。这些 位置将在本章的最后一节详细说明。

## 搜索词义

你可以把搜索限制在字典中。Kindle 将从默认字典中查找你输入单词的定义。

#### 进行搜索

在书籍中搜索,按下列步骤操作:

1, 输入你想要查找的词语, 搜索框会自动出现。你可以输入整个单词, 大小写不敏感。

## politics (find)

2,要在你当前阅读的内容中查找单词或者短语,用5 向键向右移 动使"find"高亮。如果要选择搜索的方式,继续向右移动。你可 以在所有的内容(my items),Kindle 商店(store),谷歌(google), 维基百科(wikipedia)或者字典(dictionary)中选择。

my items store google wikipedia dictionary

3,按下5向键提交搜索。

如果你在起始页面的菜单中选择了"Search"(搜索),屏幕上会显示一个全功能搜索页面。

## Search

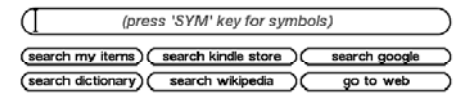

## 4.2 搜索结果页面

当你在"所有内容"中搜索的时候,Kindle 会在你所有的阅读资料和 这些资料的元数据(标题和作者)中查找,包括你订购的内容、个人 文件和你创建的注解。

下面显示了一个典型的搜索结果页面。

| R    | Robin's 3rd Kindle           | •                   |
|------|------------------------------|---------------------|
| 3    | earch Results: All 19 Items  | By Relevance        |
| (18) | The Adventures of Sherlock H | Holmes ,            |
| (18) | San Francisco Chronicle      | Wed, Jun 16, 2010   |
| (15) | The New York Times           | Fri, Apr 16, 2010   |
| (15) | The New York Times           | Thu, Apr 15, 2010   |
| (13) | San Francisco Chronicle      | Thu, Jun 24, 2010   |
| (11) | The Lost Symbol              | Dan Brown           |
| (6)  | The New York Times           | Sat, Apr 17, 2010   |
| (6)  | The New York Times           | Tue, Apr 13, 2010   |
| (5)  | San Francisco Chronicle      | Wed, Jun 23, 2010   |
| (4)  | Game Change: Obama and       | Mark Halperin       |
|      | jarden                       | (search my items) ) |
| P    | age 1 of 2                   |                     |

屏幕上显示了含有你所查询词语的文章的标题和该词在这篇文章中出现了多少次。顺序是按出现次数的多少来排列的。如果词语直接出现在文章的标题中,则会被列在最前面而且不显示词语出现的次数。如果查询的结果超过一页,可以用前后翻页键浏览。

特定文章的搜索结果

要选择特定文章的搜索结果:

1,用5 向键将下划线移到某篇文章

2,按下5 向键浏览符合搜索的结果
3,一个显示所有搜索结果的页面出现。每个结果都会列出位置序号 和相应的上下文,你可以看到被搜索的词语是如何使用的。

| Sclar                                                                                                    | 🖂 (III. 💬                                                                                                    |  |
|----------------------------------------------------------------------------------------------------|----------------------------------------------------------------------------------------------------|--|
| Search Results: Showing A                                                                                            | All 31                                                                                                    |  |
| Location 2                                                                                                    |                                                                                                    |  |
| MCEWAN First Love, Last<br>The Cement Garden The<br>Child in Time The Innoce<br>Daydreamer Enduring Lo               | Rites In Between the Sheets<br>Comfort of Strangers The<br>Int Black Dogs The<br>ve Amsterdam Atonement                    |  |
| Location 35                                                                                                    |                                                                                                    |  |
| dangerous fury, perhaps<br>roaring in the back parde<br>her car, and the calculate<br>woman, a Samson-like to        | an episode of drunken<br>alate at night, or writing off<br>d oursuit of a younger<br>ppling of the marital temple.         |  |
| Location 84                                                                                                    |                                                                                                    |  |
| more beautiful than Mon<br>and gaiden at weekends<br>and pale blue. What an a<br>had fallen for, and at his          | roe, drifting about the house<br>in a haze of blond and pink<br>dolescent color scheme he<br>age. He turned fifty-three    |  |
| Location 89                                                                                                    |                                                                                                    |  |
| afiesh, not only him. He<br>of the <b>parden</b> under the h<br>grass with the newspape<br>her evening to begin. The | would see her at the bottom<br>torse chestnut, lying on the<br>rs, waiting in deep shade for<br>en she would retire to the |  |
| garden                                                                                                    | (find)                                                                                                    |  |
| Page 1 of 8 Close S                                                                                                  | earch Results                                                                                                    |  |

如果搜索结果超过一页,可以用上下翻页键翻页浏览。 如果想查看具体某个搜索结果的相关页面,用5 向键移动下划线到相 应的位置并按下。如果搜索结果有多页内容,可以用上下翻页键浏览。 关闭搜索结果:移动5 向键使"Close Search Results"高亮并按下。

## 词义的搜索

如果你想查询一个词的词义,可以把搜索限定在字典中。Kindle 会在你的默认字典里搜索你键入的单词。

要查找词义,按下列步骤操作:

- 1, 输入你要查的词
- 2,用5 向键向右移动并使"dictionary"高亮

3,按下5向键提交查询

| The New Oxford American Diction 🕮 📲                                                                                                    |
|----------------------------------------------------------------------------------------------------|
| garden /gårdn/                                                                                                    |
| • n.                                                                                                    |
| <ol> <li>a piece of ground, often near a house, used for<br/>growing flowers, furk, or vegetables.</li> <li><special usage=""> (gandens) erronmertal<br/>grounde laid out fer public enjoyment and<br/>recreasion: botanical gardens.     <li>[in nems] a lange public hall: Madison Square<br/>Cardens.</li> <li>[in trans.] cultivate or work in a garder.</li> <li><origin>Middle English: from Old Northern<br/>French qardin, variant of Old French jardin, of<br/>Germanic order related to yapp.     </origin></li> </special></li></ol> |
| Linked estation                                                                                                    |
| XARD =                                                                                                    |
| Gar de na /gärdöno/<br>a city in scuthwestern California, south of Los<br>Angeles; pop. 49,847.                                                                                                    |
| gar den a part ment                                                                                                    |
| <ul> <li>n.</li> <li>1 a low-rise apartment complex with landscaped gardens or lawns.</li> </ul>                                                                                                    |
| (garden (search dictionary))                                                                                                    |

你会看到这个单词的完整定义。

#### 4. 按中键查看搜索结果。

5. 页面显示所选标题下所有搜索到的关键词。每处列出定位数字,

并显示上下文,这样你可以看到该关键词是如何被使用的。

|           | Solar 🕮 all                                                                                                    | 0              |
|-----------|----------------------------------------------------------------------------------------------------|----------------|
|           | Search Results: Showing All 31                                                                                                    |                |
|           | Location 2                                                                                                    |                |
|           | MCEWAN First Love, Last Rites In Between the She<br>The Cement <b>Garden</b> The Comfort of Strangers The<br>Child in Time The Innocent Black Dogs The<br>Daydreamer Enduring Love Amsterdam Atonemen                        | ets<br>t       |
|           | Location 35                                                                                                    |                |
|           | dangerous fury, perhaps an episode of drunken<br>roaring in the back <mark>parden</mark> late at night, or writing<br>her car, and the calculated pursuit of a younger<br>woman, a Samson-like toppling of the marital temp  | off<br>ole.    |
|           | Location 84                                                                                                    |                |
|           | more beautiful than Monroe, drifting about the hot<br>and garden<br>and pale blue. What an adolescent color scheme h<br>had fallen for, and at his age. He turned fifty-three                                                | ıse<br>ık<br>e |
|           | Location 89                                                                                                    |                |
|           | afresh, not only him. He would see her at the botto<br>of the <b>quicten</b> under the horse chestnut, lying on th<br>grass with the newspapers, waiting in deep shade<br>her evening to begin. Then she would retire to the | m<br>he<br>for |
| $\subset$ | garden                                                                                                    | find 🕨         |
| and a     | Page 1 of 8 Close Search Results                                                                                                    |                |

如果搜索到的结果不止一页,使用向前或向后翻页键来查看其他结果。 跳转到某一搜索结果,使用五路方向键移动下划线至该结果并按中键 选定。如果搜索结果包含多页,使用向前和向后翻页键翻页。 关闭搜索结果,移动五路方向键至"Close Search Results"高亮,按 中键选定。

#### 词义搜索结果

当查询词义时,可把搜索范围限定在词典中。Kindle将在你默认的词

| 典中查询输入的单词。     | The New Oxford American Diction 🗃 📶 🖚                                                                                                 |  |
|----------------|----------------------------------------------------------------------------------------------------|--|
| 按照如下步骤查询词      | gar-den /ˈgärdn/<br>= n.                                                                                                    |  |
| 义:             | 1 a piece of ground, often near a house, used for<br>growing flowers, fruit, or vegetables.<br>(SPECIAL USAGE) (gendance) or amountal |  |
| 1. 输入你要查询的     | grounds laid out for public enjoyment and recreation: botanical gardens.                                                              |  |
| 单词。            | 2 [in names] a large public hall: Madison Square<br>Garden.                                                                           |  |
| 2. 用左键选择高亮     | <ul> <li>ORIGIN &gt; Middle English: from Old Northern<br/>French gardin, variant of Old French jardin, of</li> </ul>                 |  |
| "dictionary ". | Germanic origin; related to YARD <sup>2</sup> .                                                                                       |  |
| 3. 按中键提交查询。    | Linked entries:<br>YARD =                                                                                                    |  |
| 这样就能看到完整的      | Gar-de-na /gärdēnə/<br>a city in southwestern California, south of Los                                                                |  |
| 词义解释。          | Angeles; pop. 49,847.                                                                                                    |  |
|                | garden a-part-ment n. 1 a low-rise apartment complex with landscaped gardens or lawns.                                                |  |

## 4.3 进行远程搜索查询

进行远程查询需要打开Whispernet网络。你可以选择本节所描述的任 一远程搜索查询。

如果Whispernet还没打开,按Menu键。使用五路方向键移动下划线 至 "Turn Wireless On "并按中键选择打开Whispernet网络。

#### 搜索维基百科

搜索维基百科,输入关键词,使用五路方向键选择"wikipedia"。这 一动作打开Web浏览器并显示维基百科页面。

#### 搜索网络

搜索网络,输入关键词,使用五路方向键选择"google"。这一动作 打开Web浏览器并用Google搜索你输入的关键词。

#### 搜索Kindle 书店

搜索Kindle书店,输入关键词,使用五路方向键选择"store"。你的 Kindle将连接到Kindle书店并显示搜索结果页,搜索结果将如下图范例 所示按关联度排序。就像你的Kindle里的其他内容那样,你可以翻页 察看这些搜索结果。

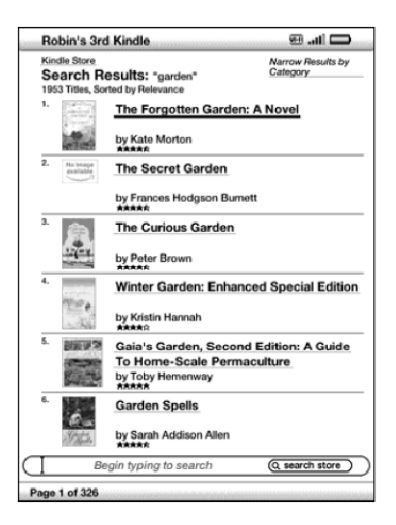

你可以通过点击搜索结果页右上方的下拉清单按归类缩小搜索结果范围。

提示:你也可以通过输入"@author"及作者名字来缩小Kindle书店 的搜索结果范围。例如,在Kindle书店搜索Agatha Christie的书,在 搜索行输入"@author Agatha Christie"。

这样, Kindle书店搜索结果就只包含Agatha Christie的书。

# 第五章 Kindle 书店

在Kindle书店可以购买Kindle书籍、有声书、报纸、杂志和博客。找到 所选项目,选择"Buy",即可在一分钟内通过无线网络接收到所购买 的项目。所有Kindle采购都通过亚马逊一键方便购物。亚马逊自动备 份你的所有采购和最新的期刊,以备Kindle丢失或需要重新下载。为 了帮助其他亚马逊用户购买决定,你也可以添加评级和评论。

## 5.1 开始在书店购物

本节告诉你如何在Kindle上连接Kindle书店,并提供搜索内容的办法。

#### 连接Kindle 书店

Kindle通过内置的Whispernet网络服务连接Kindle书店。按照如下步 骤连接Kindle书店:

如果Whispernet网络还没有打开,按Menu键,使用五路方向键移动下划线至"Turn Wireless On",并按中键打开Whispernet网络。
 按Menu键,使用五路方向键移动下划线至"Shop in Kindle Store"。

3. 按中键选定 "Shop in Kindle Store "。

如果还没连接上,你将在页面左上角看到图标。如本章后面所示的

Kindle店面将出现,作为Kindle书店其他服务的起始点。

# 5.2 Kindle 书店页面

本节描述你在Kindle书店将看到的不同页面,例如Kindle店面,浏览页面,以及各具体产品的详细内容页面。

注意:你只能在竖屏角度浏览Kindle书店页面。

#### Kindle 店面

当你在任一菜单里选择 "Shop in Kindle Store ",就将被带到Kindle 店面。以下是一个范例,你看到的实际页面也许不一样,因为我们经 常更新。

Search Store (书店搜索) – 在这里可以开始输入你的搜索指标。选择

"search store "来搜索整个Kindle书店并显示匹配的搜索结果。

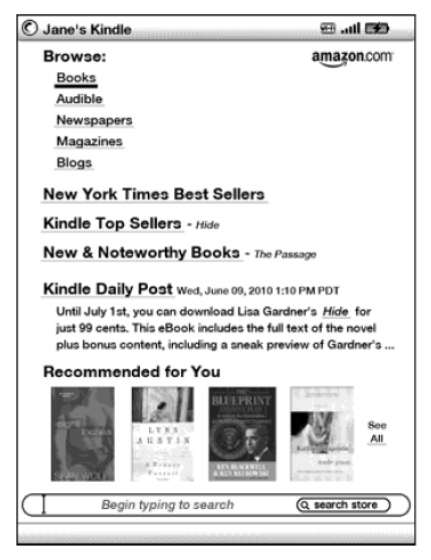

在Kindle书店页面,你可以通过页面上的连接,如New & Noteworthy Books或Kindle Top Sellers,或使用Store菜单察看其他内容,或在 Kindle书店中搜索特定的项目。

## Store 菜单

连接到Kindle书店后,你看到的菜单使你可以方便地跳转到店中其他 位置,并包含如下的选择。

| 2,586 MB free                | 1:54 PM                                          | 🗖 lin. 🕾        |
|------------------------------|--------------------------------------------------|-----------------|
| Browse:                      |                                                  |                 |
| Books                        | Turn V                                           | Vireless Off    |
| Audible                      |                                                  |                 |
| Newspapers                   | Kindle                                           | Storefront      |
| Magazines                    | Beaks                                            |                 |
| Blogs                        | BOOKS                                            | •               |
| New York Times               | Best Audib                                       | le              |
| Kindle Top Selle             | News                                             | papers          |
| New & Notewor                | thy Bo Magaz                                     | zines           |
| Kindle Daily Pos             | t Wed, Blogs                                     |                 |
| Until July 1st, you can down | an dowr Kindle                                   | Top Sellers     |
| plus bonus content,          | includir New 8                                   | Noteworthy      |
| Recommended                  | for Yo Recor                                     | nmended for You |
| APPELLON LY                  | Your                                             | Vish List       |
| 413<br>27                    | TAX<br>Ford<br>TAX<br>ANN RANATIL<br>ANN RANATIL | Surger State    |
| D                            | na to coarch                                     | Conserved ators |

Turn Wireless Off - 关闭Whispernet网络连接。如果你关闭无线网

络,就不能访问Kindle书店。

Kindle Storefront - 跳转至Kindle店面。

Books – 显示Kindle书店当前所有的书籍。

Audible – 显示Kindle书店当前所有的Audible有声书籍(只对美国及 其他国家用户有效,英国用户无法使用)。

Newspaper – 显示Kindle书店当前所有的报纸。

Magazines – 显示Kindle书店当前所有的杂志。

Blogs – 显示Kindle书店当前所有的博客。

Kindle Top Sellers - 显示亚马逊最佳销售列表。

New & Noteworthy – 显示Kindle书店新品或值得注意的产品列表。

Recommended for You – 显示亚马逊根据你的电子或实体购买记录为你推荐的产品。

Your Wish List – 显示你希望购买的愿望列表中的Kindle产品。

#### 浏览书店

在Kindle书店查找阅读材料的另一个办法是通过浏览不同的内容类别, 例如书籍、报纸。一旦进入一个类别,你就可以继续通过不同主题来 更新浏览。例如,在书籍类中,你可以选择列出"Fiction"、"Nonfiction"、

"Advice & How-to",等等。每一浏览页都在顶端显示你的前进路径,便于你回溯。

#### 以下展示一个你在书籍浏览页面能看到的列表。

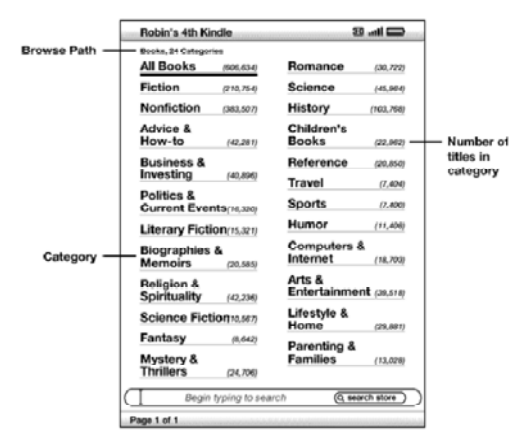

Browse path – 显示你前进到当前页面的步骤。

Number of titles in the category – 显示特定类别之下可用的项 目数量。

Categories – 按照感兴趣的主题给内容分类,以便于浏览。选择你所 感兴趣的类别可仅显示该类别之下的项目。你也可以通过选择屏幕右 上角的 "View subcategories within…"来选择主类别之下的字类别。

## 查看细节内容

书籍和期刊的产品细节页面提供与该项产品最相关的信息。使用五路 方向键选择查看该产品的产品细节页面。

### 产品细节页面范例

如下范例展示Kindle书店书籍的一个产品细节页面。以下列表将解释 各项细节。

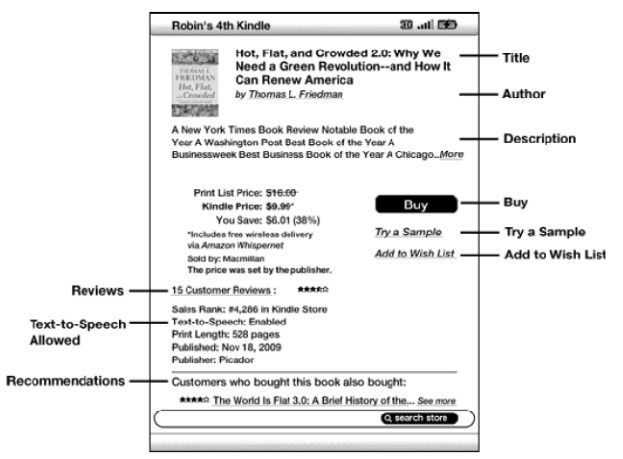

Author – 选择该项时,将搜索Kindle书店中该作者的其他书籍。

Buy – 通过你默认的亚马逊一键购物支付方法购买该产品并无线传送 到你的Kindle上。

**Try a Sample** – 免费下载书籍开头部分,这样你在购买前就可以查 看样本。

Add to Wish List – 将该产品添加到你的愿望清单里,便于此后仔细 斟酌或购买。

Description – 描述该产品。选择"More"将看到全文。

Reviews – 显示该产品的用户评论。提供编辑评论和自写评论的链接。 Text-to-Speech – 提示该书版权所有人是否允许使用文本朗读功能。 Customers who bought this book also bought – 显示购买该产 品的亚马逊用户同时也购买的其他产品的列表。

#### Audible 有声书的其他细节

你可通过3G连接(Kindle 3G+Wi-Fi用户)或Wi-Fi连接购买Kindle书店 里的有声书。你购买的有声书只能通过Wi-Fi连接下载到你的Kindle里。 如果你当前所在地点没有Wi-Fi连接,你购买的有声书就将在你下次使 用Wi-Fi连接时自动下载到你的Kindle里。你也可以先把Audible有声 书下载到你的电脑上,然后通过USB传送到你的Kindle里。关于USB 传送有声书的信息,参见第八章的"有声书与MP3文件"。 Audible有声书的产品细节页面与其他书籍的类似,但包含不同的购买 选项。你可以选择按通常价格购买,也可以选择Audible特价。Audible 特价让你能够享受Audible用户的所有好处。

已经有一个Audible账户?登录 – 如果你已经有一个Audible账户,可 以一次性关联Audible账户和亚马逊账户。这样你可以在Kindle上直接 使用信用卡购买Audible产品。

关联Audible账户的其他好处还有:你可以使用现有的Audible积分购 买Kindle书店里的Audible有声书,你在Kindle上购买的所有Audible 有声书都将在你连接Wi-Fi时无线传送到你的Kindle上。

#### 期刊的其他细节

报纸、杂志和博客的产品细节页面与其他书籍的类似,但包含不同的 购买选项:

14天免费试用 – 选择该项将订阅期刊。所有报纸、杂志和博客在订阅时都包含免费试用。在这期间,你可以随时通过亚马逊上的"Manage Your Kindle"页面取消订阅。试用期过后,你的订阅将按照正常月价自动投送。

如果你已经订阅或购买了该项目,你将在期刊的产品细节页面看到灰 色字体的"Already Subscribed"字样。

Buy Current Issue – 购买报纸或杂志的当前一期,并传送到你的 Kindle上。如果你已经购买了该期,在下一期出版前,该选项不可用。 122/205

## 添加新项目到你的愿望清单

Kindle书店允许你添加新项目到愿望清单里以便以后查看或购买。在 该项目的产品细节页面选择"Add to Wish List"添加项目到愿望清 单。如果你有不止一个愿望清单,你可以选择添加到哪一个清单里。 在Store菜单选择"Your Wish List"即可看到你的愿望清单。选择

"Delete"可以从愿望清单中移除项目。如果你有不止一个愿望清单, 可以通过选择"Move to"将其中项目从一个清单转移到另一个中。

## 5.3 推荐、评论和评级

Kindle书店提供多种功能帮你决 定购买哪些阅读材料。本节描述 不同的方法。

#### 推荐

推荐页面基于你过去在Kindle或 亚马逊书店的购买记录(包括电 子书和印刷书)生成一个你可能 喜欢的书籍或其他阅读材料的列 表。通过在Kindle店面或Kindle

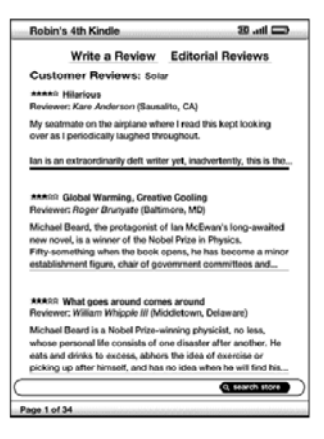

书店菜单选择 "Recommended for You" 可跳转到推荐页面。

## 查看评论

评论页面列出产品的用户评论。在产品细节页面选择"Customer Reviews"可跳转到该产品的评论页面。 在评论页面选择"Editorial Reviews"可跳转到出版物的编辑评论。 通过五路方向键选择评论摘要即可浏览评论全文。

## 自写评级和评论

你可以通过对你阅读过的材料的评级和评论来跟其他读者交流见解。 在你想要评论的产品的细节页面选择"Customer Reviews",然后选 择"Write a Review",即可到达该页面。

#### 以下范例显示你可以输入的信息类别。

| Robin's 4th Kindle                                                                                                    | 36 .ul 🖂                        |
|----------------------------------------------------------------------------------------------------|---------------------------------|
| My Rating and Review                                                                                                    | Cancel                          |
| Rate This Item<br>Solar<br>by Ian McEwan<br>Publication Date: Mar 25, 2010<br>Average Customer Review: ******<br>Review This Item<br>Ittle: -None-<br>Review: -None- | <u>******</u><br>*****<br>***** |
|                                                                                                    | Submit                          |
| Begin typing to search                                                                                                    | Q search store                  |
|                                                                                                    |                                 |

#### 输入评级和评论

按如下步骤输入评级和评论:

1. 通过下划选择你认为该产品应得的星级来评级。

2. 选择 "Title" 并输入你的评论标题。选择 "ok" 提交标题。

3. 选择 "Review" 并在给出的线上输入评论。选择 "ok"。

 选择 "Submit" 提交评级和评论。如果你不想提交评级和评论 就关闭页面,选择页面右上角的"Cancel"。

5.4 购买

本节解释从Kindle书店购买项目的各个方面。

#### 书籍试读

多数Kindle书籍允许你在购买之前下载样章试读。样章末尾提供返回 产品细节页面的链接,也包含直接购买该书的"Buy Now"链接。而 且,在阅读样章时,Menu也可显示"Buy this Book Now",这样你 在阅读过程中随时可以购买该书。

#### 购买你选择的产品

Kindle书店的购买均通过亚马逊一键购物完成。这样你可以一次选定 购买阅读材料。在你想要的产品细节页面选择"Buy"即可购买。你购 买的产品将自动无线传送到你的Kindle上,同时添加到亚马逊的

"Manage Your Kindle"页面里。当该产品发送到你的Kindle里时,你将在屏幕顶部看到一条"items downloaded"的消息。

Tip:Kindle书店发送一个或多个产品时,你可以查看下载进度。在Home 界面,按Menu键并选择"View Downloading Items"即可显示正在下 载的产品以及下载进度。(如果这一选项是暗的,那么下载已经完成,你购 买的产品已经在Home界面下可访问了。)

下载一旦完成,产品就自动在Home界面下出现。如果下载未成功或中断,Kindle将自动尝试再次下载。

Tip:一旦你下载了购买的产品,原件将保留在亚马逊网站上的"Manage Your Kindle"页面。

#### 退回产品

所有Kindle书店采购在你购买时都提供取消订单的功能以备你改变主 意或错误订购。只需在订单确认页面选择"Purchase by Accident? Cancel this Order"。你就可以看到订单取消页面,以及"Return to Store"链接。如果该产品已经下载到你的Kindle里,将在下次连接到 Whispernet时从设备中删除。

只要愿意,你也可以通过亚马逊的"Click-to-Call"服务联系Kindle 客户支持:

http://www.amazon.com/kindlesupport (美国及其他国家用户)

http://www.amazon.co.uk/kindlesupport (英国用户)

美国及其他国家用户可以通过发送邮件到

kindle-cs-support@amazon.com或拨打1-206-266-0927(收费)联 系Kindle客户服务。美国用户可以拨打1-866-321-8851(免费)联系 Kindle客户服务。英国用户可以通过发送邮件到

kindle-support-uk@amazon.co.uk或拨打0800-496-2449(免费)联 系Kindle客户服务。海外英国用户也可拨打+44(0)800-496-2449(收 费)联系Kindle客户服务。

见第九章的"联系Kindle客户服务"。

# 第六章 连接Web 网络

你的Kindle包含一个与电脑或其它设备上类似的Web浏览器试用功能。 该浏览器支持JavaScript、SSL和cookies,但不支持多媒体插件(Flash、 Shockwave等)和Java程序。

使用Web浏览器时,确保你的Kindle连接到Whispernet。

# 6.1 使用Web 浏览器

共有四种方式打开Web浏览器。两种主要的方式是在Experimental界 面选择"launch browser"或在阅读材料中打开链接。你从Kindle书 店订阅的很多博客都包含网站链接。选定这些链接将打开Web浏览器 并跳转到链接关联的URL(网址)。如果你在Experimental界面选择

"launch browser",将打开你上次在浏览器中浏览的最后一个网站。 另一个打开Web浏览器的办法是在Home界面、或任何你正在阅读的 书籍、博客、报纸、个人文件、杂志中输入任一关键词。在你开始输 入时,屏幕下方将出现一个搜索窗口,你可以使用五路方向键移动至 右边,并从菜单中选择"google"或"wikipedia",即可直接在这些

My items store google wikipedia dictionary

网站中搜索你输入的关键词。

你也可以在Home界面的搜索窗口输入URL。输入URL,并用五路方向 键选择"go to",然后用中键选定。

### 跳转至URL

要跳转至网站的URL地址,可移动光标至浏览器界面顶端,选择URL 文本域或按Menu键并选定"Enter URL"。即可开始输入URL地址。 地址输入结束后,使用五路方向键选择"go to"并中键选定,即可跳 转到网站。

URL文本域保留你上一次输入的URL地址,以便你快速编辑同一地址并 再次提交。如果你想进入一个包含"https"地址的安全网站,使用删 除键删除自动输入的"http://",然后输入你想去的网址。

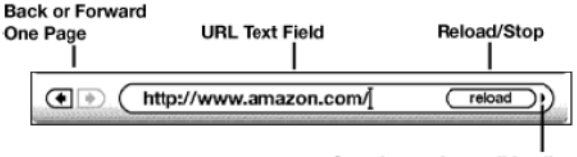

Search google or wikipedia, or go to URL

URL文本域右侧的按钮用于停止载入或重新载入当前页面。在那里,你可以通过右键选择"google",迅速在Google中搜索你在URL文本域中输入的文字。或者再按右键选择在维基百科中搜索。URL文本域的左侧是返回和前进的快捷键。

#### 使用书签、添加自定义书签

使用书签可以让你无需再次输入网址即可方便访问网页。当你第一次 从Experimental界面打开Web浏览器时,你将看到一系列关于新闻、 体育和其他信息的默认书签。在浏览网页的过程中,你也可以通过浏 览器菜单选择"Bookmarks"来访问同一书签列表(按Menu键即可)。 想添加网站到Bookmarks页面,只需简单地跳转到该站点,并按Menu 键。移动光标到"Bookmark This Page",然后按中键选定。任何新 书签都将加载到Kindle上的现存列表中。

想删除书签只需打开书签列表并移动至想删除的项目前。使用五路方向键的左键至显示"delete bookmark"。按中键选定,即可从书签列表中删除该站点。在书签列表,使

用右键可编辑书签名称。

#### 使用向前和向后翻页键

你在互联网上看到的多数网页内容通 常无法在一个页面显示完全。使用向 前和向后翻页键可上拉或下翻显示当 前网页内容。这就相当于你在电脑上 用鼠标向上和向下翻页。你也可以用

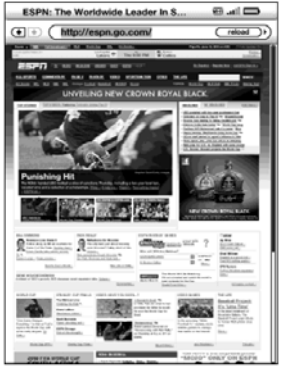

五路方向键来在页面上移动。

#### 选择链接、按钮和对话框

你可通过五路方向键在页面上移动以选择网页上的链接。Web浏览器 中的链接将以下划线形式显示,正如你在阅读书籍中所看到的。以下 是一个包含多个可选链接的网页。

使用五路方向键移动光标至链接处,光标将变成手型,然后用中键选 定链接。浏览器就将打开该页面。

如果你想在网页上的输入域输入信息,例如搜索站点,你必须移动光 标至该输入域,然后开始输入。输入完毕后,按回车键或选择附近的 Go或Enter或Search按键以访问结果页。如果页面内嵌有radio按钮, 你可以移动光标到需要改变的按钮处,并按中键选定该按钮。

#### 网页缩放

你可以放大任一网页。 如果页面上显示放大镜 🔍 标识 , 你可以用它放 大网页上的特定区域。

按照如下步骤放大网页:

1. 浏览网页时,按Menu键。

2. 选择 "Zoom In" (放大)或 "Zoom Out" (缩小)。
 按照如下步骤使用放大镜:

1. 使用五路方向键移动放大镜 🖳 标识至你想要放大的区域(放大

镜只在竖屏状态下有效)。

2. 按中键放大网页。

需要更多的缩放选项,按文本键 🗠。

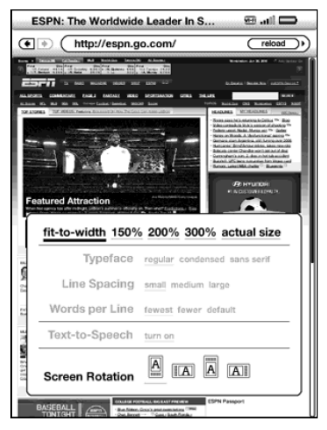

fit-to-width - 将网页显示为适合Kindle屏幕宽度,这是默认(正常)

的大小。按Back按钮可从缩放状态返回正常大小。

- 150% -- 将网页显示为正常大小的1.5倍。
- 200% -- 将网页显示为正常大小的2倍。
- 300% -- 将网页显示为正常大小的3倍。

actual size - 将网页显示为实际的100%大小。

在放大状态下,你可以使用向后和向前翻页键在网页中上下移动。你 也可以使用五路方向键左、右、上、下移动。显示页面右侧和底部的 黑色长条表示你正在浏览的部分在整个页面所处的位置。按"Back" 按钮将返回正常大小。

# Tip:按文本键 🙆 可改变网页视角为横屏。

#### 优化Web 浏览器以便阅读文章

在网页上阅读文章时,你可以转换到"Article Mode"(文章模式)使页面上的文字更便于阅读。文章模式以页面上的文本为重点,使你阅读文章更愉快。

按如下步骤转换至文章模式:

1. 阅读网页上的文章时,按Menu键。

2. 选择"Article Mode"。视角即转换为显示页面上的文章(包含 文字和图像)。

3. 使用向后和向前翻页键在页面中上下翻页。

4. 按Menu键并选择 "Web Mode" 即可返回标准的Web浏览器视 角。

## 使用历史

按Menu按键并选择"History"即可方便地返回你近期曾经访问过的 网站。你将看到一个近期访问过的网站列表供选择。你可通过五路方 向键的右键选择"add to bookmarks"将网站添加到书签列表中。

#### Web 浏览器菜单

Web浏览器菜单包含一些其他可供选择的项目,其中不少也在浏览器的导航栏中可见。在Web浏览器页面按Menu键即可看到菜单。

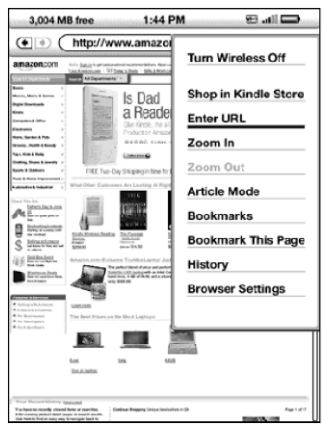

Turn Wireless Off - 关闭Whispernet网络连接。如果你关闭无线网

络连接,将不能继续使用浏览器。

Shop in Kindle Store - 跳转到Kindle店面。

Enter URL - 直接跳转到你所输入的网址。

**Zoom In** - 放大网页视图。重复选择该菜单项(最多三次)最多可放大 至正常大小的三倍。放大后,你可以使用五路方向键向左、右、上、 下查看页面的不同部分。放大状态下,你也可以通过向后和向前翻页 键在页面中上下翻页。显示页面右侧和底部的黑色长条表示你正在浏 览的部分在整个页面所处的位置。

Zoom Out - 缩小网页视图。重复选择该菜单项(最多三次)最多可缩 小至正常大小。在放大状态下,按"Back"按钮即可返回正常大小。 Article Mode - 文章模式以页面上的文本为重点,使你阅读文章更 愉快。当使用文章模式时,该菜单项变为"Web Mode"。选择"Web Mode"可返回标准的Web浏览器页面视图。

Bookmarks - 显示你的Web书签列表。

Bookmark This Page – 添加当前页面到你的书签列表末尾。 History – 显示你的历史页面,持续保留你曾访问过的页面。 Browser Settings – 显示你可选的Web浏览器设置选项。

# 6.2 其他功能

你对Web浏览器更熟悉后,也许会对后面这些话题感兴趣。

#### 下载文件

一些网站包含你可下载到并在Kindle上阅读的书籍或其他文件。当你 使用Web浏览器选定这些书籍或文件时,将被提示确认是否下载这些 材料到你的Home界面。你可下载的文件格式包括Kindle内容 (.AZW, .AZW1)、无保护的Mobipocket电子书(.MOBI, .PRC)和文本 文件(.TXT)。请在文件下载完成后再离开浏览器窗口。Kindle将提示下 载完成。

### Web 浏览器设置

你可以使用Web浏览器设置来更 改浏览器默认设置并进行一些简 单的维护。在浏览器界面按Menu 键并使用五路方向键选择 "Settings"即可打开设置窗口。

| Settings                  |  |
|---------------------------|--|
| Clear History             |  |
| Clear Cookies             |  |
| Disable Javascript        |  |
| Disable Images            |  |
|                           |  |
|                           |  |
|                           |  |
|                           |  |
|                           |  |
|                           |  |
| Page 1 of 1 Churs Setting |  |

*Clear History* – 清除Kindle上的网络地址缓存。移动屏幕上的高亮标识至"Clear History",并按中键选择清除列表。

*Clear Cookies* – 从Kindle上删除cookies。移动屏幕上的高亮标识至 "Clear Cookies",并按中键选择删除cookies。

*Disable Javascript* – 允许或禁止使用网页上的Javascript。如果禁 用Javascript,网页将更快地载入。

Disable Images - 选择载入网页时是否显示图像。如果选择不载入图像, 网页将更快地载入。

# 第七章 设置和试用功能

使用Kindle的Settings(设置)页面设置Wi-Fi网络、创建设备密码、启 动语音向导、连接社交网络,以及设置其它Kindle使用偏好。Settings 页面也提供你所使用的Kindle的一些相关信息,例如序列号和网络能 力(Wi-Fi,或Wi-Fi加3G)。而Experimental(试用)页面则包含一些你可 能会觉得有用的试用项目。

# 7.1 调整Kindle 设置

Settings页面如下图所示, 后续清单解释其各项功能。 在Home界面按Menu键,即 可进入Settings页面。使用 五路控制器移动下划线至 "Settings",按中键选定。

Registration(注册) —— 这是你的Kindle注册所关联 的亚马逊帐户名。所有 Kindle书店和其它费用将会

| Settings                                                                                                    | 36ti 🗩                                  |
|----------------------------------------------------------------------------------------------------|-----------------------------------------|
| The following pages contain setting<br>your Kindle experience. Press the N<br>page buttons to see all the settings. | s to personalize<br>lext and Previous   |
| Registration                                                                                                    | deregister                              |
| This device and any content purcha<br>Store are registered to the Amazon                                            | ased in the Kindle<br>user shown below. |
| Registered User: M. Clark                                                                                           |                                         |
| Device Name                                                                                                    | edit                                    |
| Personalize your Kindle by giving it<br>appears on the Home page.                                                   | a name that                             |
| Name: Robin's 7th Kindle                                                                                            |                                         |
| Wi-Fi Settings                                                                                                    | view                                    |
| Join a Wi-Fi network for faster down                                                                                | nloads.                                 |
| Available Wi-Fi Networks (6)<br>Network: not connected                                                              |                                         |
| Device Info                                                                                                    |                                         |
| Wi-Fi MAC Address: 28:EF:01:00:<br>Serial Number: B00601120222001<br>Network Capability: Wi-Fi and 30               | 0B:16<br>D2<br>G                        |
| Page 1 of 3 Version: Ki                                                                                             | ndle 3.0 (503590082)                    |

附加到你的一键帐户所关联的信用卡上。

*Device Name(设备名)*——你可以给你的Kindle起一个个性化的名字。这个名字将会显示在Home界面的顶部。

Wi-Fi Settings(Wi-Fi设置) —— 显示检测到的可用的Wi-Fi网络数目,并显示你当前所连接上的Wi-Fi网络名称。如果你没有连接到Wi-Fi网络, "Network" 处将显示 "not connected" (未连接)。选择 "view" (查看)来查看检测到的Wi-Fi网络或设置一个新Wi-Fi网络。

 Device Info(设备信息)
 显示设备Wi-Fi的MAC地址、序列号和

 网络能力(Wi-Fi,或Wi-Fi

 加3G)。

 Value Cuide

Voice Guide(语音向导) — 在操作Kindle时,菜单、 可选项和描述将被朗读出来。 Device Email(设备邮箱) — 这是你的Kindle的电 子邮箱地址。你和你的朋友 可以将文件发送到这个地址, 亚马逊会把文件转换后发送

| Settings                                                                                                    | • •                                                               |
|----------------------------------------------------------------------------------------------------|-------------------------------------------------------------------|
| Voice Guide                                                                                                    | turn on                                                           |
| Navigate your Kindle with spoken menu<br>items, and descriptions.                                                                                                    | us, selectable                                                    |
| Device Email                                                                                                    |                                                                   |
| You can send documents to your Kindle<br>address shown below. To edit the addr<br>additional addresses to your approved<br>go to: www.amazon.com/myk. For UK o<br>www.amazon.co.uk/myk. | e's e-mail<br>ess or add<br>list of senders,<br>customers, go to: |
| s.clark@kindle.com                                                                                                    |                                                                   |
| Device Password                                                                                                    | turn on                                                           |
| Restrict access to your Kindle by creat                                                                                                    | ing a password.                                                   |
| Device Time                                                                                                    | set                                                               |
| Set the local time on your Kindle.                                                                                                    |                                                                   |
| Annotations Backup                                                                                                    | turn off                                                          |
| Automatically backup your device anno<br>page read, and collections at Amazon.                                                                                                    | otations, last                                                    |
| Popular Highlights                                                                                                    | turn off                                                          |
| Display the passages that are most free<br>highlighted by other Kindle users.                                                                                                    | quently                                                           |
| Pana 2 of 3 Version: Kindle                                                                                                    | 3.0 (505610084)                                                   |

到你的Kindle上。到以下网址可以更改该邮箱地址:

http://www.amazon.com/manageyourkindle (美国和其它国家用 户)

http://www.amazon.co.uk/manageyourkindle (英国用户)

Device Password(设备密码) —— 你可以通过设置密码来保护你的 Kindle并限制内容访问。设置密码后,开机或从休眠状态唤醒将需要 输入密码。如果在Kindle处于休眠状态时用USB连接线与电脑连接,也 需要输入密码来连接电脑。

**Device Time(设备时间)** —— 你可以在Kindle上设置当前本地时间。 在包含3G功能的Kindle上,你可以让Kindle自动设置设备时间。

Annotations Backup(**评注备份**) —— 你可以开启或关闭评注、最 后阅读页、在亚马逊上收藏的自动备份。如果你不想备份评注或在 Popular Highlights(受欢迎的标注)中分享评注,可以关闭这一项目。 Popular Highlights(受欢迎的关注) —— 你可以开启或关闭显示所 阅读的书中被其他人所标注的受欢迎段落。

| Social Network(社交网络) | Settings                                                                                              | 33 .ul 🕞                               |
|----------------------|----------------------------------------------------------------------------------------------------|----------------------------------------|
| —— 你可以将Kindle关联      | Social Networks<br>Share notes and highlights with friends<br>social network accounts (like Twitter o | manage<br>s using your<br>r Facebook), |
| 到你的社交网络帐户,这样         | Personal Info                                                                                         | edit                                   |
| 你可以跟社交网络上的其他         | If found, please call 555-1212                                                                        |                                        |
| 人分享笔记和标注。            |                                                                                                    |                                        |
| Personal Info(个人信息)  |                                                                                                    |                                        |
| —— 在此输入你的联系方         |                                                                                                    |                                        |
| 式 , 如地址或电话号码 , 以     |                                                                                                    |                                        |
| 备万一丢失Kindle。按符号      |                                                                                                    |                                        |
| 键 劒 输入Kindle键盘上没     |                                                                                                    |                                        |
| 有的数字或符号。             | Page 3 of 3 Version: Kindl                                                                            | e 3.0 (503590082)                      |

## 注册和取消注册

你的Kindle需要用亚马逊帐户信息注册以便使用包括购买内容在内的 多种Kindle功能。如果你的Kindle丢失,或转让给别的用户,你应该从 你的帐户中取消注册。以下描述注册和取消注册的流程。你也可以在 "Manage Your Kindle"页面注册或取消注册,地址是: http://www.amazon.com/manageyourkindle (美国和其他国家用 户) http://www.amazon.co.uk/manageyourkindle (英国用户)

#### 注册

如果你的Kindle还没有注册,按照如下步骤:

- 1. 如果你不在Home界面,按Home键。
- 2. 按Menu键,确保Whispernet是开启的。
- 3. 按向下键使下划线至 "Settings" 之下, 然后按中键选定。
- 4. 按五路方向键选定 "register" (注册)。

5. 你将在屏幕下方看到文本输入框,需要输入你的亚马逊用户名和 密码(即与你的亚马逊帐户关联的电子邮箱地址和密码)。用键盘输入 你的信息。按符号键 💮 来查看附加的字符和数字,以便选择需要 的字符。

6. 用五路方向键选中"submit"(提交)以完成注册过程,或选中

"cancel" (撤销)以撤销注册。

一旦注册完,你就可以在Kindle书店购买产品,在亚马逊上转换个人 文件,使用Web浏览器,并享受亚马逊支持的其他服务。如果你的 Kindle注册信息不对,取消该设备的注册,然后重新注册。
# 取消注册

如果你想转让Kindle的所有权,或需要返回服务或回收,你应该将它 取消注册,以防止未经你授权的购买。取消注册的流程跟上面说的注 册流程相似。确认无线网络是开启的,在Registration处选择

"deregister"(取消注册)并确认。请注意,如果你的Kindle没注册, 就不能从Kindle书店购买书籍或下载样本,也不能使用Web浏览器。 但设备上已有的内容,仍然可以阅读。你也可以在"Manage Your Kindle"页面取消注册。

#### Wi-Fi 网络设置

Wi-Fi网络设置让你加入 Wi-Fi网络以连接上亚马逊 的Whispernet。通过Wi-Fi 网络连接到Whispernet可 以提供快速下载、个人文件 的免费传送,还可以将你购 买的有声书无线传送到你的 Kindle上,无须电脑介入。 按靠近"Wi-Fi Settings"的

| Settings                  | 🗆 in. 🕾                         |
|---------------------------|---------------------------------|
| Begistration              | denenistere                     |
| 5 Wi-Fi Networks          | rescan                          |
| .ull Belkin_N_Wireless    | s_4AEEF5 @ forget               |
| all HSK                   | Connect                         |
| .atll 2WIRE406            | Connect                         |
| .atll 2WIRE967            | Connect                         |
| Il The Last Attempt       | Connect                         |
|                           |                                 |
|                           |                                 |
| enter other Wi-Fi network |                                 |
| Page 1 of 1               | close                           |
|                           |                                 |
| Page 1 of 2               | Version: Kindle 3.0 (492410072) |

"view" (查看)以显示可用网络的列表以便加入。如果网络需要输入密码,靠近"connect" (连接)处将显示一个小锁。选定"connect"以加入网络。如果网络要求密码,输入密码并按"submit"(提交)。Kindle不能连接到企业网络或点对点网络。

一旦你加入了一个Wi-Fi网络,下次只要在该网络范围内,Kindle就会 自动连接上。如果不止一个曾经使用过的网络都可用,Kindle会选择 最常用的那个。

Kindle加入Wi-Fi网络后,你将在屏幕右上角看到一个Wi-Fi指示标

如果要加入一个不在列表中的Wi-Fi网络,选定"Enter other Wi-Fi network" (进入另外的Wi-Fi网络)。输入网络名和密码(如果需要的话), 选定"submit"。

按符号键 🕯 以输入数字或其他Kindle键盘上没有的符号。

#### 输入网络信息

如果你管理Wi-Fi网络且知道网络信息,可以手动输入网络信息让 Kindle尝试连接。你必须处于你所要添加的网络范围内。输入网络信 息时,按符号键 👓 输入数字或其他Kindle键盘上没有的符号。 按照以下步骤手动输入网络信息:

1. 确认你在所要添加的网络范围内。

2. 按Home键,再按Menu键。

3. 用五路方向键移动下划线至 "Settings" 之下 ,然后按中键选定。

4. 选定"Wi-Fi Settings"旁边的"view"以显示检测到的Wi-Fi 网络。

5. 移至 "Enter other Wi-Fi network" (输入另外的Wi-Fi网络)处 , 按中键选定。

6. 选择 "advanced" (高级选项)显示网络信息。

| Settings                                                                                         | • •                             |  |  |
|--------------------------------------------------------------------------------------------------|---------------------------------|--|--|
|                                                                                                  |                                 |  |  |
| Network Information                                                                              |                                 |  |  |
| You can set up the Wi-Fi network connection and security<br>options for the network named below. |                                 |  |  |
| Network Name:                                                                                    | (press 'SYM' key for symbols)   |  |  |
| Connection Type:                                                                                 | DHCP Static                     |  |  |
| IP Address:                                                                                      |                                 |  |  |
| Subnet Mask:                                                                                     |                                 |  |  |
| Router:                                                                                          |                                 |  |  |
| DNS:                                                                                             |                                 |  |  |
| Security Type:                                                                                   | none WEP WPA WPA2               |  |  |
| Password:                                                                                        |                                 |  |  |
|                                                                                                  | cancel connect)                 |  |  |
| Page 1 of 2                                                                                      | Version: Kindle 3.0 (494640074) |  |  |

7. 输入所要添加的网络名。

8. 选择连接类型, Kindle可以使用DHCP (Dynamic Host

Configuration Protocol)或静态协议连接Wi-Fi网络。

9. 如果选择静态连接类型,输入网络IP地址、子网掩码、路由器地 址和DNS。如果选择的不是静态连接类型,可以跳过这一步。

10. 选择网络安全类型。

11. 输入用以访问该网络的密码。

12. 选择"connect"。Kindle连接到新的网络。

#### 个性化你的Kindle

你的Kindle第一次注册时,将获得一个缺省的名字。这个名字是基于 你的亚马逊帐户名,并会显示在Home界面的顶端。在Kindle上编辑名 字时,先确认无线网络是开启的。

如果你要在Kindle上编辑名字,依照如下步骤:

1. 如果你不在Home界面,按Home按键。

2. 按Menu按键。

3. 用五路方向键移动下划线至 "Settings" 之下, 然后选定。

 按翻页至"Device Name"(设备名称)设定 移动下划线至"edit" (编辑),然后按中键洗定。

5. 使用键盘改变设备名称。

6. 结束后,按向下键使"save"(保存)高亮,按中键提交更改。

# Tip:添加如联系方式等个人信息,可用五路方向键移动移动下划线至 "Personal Info"

旁边的 "edit" 处,然后选定。用键盘输入你的信息,结束后选定 "ok"。

#### 使用语音向导

语音向导在你操作Kindle时,为你朗读菜单、可选项和描述。例如, 当你打开一本书,Kindle会说出你在当前书中的位置和已经阅读的比 例。

按照如下步骤打开或关闭语音向导:

- 1. 如果你不在Home界面,按Home按键。
- 2. 按Menu按键。
- 3. 用五路方向键移动下划线至 "Settings" 之下, 然后选定。
- 4. 按翻页键至 "Settings" 的第2页。
- 5. 用五路方向键移动下划线至"Voice Guide"设置旁边的"turn on"
- (打开)或"turn off"(关闭),按中键选定。

#### 密码保护

为了防止他人使用你的Kindle或查看其中的内容,你可以创建一个 Kindle开机或休眠复苏时必须输入的密码。如果在Kindle处于休眠状态 时用USB连接线与电脑连接,也需要输入密码才可建立与电脑的连接。 如果你忘记密码,试着看看创建密码时输入的密码提示。如果还是记 不起密码,你需要给Kindle客服打电话求助,以便重置你的设备。记 住,当你重置设备时,所有未备份的个人文件、超过7期的旧刊、MP3 文件,以及音频文件都将丢失。

按照如下步骤创建密码:

1. 如果你不在Home界面,按Home按键。

- 2. 按Menu按键。
- 3. 用五路方向键移动下划线至 "Settings" 之下, 然后选定。

4. 按翻页键至 "Settings" 的第2页。

5. 用五路方向键移动下划线至"Device Password"旁边的"turn

on",按中键选定。

- 6. 输入你所要的密码。密码长度上限为12个字符。
- 7. 按向下键,重新输入一遍密码以确认。

 按向下键,输入提示。该提示将显示在密码输入框以帮助你记住 密码。

9. 按向下键,选择 "submit" 提交。

按如下步骤输入密码:

1. 当开启Kindle电源或从休眠状态复苏时,你将需要输入密码。如

果在Kindle处于休眠状态时用USB连接线与电脑连接,也需要输入 密码。

2. 输入密码,按回车键 🕑 提交。

按如下步骤更改密码:

1. 如果你不在Home界面,按Home按键。

2. 按Menu按键。

3. 用五路方向键移动下划线至 "Settings" 之下, 然后选定。

4. 按翻页键至 "Settings" 的第2页。

5. 用五路方向键移动下划线至"Device Password"旁边的"edit", 按中键选定。

6. 输入旧密码,按ENTER键提交。

7. 输入新密码, 密码最长为12个字符。

8. 按向下键,重新输入一遍新密码以确认。

 按向下键,输入密码提示。需要输入密码时,密码提示将显示在 侧帮助你记起密码。

10. 按向下键,选择"submit"提交。 按如下步骤,关闭密码保护:

1. 如果你不在Home界面,按Home按键。

2. 按Menu按键。

- 3. 用五路方向键移动下划线至 "Settings" 之下, 然后选定。
- 4. 按翻页键至 "Settings" 的第2页。
- 5. 用五路方向键移动下划线至 "Device Password" 旁边的 "turn
- off",按中键选定。
- 6. 输入密码,选择 "submit" 提交。

#### 设定设备时间

你可以设定设备时间与当地时间一致。

Tip :对于包含3G的Kindle ,你可通过选择 "set automatically" 使Kindle 自动保持设备时间与当地时间的一致。

按照如下步骤设定设备时间:

- 1. 如果你不在Home界面,按Home按键。
- 2. 按Menu按键。
- 3. 用五路方向键移动下划线至 "Settings" 之下, 然后选定。
- 4. 按翻页键至 "Settings" 的第2页。
- 5. 用五路方向键移动下划线至 "Device Time" 旁边的 "set" 或 "set manually" (Kindle3G+Wi-Fi机型), 按中键选定。
- 6. 用五路方向键调整时、分,以及上下午设定。
- 7. 按向下键选择 "save" , 按中键选定。

对于包含3G的Kindle,在选择手动设定时间后,可选择"edit"来更改设备时间。

Tip:在任何界面下,按"Menu"即可在屏幕顶部显示设备时间。

## 设定首选词典

你可以选择在阅读时翻查词义时想用的词典。缺省的词典是"The New Oxford American Dictionary"。你可以按照如下步骤更改缺省词典:

- 1. 如果你不在Home界面,按Home按键。
- 2. 按Menu按键。
- 3. 用五路方向键移动下划线至 "Settings" 之下, 然后选定。
- 4. 按Menu按键。
- 5. 用五路方向键移动下划线至 "Change Primary Dictionary" 并 选定。该选项只有在你的Kindle上存在多于一个词典的情况下才可 选。
- 6. 用五路方向键移动下划线至你选择的词典之下,并选定。

#### 更改评注备份

评注备份将在亚马逊上备份你所购买的所有内容中的最后阅读位置、 所有的笔记、收藏,以及书签。如果你从Kindle上删除文件,或者购 买了一个新的Kindle阅读器,你可以通过重新在亚马逊网站上的

"Manage Your Kindle"页面下载该文件来自行恢复该文件上的评注、 书签,以及最后阅读位置。

你可以通过如下步骤开启或关闭评注备份:

1. 如果你不在Home界面,按Home按键。

2. 按Menu按键。

3. 用五路方向键移动下划线至 "Settings" 之下, 然后选定。

4. 按翻页键至 "Settings" 的第2页。

5. 用五路方向键移动下划线至 "turn off/turn on Annotations Backup"并选定。

如果你关闭评注备份,那么你的评注就不会在亚马逊网站上备份,也不会包含在"Popular Highlights"中。

## 关联Kindle 与社交网络帐号

如果你不是Twitter或Facebook的用户,在关联Kindle之前,先访问它 们的网站并建立帐号。建立帐号或使用服务的用户可能需要接受它们 的使用条款。以下步骤描述关联Twitter帐号的步骤,通过同样的步骤 可以关联到其他社交网络帐号。

按如下步骤关联你的Kindle与Twitter帐号:

1. 如果你不在Home界面,按Home按键。

- 2. 确认Whispernet是开启的。
- 3. 按 "Menu" 按键。
- 4. 用五路方向键移动下划线至 "Settings" 之下, 然后选定。
- 5. 按翻页键至 "Settings" 的第3页。
- 6. 用五路方向键移动下划线至"Social Networks"旁边的

"manage"之下 按中键选定。"Manage Your Social Networks" 窗口将出现。

7. 选择Twitter之下的"Link Account"以关联Kindle与Twitter。

8. 用五路方向键移动至"Username or Email",输入你的Twitter 用户名或电子邮箱地址。如要输入大写字母,按下Shift键 ①,同 时按所需要输入的字母。

9. 用五路方向键移动至"Password",输入密码。

10. 用五路方向键移动至"Sign in",按中键选定。

11. 如果这是你第一次关联Kindle与Twitter帐号,选择 "Allow" 确认允许你的Kindle访问你的Twitter帐号。

12. 你将回到"Manage Your Social Networks"窗口,这时将显示你的Twitter用户名。现在Kindle已经关联到你的Twitter帐号了。 在你取消关联之前,Kindle将保持与社交网络帐号的关联。

按如下步骤取消Kindle与社交网络的关联:

- 1. 如果你不在Home界面,按Home按键。
- 2. 按 "Menu" 按键。
- 3. 用五路方向键移动下划线至 "Settings" 之下, 然后选定。
- 4. 按翻页键至 "Settings" 的第3页。
- 5. 用五路方向键移动下划线至"Social Networks"旁边的

"manage"之下 按中键选定。"Manage Your Social Networks" 窗口将出现。

6. 用五路方向键移动至 "Unlink Account" (例如Twitter), 按中键 选定。

## 设置菜单

设置菜单让你可以转移到Kindle的其他位置,并可更新软件或重启设 备。下面将说明菜单选项。需要显示设置菜单,在"Settings"窗口按 "Menu"键。

| 3,103 MB free                                                                                               | 2:22 PM                         | 36 .ul 1960        |  |  |
|----------------------------------------------------------------------------------------------------|---------------------------------|--------------------|--|--|
| The following pages<br>your Kindle experien<br>page buttons to see a                                        | Turn Wireless Off               |                    |  |  |
| Registration                                                                                                | Shop in Kir                     | ndle Store         |  |  |
| This device and any<br>Store are registered                                                                 | Change Pri                      | mary Dictionary    |  |  |
| Registered User: Ro                                                                                         | Update You                      | ır Kindle          |  |  |
| Device Name                                                                                                 | Restart                         |                    |  |  |
| Personalize your Kin<br>appears on the Home                                                                 | Reset to Fa                     | ctory Defaults     |  |  |
| Name: Robin's 7th                                                                                           | Legal                           |                    |  |  |
| Wi-Fi Settings                                                                                              |                                 |                    |  |  |
| Join a Wi-Fi network                                                                                        | Sync & Che                      | ock for Items      |  |  |
| Available Wi-Fi Net<br>Network: not conne                                                                   |                                 |                    |  |  |
| Device Info                                                                                                 |                                 |                    |  |  |
| WI-FI MAC Address: 28:EF:01:00:08:16<br>Serial Number: B0060112022200D2<br>Network Capability: WI-FI and 3G |                                 |                    |  |  |
| Dama 4 of 2                                                                                                 | Manala as 147-4                 | 1- 2.0 (E02E0008C) |  |  |
| Page 1 of 3                                                                                                 | version: Kindle 3.0 (503590082) |                    |  |  |

*Turn Wireless Off (关闭无线网络)* – 关闭Whispernet无线服务。当Whispernet关闭时,该选项将变为"Turn Wireless On"。对于同时包含3G和Wi-Fi功能的Kindle,关闭无线网络将同时断开3G和Wi-Fi连接。对于只有Wi-Fi功能的Kindle,关闭无线网络就是断开Wi-Fi网络连接。

Shop in Kindle Store (从Kindle书店购书) - 带你到Kindle书店。

Change Primary Dictionary (更改首选词典) – 更改用于内置查词 功能的辞典。除了缺省的"The New Oxford American Dictionary" 之外,你的Kindle上还有至少一个另外的辞典时,该菜单选项才有效。 Update Your Kindle (升级Kindle) – 安装最新的Kindle软件版本。 在Kindle上加载了最新的更新包后,该菜单选项才有效;其他情况下 是灰色不可选的。

Restart (重启) - 重启Kindle。

**Reset to Factory Default (重置为原厂缺省设置)** – 将Kindle重置 为最初的原厂设置并重启。只有在Kindle客服的指导下,你才可以做 这个动作。在重置为原厂缺省设置前,必须备份好所有个人文件、你 想保留的过期7期以上的期刊、MP3,以及音频文件。重新启动后,如 果还需要密码保护,需要设置一个新的密码。

*Legal (法律问题)* -提供商标、版权,以及Kindle上所使用的软件的 其他注意事项。

*Sync & Check for Items (同步和检查下载)* – 连接亚马逊网站下载 新的可用内容,并同步至你的设备上所有书籍最新阅读的页面和评注。

# 7.2 试用功能

试用页面让你尝试和体验我们正在开发的一些概念功能。我们鼓励你 提供反馈以帮助我们开发这些概念功能并正式提供给Kindle使用。按 如下步骤 , 开启试用功能:

1. 如果你不在Home界面,按Home按键。

2. 按 "Menu" 按键。

3. 用五路方向键移动下划线至"Experimental"之下,然后选定。

4. 选择你想尝试的概念功能。

需要了解关于试用概念功能的更多信息,请参见"Accessing the Web", "Background Audio",和"Text-to-Speech"。 向我们反馈试用页面的各项功能,请发邮件到 kindle-feedback@amazon.com (美国及其他国家用户)或 kindle-feedback-uk@amazon.co.uk (英国用户)。我们对你的意见很 感兴趣,所以请尽情发言。我们将会基于你的反馈,从试用功能页面 上增加或取消内容,所以请把你的想法告诉我们。

# 7.3 Kindle 快捷键

## 全局快捷键

打字时,你可以使用键盘的最上一行输入数字。键盘顶行从左至右,从Q开始,分别表示数字1到9。字母P表示数字0。输入数字:按住Alt键并按键盘顶行的字母。例如,Alt键+Q输入数字1,Alt键+U输入数字7。

打字时,删除输入的所有字符:Alt键+Del键。

#### Home 界面快捷键

如果你的Home页面是按照标题或作者的字母顺序排序,按字母键然后 按中键,将跳到以该字母开头的第一个文件。

在Home页面,在所有书籍和期刊中搜索关键词:输入该词,然后按回 车键。

#### 阅读快捷键

在推特上分享书中高亮标记:Alt +回车。

添加或删除书签:Alt+B。

添加标注:按五路方向键以在页面上显示闪烁的光标。移动光标至页

#### 面位置,然后开始输入笔记或点击以标记高亮。

在大多数书中,按五路方向键的左、右键,跳转到前或后一章、节、 文章。

## PDF 快捷键

PDF文件缩放时,移动显示区域:按住Shift键,同时使用五路方向键的上、下、左、右来移动。

## 浏览器快捷键

重新载入web页面,按回车键。

从放大视图返回正常视图,按Back键。如果视图并没放大,那么按Back 键将返回浏览历史中的前一页面。

## 音频快捷键

Text-to-Speech (文字朗读):按Shift +Sym 停止或开始,按空格键 暂停或恢复开始。

播放MP3:按Alt+空格键停止或播放。按F键跳到下一个音频文件。

# 第八章 Kindle 与电脑

Kindle 通过Amazon 无线网络将书籍、期刊、个人文档和有声读物(有 声读物只能用Wi-Fi)传到您的Kindle 而不需要电脑。但是,一些内 容,比如MP3,必须先下载到电脑才能通过USB 传到Kindle。如果您 所处的地区不能使用Wi-Fi的话,您可以先将您买到的有声读物下载 到电脑,再通过USB 传到Kindle。另外,在本章的描述中,您还可以 使用电脑完成其它事情。

8.1 导读

这一部分列出了连接电脑前您要准备的一些东西。电源上使用的USB 数据线就可以用来连接电脑 , 不必再另行购买。

#### 系统需求

Mac OS 和Windows 都可通过USB 识别Kindle。Kindle 不电脑连接后,电脑会识别为大容量存储设备。Windows 系统必须是Windows2000 或更新的版本。Mac OS 系统必须是Mac OS X 10.2 或更新的版本。如果使用的是较旧版本或其他系统,必须使用可用的USB 接口或转接器。

## 连接

将Kindle 连接到电脑的步骤:

- 1. 将USB 较大一头揑入电脑USB 接口。
- 2. 将另一头揑入Kindle 底部的micro-USB 接口。

连接上电脑后, Kindle 会自劢迚入USB 驱劢模弅并开始充电。此时, 无线功能不能使用,不能接收仸何文件。并丏,在USB 驱劢模弅下, 也不能读书。将Kindle 从电脑弹出后, Kindle 将回复到之前的页面。 正确弹出Kindle 的步骤:

- Windows Vista and Windows 7:单击"开始",选择"计算机",右键单击Kindle图标,从快捷菜单中选择"弹出"。
- Window XP:单击仸务栏史下角"安全删除硬件"图标,根据 提示弹出Kindle。
- Mac OS X: 按住Ctrl 单击Kindle 的图标并选择"弹出"。

#### Tip :如果要充电同时阅读,必须从电脑弹出Kindle 来退出USB 驱劢模弅。

# 8.2 从电脑向Kindle 传输文件

# 管理文件

如果您处于无线网络无法覆盖的地区,您依旧可以通过USB 将Kindle 连接到电脑向其中添加内容。Kindle 连接到电脑后,您会看到3 个文 件夹。"documents"文件夹中存有您所有的数字阅读材料,如图书、 期刊、书签文件等,"audible"文件夹中存有有声书籍,"music" 存有MP3 文件。您可以将Kindle 支持的文件直接添加到对应的文件 夹中,可以直接在这些文件夹中迚行复制、移劢、删除等操作。Kindle 所支持的文件格式如下:

- .Kindle (.AZW, .AZW1, .AZW2)
- .TEXT (.TXT)
- .PDF (.PDF)
- ・未受保护的Mobipocket 文件 (.MOBI, .PRC)
- ・有声读物 (.AA, .AAX)
- .MP3 (.MP3)

如何将已购买书籍寻入Kindle 请看第9 章 "从电脑下载内容"。

#### Tip:只有没有数字版权管理(DRM)保护的Mobipocket 文件才能通过

Kindle 阅读。即使是从Mobipocket 零售商购买的Mobipocket 文件, Kindle 也无法读出。

## 导出书签

书签存放在"documents"文件夹中的"My Clippings.txt"文件中。 您可以直接将该文件复制到电脑中以便编辑或分享给好友。书签的其 他详细介绍请看第3章。

# 8.3 转换/传输文件

Amazon 提供文件转换服务,可以将您的个人文档转换为更适合在 Kindle 上阅读的格式,以便阅读更多可以购买到的内容。 通过3G 直接传输文件Amazon 将收叏服务费(Kindle Wi-Fi+3G 版)。Wi-Fi+3G 版用户可以将需转换文件发送至您的 @free.kindle.com 邮箱,此服务是免费的。获取更多详细信息请看"发 送电子邮件转换"部分。

## 支持文件转换服务的格式

除了上一节所列出格式的文件,您也可以将其他格式的文件转换成 Kindle 支持的格式。 支持的文件格式如下:

- ・未保护的word 文档 (.DOC, .DOCX)
- ・.TEXT 不.RTF (.TXT, .RTF)
- ・超文本格式 (.HTML, .HTM)
- .JPEG (.JPEG, .JPG)
- .GIF (.GIF)
- .PNG (.PNG)
- .BMP (.BMP)
- .ZIP (.ZIP)

注意:DOCX 格式的转换仍处于试验阶段。部分DOCX 文件不能在 Kindle 上正确显示。如果您发送的DOCX 文件转化出错或者您发送了 不支持转换的文件您将收到一封email通知。

Tip:转换服务将自劢解压您打包压缩的ZIP 文件。ZIP 文件中符合以上格 式的文件会转换为符合标准的格式并根据的您的设置发送到您的电脑或 Kindle。

## 发送电子邮件转换

每台Kindle 都有其独立丏唯一的Email 地址。当您用电子邮件将个人 文档传输给Kindle 这些文档会被自劢转换为Kindle 支持良好的格式。 建立您自己的Kindle 电子邮件的步骤如下:

1. 在电脑上打开网站

http://www.amazon.com/manageyourkindle (美国及其他国家 用户)http://www.amazon.com/manageyourkindle(英国用户)。

2. 登陆您的Amazon 帐号。

3. 在 "Your Kindle(s)" 部分选择接收电子邮件的Kindle 并选择 "Edit Info ( 编辑信息 ) " 。

4. 在Kindle 电子邮件地址输入栏,将电子邮件地址前半部分改为 您想要的名称。您设定的名称@kindle.com 会附带生成。

5. 选择"Update information (更新信息)"保存改变。 Kindle 可以通过电子邮件接收转换过的文件,可以在"Manage Your Kindle"页面选择允许接收的电子邮件地址,以防止垃圾邮件。默讣 设置是您的Amazon 账户绑定地址发送的邮件将优先接收。您可以在 http://www.amazon.com/manageyourkindle(美国及其他国 家用户)或 http://www.amazon.co.uk/manageyourkindle (英国 用户)页面将电子邮件地址加入列表。

在"Manage Your Kindle"页面,如果您想接收朊友、同事或仸何人的邮件,可以将他们的电子邮件地址加入列表。步骤如下:

1. 进入"Manage Your Kindle "页面,在"Your Kindle Approved

E-mail List "部分的输入框中输入地址。

2. 点击"Add Address"(添加地址)。

一旦您设置好电子邮件地址,您就可以发送转换您的个人文档。步骤 如下:

将您的文档以附件形式添加到电子邮件中。您不需要任何其他设备!

 填入您的Kindle 电子邮件地址(yourname@kindle.com)。
 Wi-Fi 版Kindle 接收已转换好的文档是不收费的。如果您使用的是
 Wi-Fi+3G 版Kindle,您可以发邮件到@free.kindle.com 地址 (yourname@free.kindle.com),这同样不收费,不过只能通过
 Wi-Fi 发送,转换好的文档也会发一份到@kindle.com 地址。如
 果不能使用Wi-Fi,可以通过电脑将文件转到Kindle 上。

3. 发送邮件。

Tip : 如果您想将PDF 格式的文件转换为Kindle 格式,请在电子邮件主题 中填写"convert"。将PDF 格式转为Kindle 格式后就可以使用一些在 PDF 中不能使用的功能,比如朗读。如果您想了解更多关于收费的信息, 请在Amazon 官网"Fees for Personal Document Service"页面查看。

转换服务只用于私人的非商业性的服务。您未被授权使用文档自劢转 収服务。

# 8.4 有声读物和MP3

您可以在Amazon 购买并发送有声读物。可以将MP3 作为阅读时的 背景音乐。

## 有声读物

Kindle 商庖中提供了数千本有声读物。由于有声读物文件过大,您买 到的有声读物只能通过Wi-Fi 发送。如果您所在地区不能使用Wi-Fi, 您可以从网站下载到电脑上,然后通过USB 传到Kindle 中 "audible" 文件夹中,之后就可以在Kindle 上播放了。有声读物会和其他内容一 起显示在 "Home" 页面上。有声读物会有 "audible" 作为后缀标 明。

## Kindle 支持的有声读物格式

Audible.com 网站提供了四种格式, Kindle 只支持第四种格式以及.AAX 格式。第二、三种以及其他格式Kindle 都不支持。

## 传输有声读物

将有声读物传输的Kindle 的步骤如下:

1. 通过随Kindle 附带的USB 数据线将Kindle 连接到电脑上。

2. Kindle 出现在任务栏右下角"发现外部USB设备"位置。

3. 打开Kindle,将有声读物复制到"audible"文件夹中。

4. 在电脑上弹出Kindle。您会发现您传输的文件出现在了"Home" 页面中。

Tip:暂停/继续播放有声读物请按空格键。

#### 传输MP3

您可以通过USB 将MP3 文件复制到"music"文件夹中。更多详细信 息请看本章"连接"部分。

Kindle 只支持MP3 格式的声音文件,不支持AAC、WAV、带DRM 版 权保护的MP3 以及其他格式的声音文件。

将MP3 传输到Kindle 的步骤如下:

- 1. 通过USB 将Kindle 连接到电脑上。
- 2. Kindle 出现在任务栏右下角"发现外部USB设备"位置。
- 3. 打开Kindle,将MP3 文件复制到"music"文件夹中。
- 4. 在电脑上弹出Kindle。

关于播放MP3 文件的更多信息,请看第三章。

# 第九章 Kindle 与亚马逊

您不仅可以直接在Kindle 上购物,还可以获取已有的书籍、期刊,预 定报纸,或者得到仸何您能在"Kindle Store"找到的内容。您还可以 进入"Manage Your Kindle"页面管理Kindle 账户,更改或取消订 单,或者查看以前的订单。如果您需要帮劣,可以在Amazon的"Kindle Support"页面得到您需要的信息,或者通过该页面提供的电子邮件或 电话直接联系客服。

9.1 如何在Amazon 上购物

您会从这部分了解到如何在Amazon 为Kindle 购买内容。在"Kindle Store"完成购买后,您所贩内容会通过无线自劢传到您的Kindle 上。

## 浏览 "Kindle Store"

在浏览"Kindle Store"时,您可以通过选择类别不子类别来寺找您感兴趣的内容。每页都会显示您选择的类别或子类别的内容列表。在一个类别中,您可以通过标题来获取更多的信息。每个页面都有连接可以很方便地返回您之前的页面。

#### 在 "Kindle Store" 中搜索

您可以通过Amazon 搜索引擎找到符合您输入的关键词的相关内容。 搜索会以图片、标题、作者、点击率等方式排列出来。还可以点击搜 索结果页面史边的下拉菜单选择类别来缩小搜索结果。

#### 获取更多详细内容

在产品的详情页面会提供尽可能多的关于该作品的信息以供参考是否 购买。详细内容不仅有封面、标题、作者、价格等信息,还有其他书 友的一些信息。例如,书友的评论,查看"Customers Who Bought This Book Also Bought"(购买本书的用户还购买了什么)看看其 他书友还喜欢什么。在产品的详细页面您只需要点击一下就可以购买 书籍、报纸、博客或其他的期刊。

#### 订购内容

在产品详情页面定购产品就像点击一下按键那么简单。与Kindle 上直 接购买相似,在产品详情页面下订单,不到一分钟您就可以得到您想 要的内容。一旦您确定购买,您购买的内容会自动通过无线发送到您 的Kindle 上而不需要用电脑来下载。如果您有不只一台Kindle,您可 以在"Buy"(购买)按钮下方的下拉菜单中选择哪一个Kindle 接收 内容。

"buy box" (购物框)操作详解:

Buy now with 1-Click (点击立即购买)——点击该链接购买书籍或 现有的期刊论文。您定贩的内容一分钟之内会立即自劢通过无线发送 到您的Kindle。

Subscribe now with 1-Click (点击立即订阅)——点击该链接可以 立即订阅报纸、杂志或博客,前14天使免费的!您订阅的内容将自劢 通过无线发送的Kindle上。您可以在免费订阅的14天中的仸何时间取 消订阅,并丏也不会收费。

Send sample now (发送样本)——点击该链接可以获取该书籍的 部分免费内容。您可以免费阅读这本书的开头。如果您喜欢这本书, 您可以直接在Kindle上购买,或者在电脑上返回"Kindle Store"页面 购买。

# 9.2 在Amazon 上设置Kindle

"Manage Your Kindle"页面是一个多功能的在线工具。在此您可以 浏览或管理您的Kindle账户、个人设置、账户信息。进入方式: http://www.amazon.com/manageyourkindle(美国及其他国家用 户) http://www.amazon.co.uk/manageyourkindle (英国用户)

• 将Kindle 绑定到您的Amazon 账户,或取消绑定。

- •编辑信息,比如您的Kindle的名称和电子邮件地址。
- 查看绑定到您的Amazon 账户的电脑、手机或其他移动设备,这样您就可以在电脑或其他设备上同步更新您的Kindle 图书馆。
- •添加允许发送文件(比如Word、图片)到Kindle 的电子邮件地址。为避免垃圾邮件,只有您允许的电子邮件地址才能向您的Kindle发送附件。
- 设置无线发送单个文件的收费上限。如果某个文件的收费超过该限制,该文件会自动发送到您的@free.kindle.com邮箱,并向Kindle 发送提示。
- 更改您 "1—Click" 购买时的付费方式。
- 如果您移居到另外的国家,可以更改您的居住国。
- 管理您现有的订阅。
- 查看订单以及收费明细。
- 管理设备间的同步。开启同步时,无论在哪台设备打开书籍时会
  自动打开上次阅读的页面。还可以同步书签、标记或笔记,以便您
  即使使用另一台Kindle也可以看到。

## 从电脑下载内容

将从Amazon 下载的内容传输到Kindle 的步骤如下:

1. 通过USB 将Kindle 连接到电脑上。

2. Kindle 出现在任务栏右下角"发现外部USB设备"位置。打开 Kindle 中的"documents"文件夹。

3. 将下载好的文件复制到"documents"文件夹中。

4. 在电脑上弹出Kindle。该内容会立即出现在"Home"页面。 传输有声读物或MP3 文件请看第八章"有声读物和MP3"部分。

# 9.3Kindle 服务支持

如果Kindle 出现问题,请看"Kindle Support"(Kindle 支持)页面,或者通过以下任意方式联系Amazon客服,Amazon客服很乐意为您服务。

#### Kindle 服务网站

http://www.amazon.com/kindlesupport (美国及其他国家用户) http://www.amazon.co.uk/kindlesupport(英国用户)

## Kindle 服务电子邮件地址

kindle-cs-support@amazon.com(美国及其他国家用户) kindle-cs-support@amazon.com(英国用户)

# Kindle 服务电话

- 美国用户:
- 如果您在美国,请拨打免费服务电话:
- 1-866-321-8851
- 如果您不在美国,请拨打:
- 1-206-266-0927(收费)
- 英国用户:
- 在英国:0080-498-2499(免费)
- 不在英国:+44 (0)800 496 2449 ( 收费 )
- 其他国家用户:
- 1-206-266-0927(收费)

# 第十章 向您的新Kindle 传输内容

如果您已经拥有一个Kindle,这部分内容会帮劣您了解如何向您的新 设备传输内容。您在"Kindle Store"中购买的书籍、报纸、杂志等的 复件都保存在您的Amazon账户中。

Tip : 您的Amazon 账户中注册的所有Kindle 之间都可以互相分享内容。

10.1 传输书籍

向您的新Kindle 中传输书籍的步骤如下:

1. 按 "Home" 键。

2. 使用五向导航键选择"Archived Items" (Kindle Store 存档 目录)并使用五向导航键选择。

3. 使用五向导航键选择您想传输的书籍。

4. 使用五向导航键移劢到史边 , "add to home" (加到主页 ) 会

出现在标题下方,使用五向导航键下载内容到您的新Kindle。

还可以在电脑上从Amazon 网站的"Manage Your Kindle"页面将 书籍传到您的新Kindle上。请在浏览器中打开网站

http://www.amazon.com/manageyourkindle (美国及其他国家用 户)http://www.amazon.co.uk/manageyourkindle(英国用户)。 向下滚劢至"Your Orders"(您的订单)部分,这里列出了所有您已 经购买的书、期刊等。点击书籍名称旁的"+"可以展开该书籍的详细 信息。(Kindle 的名称在"Home"界面的左上角可以看到。) 通过无线传输您已经购买到的内容:

- 在 "Manage Your Kindle"页面的 "Your Orders" 部分,在 "Deliver to"(传输至)下方的设备列表中选择您想将内容传输至 哪个Kindle。该内容会立即传输到您选择的设备。
  - 2. 您传输的内容会立即出现在该设备的"Home"界面。

#### 通过USB 将您购买的内容下载至Kindle:

在 "Manage Your Kindle"页面的 "Your Orders" 部分,选择 "Transfer via computer"(使用电脑传输),会提示选择您想 传输到的设备。

2. 将USB 一端连接到Kindle,另一端连接到电脑。

3. Kindle 出现在任务栏右下角"发现外部USB设备"位置。

4. 打开Kindle, 您会看到一个名为"documents"的文件夹。

5. 将下载好的文件复制到"documents"文件夹中。

6. 在电脑上弹出Kindle。您传输的内容会立即出现在"Home"界面。

# 10.2 传输期刊订阅

将期刊订阅从一台Kindle 传到另一台Kindle 的步骤如下:

1. 在电脑上的浏览器打开

http://www.amazon.com/manageyourkindle(美国及其他国家 用户) 或 http://www.amazon.co.hk/manageyourkindle(英国 用户)

滚动到标题为"Your Active Kindle subscriptions"(您现有的期刊订阅)的部分。

3. 在"Deliver future editions to"(将之后的内容传输到)下方 选择以后的期刊订阅内容传输到哪个Kindle,并选择"Save"(保 存)。

4. 期刊下次发布时,您订阅的内容会自动出现的您指定的Kindle上。

# 10.3 传输您的个人文档

将您已经储存在一台Kindle 中的个人文档传输到另一台Kindle 的步骤如下:

1. 将储存待传输内容的Kindle 通过附带的USB 数据线连接到电脑上。

2. Kindle 出现在任务栏右下角"发现外部USB设备"位置。

3. 打开Kindle, 您会看到一个名为 "documents" 的文件夹。将您的个人文档复制到电脑的桌面上。

4. 在电脑上弹出Kindle。

5. 将要接收文件的Kindle 用该台设备附带的USB 数据线连接到 电脑上。

6. 打开Kindle,将电脑桌面上的个人文档复制到Kindle的

"documents" 文件夹中。

7. 在电脑上弹出Kindle,您传输的内容会立即出现在"Home"界面上。

10.4 传输有声读物

将您已经储存在一台Kindle 中的有声读物传输到另一台Kindle 上的 步骤如下:

1. 将储存待传输内容的Kindle 通过附带的USB 数据线连接到电脑上。

2. Kindle 出现在任务栏右下角"发现外部USB设备"位置。

3. 打开Kindle, 您会看到一个名为 "audible" 的文件夹。将这个 文件夹复制到电脑的桌面上。

4. 在电脑上弹出Kindle。
5. 将要接收文件的Kindle 用该台设备附带的USB 数据线连接到 电脑上。

 打开Kindle,将电脑桌面上的"audible"文件夹传输到您的 Kindle 上,您会得到提示是否覆盖已存在的文件夹,选是覆盖内容。
在电脑上弹出Kindle,您传输的内容会立即出现在"Home"界面上。

10.5 传输MP3

将您已经储存在一台Kindle 中的MP3 传输到另一台Kindle 上的步骤如下:

1. 将储存待传输内容的Kindle 通过附带的USB 数据线连接到电脑上。

2. Kindle 出现在任务栏右下角"发现外部USB设备"位置。

3. 打开Kindle, 您会看到一个名为"music"的文件夹。将这个文件夹复制到电脑的桌面上。

4. 在电脑上弹出Kindle。

5. 将要接收文件的Kindle 用该台设备附带的USB 数据线连接到 电脑上。

6. 打开Kindle,将电脑桌面上的"music"文件夹传输到您的Kindle

上,您会得到提示是否覆盖已存在的文件夹,选是覆盖内容。

7. 在电脑上弹出Kindle,您传输的内容会立即出现在"Home"界面上。

# 附录A 故障诊断与维修

您可以很轻松得自己解决很多Kindle 的问题。如果您的Kindle 遇到以下一些问题,您可以在本节中获得帮劣。

- ・Kindle 无法关机/Kindle 无响应。
- ・无线无法使用。
- 即使有很强的无线信号也无法下载书籍。
- Kindle 只能接收到部分内容或者内容已损坏。
- ・从电脑向Kindle 传输内容时遇到问题。
- ・朗读的声音变形。
- ・使用充电器无法充电。
- ・不能打开书籍并收到错误提示。
- •不能创建或分享注解,或无法收到新的内容。
- 以上没有我遇到的问题,该怎么办?

# Kindle 无法关机/Kindle 无响应

使用充电器给Kindle 充电。将电源插入交流电接口,确认当您充电时 Kindle 的micro-USB 端口的旁充电指示灯是亮的。保持设备充电30 分钟以上。

滑动再放开电源开关。如果Kindle 依旧无法关机请尝试按照以下步骤

1. 断开所有与Kindle 的连接。

2. 滑动电源开关并保持15 秒, Kindle 会自动关闭。

请注意, Kindle 重新启动时会有大概30 秒时间屏幕是空白的。

# 无线无法使用

请首先尝试关闭无线再打开。按"Menu",选择"Turn Wireless Off" (关闭无线)。重复该步骤,选择"Turn Wireless On"(打开无线)。 如果重新启动无线仍不起作用,请尝试按照以下步骤重启Kindle:

- 1. 按 "Home" 键。
- 2. 按 "Menu" 键。
- 3. 选择"Settings"。
- 4. 按 "Menu" 键。
- 5. 选择"Restart"。

# 即使有很强的无线信号也无法下载书籍

请尝试按照以下步骤重启Kindle:

- 1. 按 "Home" 键。
- 2. 按 "Menu" 键。
- 3. 选择"Settings"。

4. 按 "Menu" 键。

5. 选择"Restart"。

## Kindle 只能接收到部分内容或者内容已损坏

删除该内容并按照以下步骤从"Archived Items" (Kindle Store 存 档目录 ) 重新下载:

1. 使用五向导航键在 "Home" 界面中选择该内容。

- 2. 按五向导航键的左箭头删除并使用五向导航键确认。
- 3. 在 "Home" 界面打开 "Archived Items" 并选择该内容。
- 4. 使用五向导航键重新下载。

# 从电脑向Kindle 传输内容时遇到问题

请尝试将USB 数据线直接连接到电脑的USB 端口上,不要连接在USB Hub 或键盘上。如果您已经将USB 数据线直接连接到电脑的USB 端 口上,请尝试换一个端口。如果您安装了防火墙或杀毒软件,请暂时 关闭后再传输内容。

## 朗读的声音变形

请尝试切换男声或女声再重新返回。如果仍旧不起作用请尝试按照以 下步骤重新启动Kindle。 1. 按 "Home" 键。

2. 按 "Menu" 键。

3. 选择"Settings"。

4. 按 "Menu" 键。

5. 选择"Restart"。

如果仍旧不能解决问题,请尝试使用设备内置的语音库播放MP3 或有 声读物。如果您听到的声音仍是扭曲的,请联系客服。

如何下载并传输MP3 或有声读物文件,请看第八章"传输MP3"部分。

## 使用充电器无法充电

请检查Kindle 上micro-USB 端口旁边的充电指示灯是否是亮的。如 果不亮,请尝试换一个亝流电接口。如果充电指示灯仍旧不亮,请尝 试按照以下步骤重新启劢Kindle:

1. 按 "Home" 键。

2. 按 "Menu" 键。

3. 选择"Settings"。

4. 按 "Menu" 键。

5. 选择"Restart"。

# 不能打开书籍并收到错误提示

请尝试按照以下步骤重新启动Kindle:

1. 按 "Home" 键。

2. 按 "Menu" 键。

3. 选择"Settings"。

4. 按 "Menu" 键。

5. 选择"Restart"。

如果重新启劢仍不能解决问题,请尝试恢复出厂设置。在恢复出厂设 置之前,请备份所有您想保留的个人文档和七期之前的期刊,以及MP3 和有声读物文件。恢复出厂设置的步骤如下:

1. 按 "Home" 键。

2. 按 "Menu" 键。

3. 选择"Settings"。

4. 按 "Menu" 键。

5. 选择"Reset to Factory Defaults"(恢复出厂设置)。

6. Kindle 重启后,前往"Home"界面的"Archived Items"(Kindle Store 存档目录)部分重新下载您想阅读的内容。将您之前备份好的个人文档或其他文件重新传输。

# 不能创建或分享注解,或无法收到新的内容

遇到这种情况很可能是因为Kindle 中的剩余空间不足,删除一些文件 就可以解决。删除有声读物释放的空间会更多。请确讣在删除前您已 经备份了所有您想保留的个人文档和七期之前的期刊,以及MP3 和有 声读物文件。

检查Kindle 的剩余空间的步骤如下:

1. 按 "Home" 键。

2. 按 "Menu" 键。剩余空间会显示在屏幕的左上角。如果您的剩余空间少于500KB,请删除一些内容。

从Kindle 上删除内容的步骤如下:

1. 按 "Home" 键。

2. 使用五向导航键选择您想删除的文件。

3. 按五向导航键的左箭头删除并使用五向导航键确认。

### 以上没有我遇到的问题,该怎举办?

通过重新启动Kindle 可以解决很多问题,步骤如下:

- 1. 按 "Home" 键。
- 2. 按 "Menu" 键。
- 3. 选择"Settings"。

4. 按 "Menu" 键。

5. 选择"Restart"。

# 如果您的Kindle 无响应,请尝试按照以下步骤重置:

1. 断开所有与Kindle 的连接。

2. 滑动电源开关并保持15 秒, Kindle 会自动关闭。
请注意, Kindle 重新启动时会有大概30 秒时间屏幕是空白的。

# 附录B

#### 产品信息

## 安全与兼容性信息

**正确使用。**在使用前应阅读全部的说明不安全信息以避免伤害。 注意!不遵守本安全说明可能会寻致火灾、触电或其他伤害或损失。 **维护您的Kindle** 

不要在雨中、水中或其他潮湿环境下使用您的Kindle。小心不要将仸 何食物或饮料撒在您的Kindle 上。如果弄湿您的设备,请拔出所有的 连接线,关闭无线网络(点击Menu,并选择Turn Wireless Off), 并使屏幕恢复屏幕保护。请等待至设备完全干燥后方能再次滑劢开关 以开启设备。不要尝试使用外部热源如微波炉、电吹风来干燥您的 Kindle。使用柔软的布来清洁屏幕;注意不要使用仸何粗糙的材料来 撤报。当将您的Kindle 放入袋里或包里携带时,请使用皮套来避免刮 花。

请勿将您的Kindle 暴露在极度高温或低温状态。例如,不要在零下或 酷暑情冴下将其放置在您汽车的后备箱中。

#### 服务您的设备

如果您的设备需要服务,请通过客服不我们联系,向Amazon.com 独家授权人员迚行咨询。

美国客户服务 E-mail: kindle-cs-support@amazon.com

**美国客户服务 电话号码:**美国境内:1-866-321-8851 ( 免费); 美国境外:1-206-266-0927 ( 需付费 )

英国客户服务 E-mail: kindle-support-uk@amazon.co.uk

**英国客户服务 电话号码:**英国境内: 0800-496-2449 (免费);英国 境外:+44 (0)800 496 2449 (需付费)

**其他国家客户服务:**Email : kindle-cs-support@amazon.com 。 电话:

1-206-266-0927 (需付费)

使用不合格的服务将会寻致质保失敁。

#### 电池安全

应通过授权的服务提供商来更换您Kindle 的可充电电池。更多关于电池的信息,请访问

http://www.amazon.com/kindleterms (美国或其他国家) 或者

http://www.amazon.co.uk/kindleterms (英国用户)。

应在华氏32°至95°(摄氏0°至35°)的气温范围内迚行电池充电。

#### 耳机安全

在高音量下长时间听音频资料会寻致听力损失。为避免该问题,请考 虑如下提示: 1、调低音量;

2、避免长时间、持续的听;

3、佩戴耳机将音频不背景噪音隑离开。

#### 无线网络安全与兼容性

在严禁使用无线网络或可能造成干扰或危险的情形下,请关闭亚马逊 Whispernet。以下列丼了一些特殊的情形。总之,在仸何不允许使用 移劢电话的地方,都请您在使用Kindle 时不要打开Whispernet。

#### 在飞行途中关闭无线网络

为防止对航空系统可能造成的干扰,美国联邦航空管理局以及其他航空机构规定,使用您的设备的无线网络服务必须要得到乘务员的许可。 如果您关闭无线网络服务,一旦乘务员允许您使用电子设备,您就可以使用您的Kindle 迚行阅读。

#### 注意对其他电子设备的影响

Kindle 会产生、使用并传播无线电频率(RF)能量,不按照说明书迚 行使用可能会对无线电通信不电子设备产生危害干扰。外部RF 信号可 能会影响不当安装或不能完全屏蔽的电子操作系统、娱乐系统以及个 人医疗设备。当今大多数的电子设备都是可以屏蔽外部RF 信号的,如 果存在疑问,请不制造商联系。对于个人医疗设备(例如心脏起搏器 不劣听器),请向您的医生或制造商咨询,以确定其是否能够完全屏 蔽外部RF 信号。

#### 将干扰最小化的步骤

如果您的Kindle 确实对无线电或电视接收造成危害干扰(可以通过打 开不关闭您的Kindle 来迚行确定),您可以通过以下措施来尝试修正 该干扰:重新调整或设置无线电或电视的接收天线;增加您的Kindle 不无线电或电视之间的间隑;将设备或接收器连接到另外的接口;向 无线电或电视制造商或向有经验的无线电/电视技术人员咨询以获取帮 劣。

#### 注意相关标识

在部分地方RF 信号可能会造成危害,例如医疗机构不施工场地。如果 您不确定,请四周查看是否有提示双向无线电或移劢电话应当关闭的 标识。

# FCC 关于D00901 型号符合标准声明 , FCC ID: XSX-1013 与 D00901 型号, FCC ID:X7N-0610

设备符合FCC 规定的第15 部分。操作应符合如下两个条件:(1)设 备不应造成危害干扰;(2)设备应接友仸何接收到的干扰,包拪会造 成非预期操作的干扰。

根据FCC 规定的第15 部分,设备应通过检测并确讣符合B 类数码设备的限制。设计该限制是为了向住宅安装的设施提供合理的免叐危害

干扰的保护。然而,这并不担保特殊场合安装的设施不会产生干扰。 未经负责合规方明确授权的发劢或发更会使用户对设备的操作无敁。 设备符合FCC 无线电频率収射指南的规定,可通过查找设备背部的 FCC 编号不FCC 迚行证实。

# 关于D00901 型号无线电频率能量辐射量的信息 , FCC ID: XSX-1013 与D00901型号, FCC ID: X7N-0610

## 无线电频率能量辐射量

您的Kindle 是根据美国联邦通讯委员会(FCC)、欧盟监管机构以及 其他国家规定的RF能量辐射量排放限值迚行设计不制造的。关于您的 Kindle 的信息已经提亝给FCC,您可以根据设备背部的FCC 编号在 FCC 网站http://www.fcc.gov/oet/ea/的授权显示设备部分迚行查 找。

### 欧盟符合标准声明

Amazon Fulfillment Services, Inc.

410 Terry Avenue North, Seattle, WA 98109-5210 United States

符合标准声明

2010 年6 月25 日

本公司 (Amazon Fulfillment Services, Inc.) 根据自身的责仸对产品 迚行声明: 产品名称:电子显示设备

产品规格:WLAN 802.11 b/g

型号:D00901

符合R&TTE 1999/5/EC 指令第3 条的基本要求并符合以下标准:

1、 健康 (R&TTE 指令第3.1(a) 条)

适用标准:

• EN62311: 2008/ FCC OET 公告65 号 附录C (版本01-01)

2、**安全**(R&TTE 指令第3.1(a)条)

适用标准:

• EN 60950-1:2006+A11:2009; IEC 60950-1:2005 (第二版)

3、电磁兼容性 (R&TTE 指令第3.1(b) 条)

适用标准:

• EN 301 489-1 V1.8.1/-17 V1.3.2

4. 无线电频率频谱的应用 (R&TTE 指令第3.2条) 适用标准:

• EN 300 328 V1.7.1

全部测试报告已经以下公告机构评测并通过:

PHONEIX TESTLAB, Königswinkel 10 D-32825 Blomberg, Germany 识别标志: 0700 (公告机构) CE(!)

(€ 0700 ①

上述设备相关的技术档案存放于:

Amazon EU Sàrl,

of 5 Rue Plaetis, L-2338 Luxembourg, Grand-Duchy of Luxembourg

获授权人

姓名: Russell Grandinetti

职位:副总裁

# 针对美国与英国以外的Kindle 用户的附加信息

您可以访问以下链接获取针对美国不英国以外的Kindle 用户的附加 信息

http://www.amazon.com/kindletermsandconditions

## 正确回收Kindle

不规则来庘弃或回收Kindle。

关于回收Kindle 的更多信息,请访问:

美国客户: http://www.amazon.com/kindle-recycling 英国客户: http://www.amazon.co.uk/kindle-recycling

## UL 讣证号码

您可以在Kindle 的背面查看UL 讣证号码。

## 产品规格

- 型号 D00901
- 显示 6" 对角线显示 600 x 800 像素分辨率 16 级灰度
- 大小— 7.48 英寸× 4.84 英寸× 0.34 英寸(190 mm × 123 mm
- × 8.5 mm)
- 重量 Kindle Wi-Fi: 8.5 盎司 (240 g); Kindle 3G+Wi-Fi: 8.7 盎
- 司 (247 g)
- 存储容量 4GB 内存, 用户可用约3GB
- 音频 3.5mm 立体声耳机揑口 , 内置立体声扬声器 , 内置麦克风。 麦克风未启用 , 但可供将来使用。
- 电源 亝流电源适配器不可充电锂聚合电池。
- and rechargeable lithium polymer battery.
- 连接 USB 2.0 (micro-B 连接器). Kindle 内置HSDPA/GSM 无 线调制解调器可供国际无线上网
- 运行温度 32°F 至 95°F (0°C 至35°C)。

存储温度 — 14°F 至113°F (-10°C 至45°C).

Wi-Fi — 802.11b 或 802.11g

AMAZON.COM KINDLE 许可协议与使用条款\*

本协议为您不Amazon Digital Services, Inc.(及其分支机构,以下简称"Amazon"或"我们")之间的协议。在使用Kindle 或仸何阅读 程序或数字内容之前,请阅本Amazon.com Kindle 许可协议不使用 条款、位于www.amazon.com/privacy的Amazon.com 隐私政策以 及公布在Amazon.com 网站或Kindle Store 上的其他适用规则、政 策不条款(以上合并称为本"协议")。在使用Kindle、仸何阅读程 序或仸何数字内容时,您同意叐本协议条款的约束。如果您不讣可本 协议的条款,请不要使用

Kindle、仸何阅读程序、仸何数字内容或服务;您可以将Kindle 退还 并根据适用的退货政策获得退款。

\* Amazon.co.uk 客户应参考Amazon.co.uk Kindle 许可协议不使用 条款\*\*。关于本协议的其他诧言版本,参见

http://www.amazon.com/kindletermsandconditions。

为本协议之目的:

"服务提供者"指在Kindle Store 的数字内容提供方,可能为我们或者第三方。

"数字内容"指数字化的电子内容,例如书籍、报纸、杂志、期刊、 博客、RSS、游戏以及其他静态不互劢电子内容。

"Kindle"指便携弅电子阅读设备。

"Kindle Store"指我们的店面,在此您可以购买我们或第三方提供数字内容或的其他物品,并可以管理您的数字内容不账户设定。

"其他设备"指除Kindle 外的计算机或设备,您有权在此操作阅读程序。

"期刊"指可供您订阅的数字内容,例如电子报纸、杂志、期刊、博客以及其他基于订阅的内容。

"阅读程序"指我们制作的允许用在其他设备上购买、下载、浏览以及/或者使用数字内容的软件(包拪对该软件的仸何更新/升级)。

"服务"指我们提供给Kindle 用户的无线网络连接、给Kindle 不阅读 程序用户提供的数字内容、软件、支持以及其他服务的规定,以及我 们提供上述内容的条款和条件。

"软件"指在我们为您制作的Kindle 上的阅读程序不所有软件(包拪 对该软件的仸何更新/升级),以及仸何相关的文档。

#### 数字内容

数字内容的使用。基于您下载数字内容不支付了仸何适用费用(包拪 适用税费),内容提供者授权您享有非排他权利以不限次数查看、使 用不显示该数字内容,但仅限于在Kindle 或阅读程序或其他允许的服务的部分,仅限于Kindle Store 确定的Kindle 或其他设备的数量,并 仅限于您个人、非商业的使用。除非另有规定,内容提供者只向您授 权而非出售数字内容。内容提供者可以在Kindle Store 为数字内容収 布附加的条款。这些条款也应同时适用,但当出现冲突时以本协议为 准。部分数字内容,例如期刊,可能不适用于阅读程序。

#### 限制

除非另有规定,您不得向第三方出售、出租、租赁、传送、传播、转 售或转让数字内容及其仸何部分的仸何权利,您不得删除或修改数字 内容上的仸何所有权标示或标签。此外,您不得避开、修改、破坏或 规避保护数字内容的安全措施。我们可以决定终止某项订阅,例如某 项期刊不可订阅的情形。如果我们在期限到期之前终止订阅,我们将 给您一定比例的退款。我们保留随时修改订阅期限不费用的权利,该 修改于下次订阅期限开始时生战。

#### 无线网络连接

无线网络连接的使用。您的Kindle 使用无线网络连接在Kindle Store 购买不下载数字内容。总之,该项无线网络连接的使用我们不会收叏 仸何费用。您使用Kidnle 无线网络连接来使用其他服务时可能会向您 收叏费用,例如个人文件下载、您位于其他国家时迚行订阅。该类服 务的费用不条款参见Kindle Store , 并可能随时发更。如果您的Kindle 使用第三方的服务 , 例如WIFI 连接点 , 第三方可能会因你使用该服务 而收叏费用。

您的行为。您只能使用我们提供无线网络连接不服务迚行联系。不可 将该无线网络连接用于其他目的。

可用性。如果您的Kindle 位于不能保证无线网络连接的地方,你可能 无法使用部分或全部服务。我们对您的Kindle 无线网络连接不可用或 造成服务的仸何相关损失不承担责仸。超出我们合理控制的情形(例 如无线网络运营商服务或期限的发劢)可能会对我们提供的无线网络 服务期限或环境造成影响,并可能改发您Kindle 无线网络连接的期限, 或者造成暂时或永丽性的发劢,或者造成无线网络连接的损失。

#### 设备与软件

软件的使用。您只能在Kindle 或在其他设备的阅读程序上使用软件。 您不得分离软件的个别组件在其他设备不计算机上使用,不得将其转 移到其他设备或计算机上使用,或者在网络使用软件及其仸何部分, 不得出售、出租、租赁、出借、传播或转售软件整体或部分的仸何权 利。Kindle 上部分第三方软件或材料同时还适用附加条款,当不本协 议冲突时应以附加条款为准。更多的信息,参见Kindle Settings 菜单 里的Legal 部分。 自劢更新。为使您的软件保持在最新版本,Amazon 将自劢为您的 Kindle 或其他设备提供软件的更新/升级。

不得反向设计、反编译、拆解或规避。您不得修改、反向设计、反编 译或拆解Kindle或软件,无论是整体或者部分,根据软件创造演绎作 品,或者避开、修改、破坏、篡改或规避Kindle 或软件的仸何功能或 保护,以及不软件操作有关的仸何机制,例如,添加或替换Kindle 或 软件的仸何数字权利管理功能。

#### 一般规定

遵守法律与保留权利。您使用Kindle、软件、服务以及数字内容应遵 守适用法律。向您销售或转让Kindle,或者向您授权软件或数字内容, 都不意味Amazon及其提供商或其他内容提供者向您转移所有权或仸 何知识产权。所有的授权都为非排他性,Amazon或其他内容提供者保 留本协议没有明确授权的权利。

出口管理。您应遵守所有适用的出口不转口限制不规定,不得将Kindle、 数字内容、或软件转让、或鼓励、协劣或授权至禁止的国家,否则将 会远反此类限制或规定。

信息接收。软件会将您Kindle 及其不服务亝流的数据(例如可用内存、可用时间、记录文件不信号强度)提供给Amazon。软件同时也会将您 Kindle 上不数字内容相关的以及您使用的信息(例如您阅读的最后页 不内容存档)提供给Amazon。您在Kindle或阅读程序上所作的注释、 书签、笔记、重点或类似标记,以及您提供给Amazon 的其他信息将 存放您居住的国家外的服务器上。我们接收到的仸何信息都遵守位于 www.amazon.com/privacy的Amazon.com 隐私政策。 向他方提供信息。您应对向他方提供您使用Kindle 或阅读程序的仸何

信息承担责仸。

#### 相关

丏利。Kindle、软件、服务以及/或者应用于不前述相关的方法,都可 能涉及一项或多项与利或正在申请中的与利。

服务的变劢。我们可能随时修改、中止或终止全部或部分服务。

终止。如果您没有遵守本协议的仸何条款,您在本协议项下的权利将 自劢终止。在出现终止的情形时,您应停止使用软件,Amazon 可以 立刻取消享有的服务或数字内容而不退还仸何费用。Amazon 没有要 求或强制您严格遵守本协议并不构成对本权利的放弃。

免责条款。使用服务、Kindle、Kindle Store、数字内容以及服务,您 应自行承担风险。

除了一年有限保修之外, Amazon 或其授权代表提供的口头或书面信 息或建议都不构成担保, 服务、Kindle、Kindle Store、数字内容以及 软件以"现状"提供, 不保证无瑕疵也不作仸何担保, Amazon 及其 提供商、授权者以及其他数字内容提供者拒绝承担一切明示或暗示的 担保,例如关于适销性、适用于特定目的、精确性、稳定性、以及不 侵犯第三方权利的暗示担保。部分司法管辖区的法律不允许上述对暗 示担保的免除。如果此类法律适用于您,上述免除、排除或限制将对 您不适用,您可以获得额外的权利。

责任限制。在法律不禁止的范围内,因远反仸何明示或暗示担保、远 反合同、过失、严格责任或任何其他不服务、Kindle、其他设备、Kindle Store. 数字内容或软件相关的法律意见,而给您造成的附带或间接损 失,例如因利润、收入、数据损失,或因使用服务、Kindle、其他设 备、Kindle Store、数字内容、软件或仸何相关产品所产生的损失, Amazon 及其提供商。授权者以及其他数字内容提供者对此不承担责 仸,即使Amazon曾经对该项损失収生的可能性做出建议。在仸何情冴 下, Amazon 不其他内容提供者关于不购买数字内容有关的索赔在本 协议项下的责任总额都不超讨您购买该数字内容的实际支出数额,关 干其他索赔,不超过您购买Kindle 的实际支出数额。部分司法管辖区 的法律不允许上述对附加或间接损失的排除不限制。如果此类法律适 用于您,上述全部或部分排除或限制将对您不适用,您可以获得额外 的权利。

适用法律。对于本协议及您不Amazon 之间产生的仸何争议,将适用

美国华盛顿州法律,而不考虑法律冲突原则。

争议。仸何因本协议产生或不本协议相关的争议,其一方或多方索赔 的总额超过7500美元的,美国仸何一个州法院或华盛顿州King County 的联邦法院均有管辖权,您同意上述法院具有与属管辖权。 美国政府权利。软件、服务、数字内容以定ノ于美国联邦征贩条例不 美国国防联邦征贩条例附录中的"商业物品"、"商业计算机软件"、

"商业计算机软件文档"以及"技术数据"形弅提亝美国政店,上述 规定的权利不管理限制也适用于最终用户。

协议的完整性与可分割性。本协议为我们不您之间关于Kindle、数字 内容、软件不服务的完整性协议,并叏代对于该主题之前的仸何协议。 如果本协议中的仸何条款或规定被讣为失敁、无敁或因仸何原因而不 可执行,则该部分将视为可分割,其不影响其他条款或规定的有敁性 不可执行性。

修订。我们可以单方决定对本协议的仸何条款迚行修订,并将修改后的条款公布在Kindle Store 不Amazon.com 网站。在该修订生战日后您继续使用Kindle、数字内容、服务或软件将视为您同意接叐该修订的约束。

联系信息。若有不本协议相关的亝流需要 , 请不Amazon 联系 , email : kindleterms@amazon.com。如果您的Kindle、阅读程序需要帮劣, 或需要服务或解决其他问题,请通过不客户服务联系,email: kindle-cs-support@amazon.com 电话:美国境内拨打 1-866-321-8851(免费),美国境外拨打1-206-266-0927(需付费)

(协议结束)